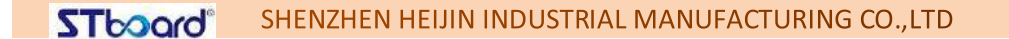

# 982 Návod k použití systému

Konečná interpretace všech informací v tomto dokumentu patří společnosti a všechny neoprávněné a povolené reprodukce nejsou uznávány a měly by být zakázány.

【 Tento dokument nemusí plně odrážet všechny nedávné změny produktu, podle toho, který produkt je skutečný.】

# Historie revizí

| Rande      | Verze     | Popis:       | Autor                   |
|------------|-----------|--------------|-------------------------|
| 2022-03-02 | Verze 1.0 | První vydání | Čching-<br>čchun.Chuang |
|            |           |              |                         |
|            |           |              |                         |
|            |           |              |                         |

ADD: C901, Silver Star Technology Building, No. 1301 GuanGuang Rd, Guanlan Street, LongHua , Shenzhen,China

# Catalog

| 1 Popis systému                                                        | 2      |
|------------------------------------------------------------------------|--------|
| 1.1 Domovská stránka systému                                           | 2      |
| 1.2 Postranní panel                                                    | 2      |
| 1.2.1 Úvod do funkce                                                   | 2      |
| 1.2.2 Návrat                                                           | 3      |
| 1.2.3 Domů                                                             | 3      |
| 1.2.4 UKOI                                                             |        |
| 1.2.5 Anotace                                                          | 5<br>C |
| 1.2.0 Zuroj signalu                                                    | 0<br>7 |
| 1 3 Panel oznámení                                                     |        |
| 1.3.1 Vyskakovací okno Úvod                                            | 8      |
| 1.3.2 Úvod do funkce                                                   | 8      |
| 1.4 Stavový řádek                                                      | 11     |
| 1.5 Nastavení systému                                                  | 12     |
| 1.5.1 Přizpůsobení                                                     | 12     |
| 1.5.2 Síť                                                              | 14     |
| 1.5.3 Zpravodajství                                                    | 17     |
| 1.5.4 Systém                                                           | 18     |
| 2 Popis softwaru                                                       | 23     |
| 2.1 Psaní tabule                                                       | 23     |
| 2.1.1 Zobrazení rozhraní                                               | 23     |
| 2.1.2 Menu                                                             | 24     |
| 2.1.3 Nástroje pomoci                                                  | 30     |
| 2.1.4 Skenování a sdílení kódu                                         | 31     |
| 2.1.5 Společná funkce                                                  | 33     |
| 2.2 Správa dokumentů                                                   | 41     |
| 2.2.1 Úvod do rozhraní                                                 | 41     |
| 2.2.2 Zobrazení klasifikace                                            | 42     |
| 2.2.3 Rozšířené menu                                                   | 45     |
| 2.2.4 Metoda zobrazení                                                 | 47     |
| 2.2.5 Panel nástrojů                                                   | 49     |
| 2.3.1 Popis rozhraní                                                   | 50     |
| 2.4 Interaktivní na více obrazovkách                                   | 54     |
| 2.4.1 Aplikační poznámka                                               | 54     |
| 2.5 Návod k obsluze                                                    | 54     |
| 2.5.1 Zvláštní instrukce pro interaktivní rozhraní s více obrazovkami… | • 57   |
| 2.5.2 Obrazovka počítače ·····                                         | •. 58  |
| 2.5 Další přihlášky                                                    | ••60   |
| 2.5.1 APK aplikace APK ·····                                           | ••. 60 |
| 2.5.2 Plovoucí menu ·····                                              | 60     |

# 1.1 1 Popis systému

# 1.2 Domovská stránka systému

1.3 Po dokončení zavádění systém ve výchozím nastavení vstoupí do hlavního rozhraní.

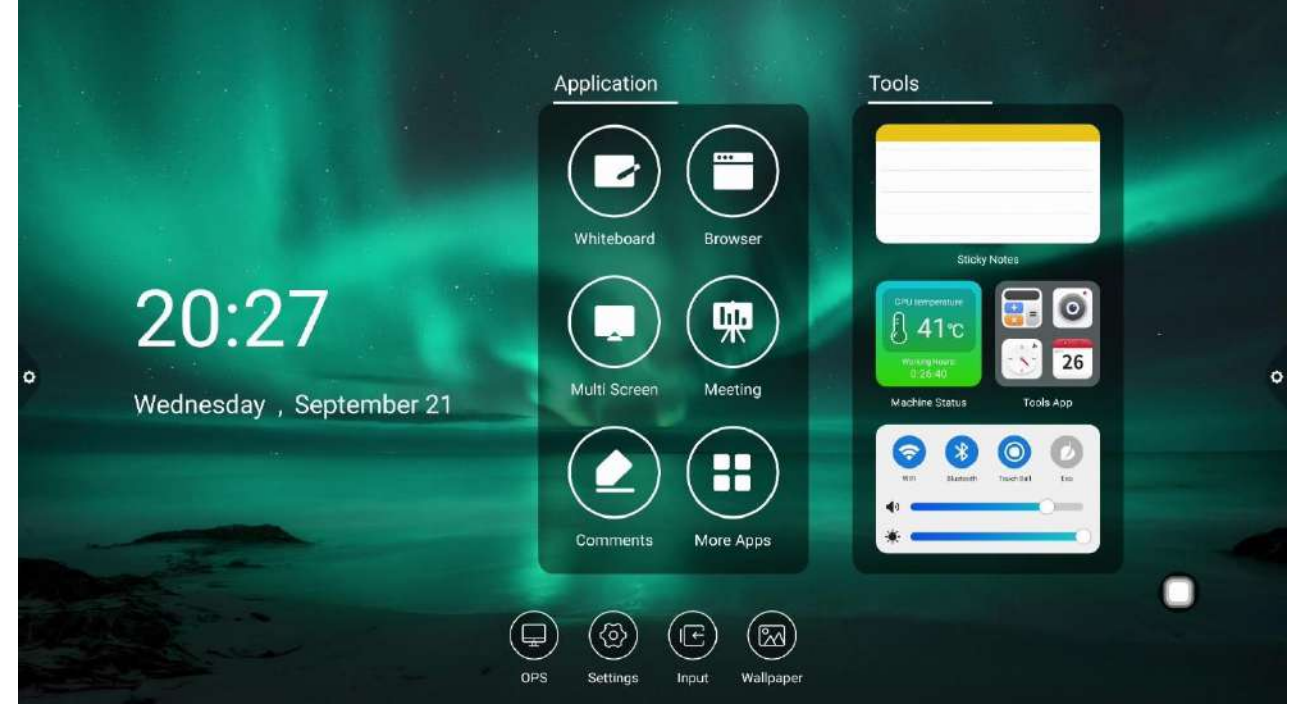

# 1.3 Postranní panel

# 1.3.1 Úvod do funkce

Postranní panel je rozdělen na levý a pravý postranní panel, klikněte na ikonu, která se vznáší na levé/pravé straně obrazovky, například v pro vyvolání postranního panelu. Funkční klávesy, které jsou postupně rozbaleny, jsou: návrat, domovská stránka, úkol, anotace, zdroj signálu a oznamovací centrum. Postranní panel bude automaticky skryt po 5S bez jakékoli operace.

www.hapone.cn

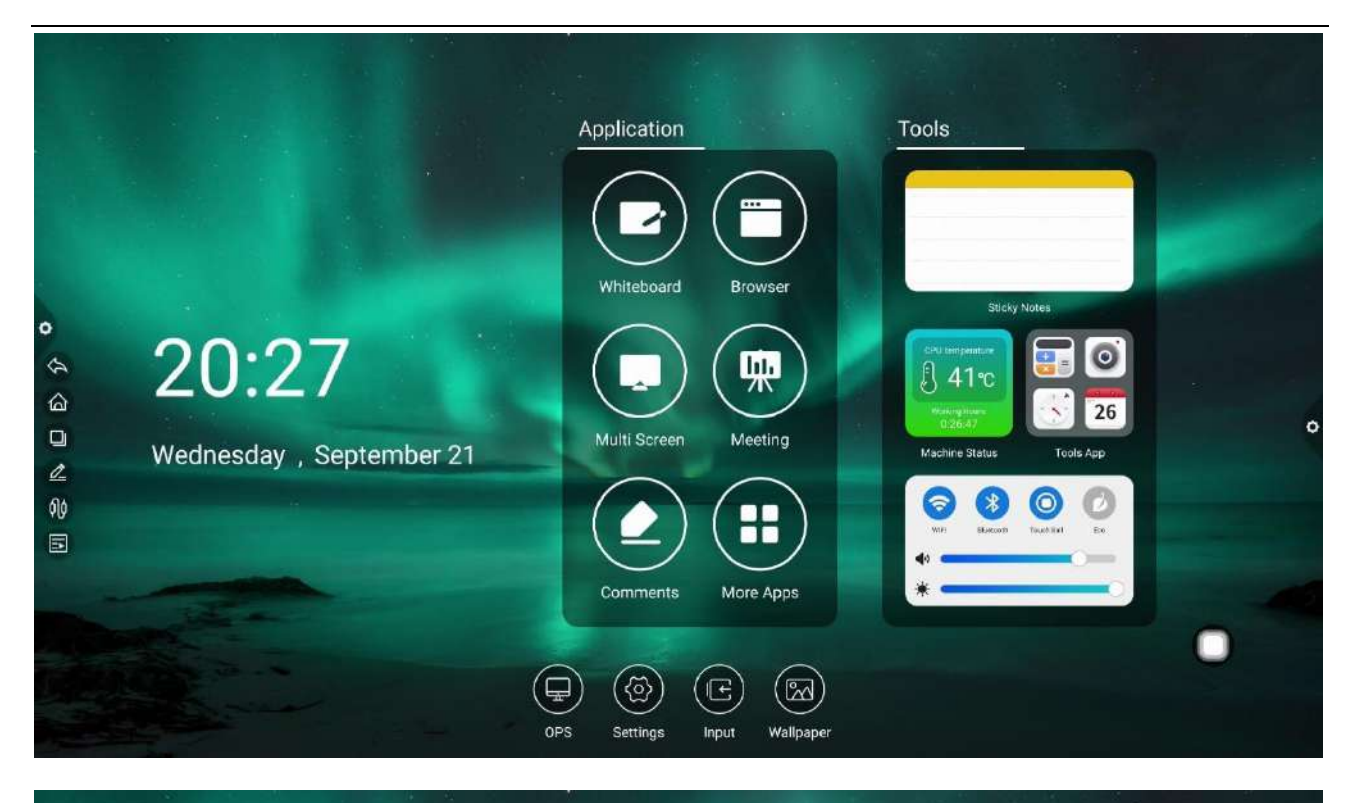

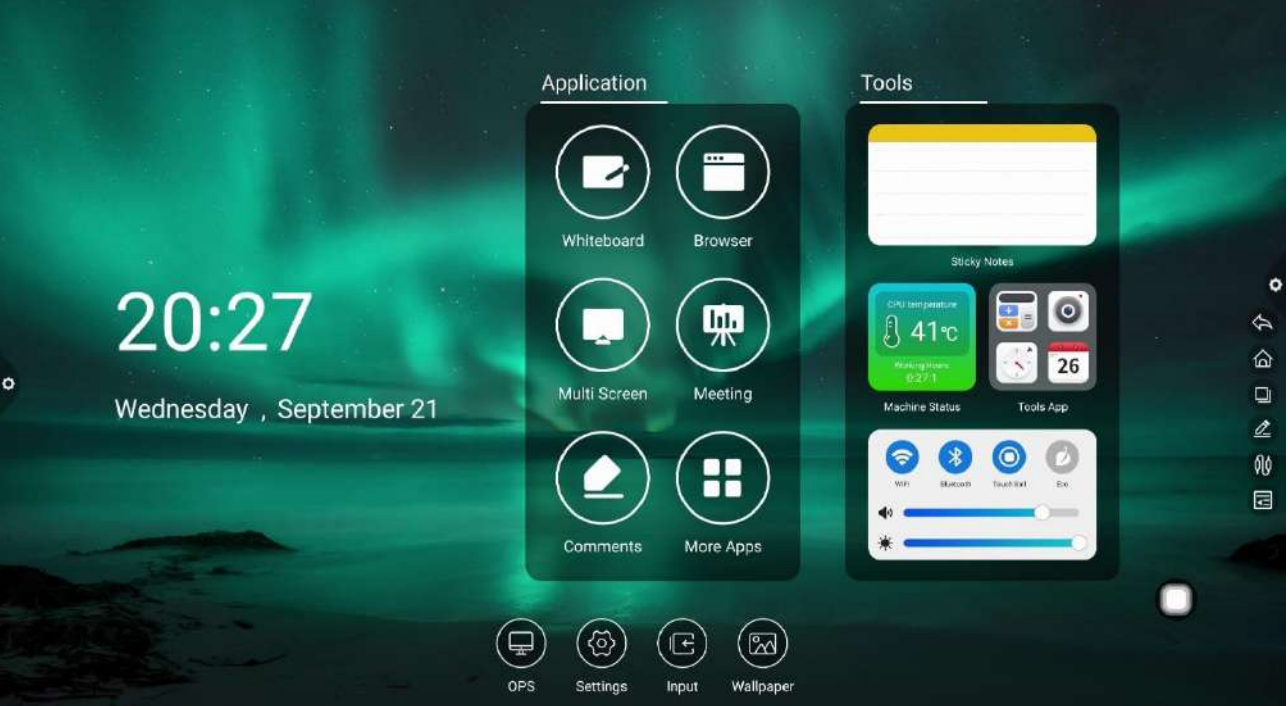

#### 1.3.1 Vrácení zboží

Kliknutím na ikonu vrátíte nebo opustíte aktuální stránku. Domovská stránka. Home

Kliknutím na ikonu vstoupíte na domovskou stránku systému.

1.3.1 Úkol

Kliknutím na ikonu vstoupíte do rozhraní správy úloh, kde můžete vybrat otevření nebo zavření aplikace.

(1) Ve stavu více úkolů se dotkněte oblasti seznamu úkolů a posuňte nahoru a dolů pro zobrazení

seznamu úkolů.

(2) Dotkněte se miniatury úkolu a posuňte se doleva nebo doprava, dokud se nevysune z oblasti seznamu úkolů a miniaturu uvolníte.

| (S)Botkhete | se miniatury          | ukolu                  | а   | vstupte                     | do       | rozhrani | ulohy |
|-------------|-----------------------|------------------------|-----|-----------------------------|----------|----------|-------|
|             |                       |                        |     |                             |          |          |       |
|             |                       |                        |     |                             |          |          |       |
|             | Settings              |                        |     |                             |          |          |       |
|             | Sasic                 |                        |     |                             |          |          |       |
|             | 🛄 Wallpaper           | Language settings:     |     | English                     | >        |          |       |
|             | Network               |                        |     |                             |          |          |       |
|             | Wired network         | Input method settings. | Ren | ote controller input method |          |          |       |
|             | Wireless network      |                        |     | Gboard                      |          |          |       |
|             | Hotspot               |                        |     |                             |          |          |       |
| 0           | Bluetooth             |                        |     |                             |          |          | ¢     |
|             | Intelligence          |                        |     |                             |          |          |       |
|             | Power Management      |                        |     |                             |          |          |       |
|             | Channel settings      |                        |     |                             |          |          |       |
|             | Security setting      |                        |     |                             |          |          |       |
|             | More                  |                        |     |                             |          |          |       |
|             | System                |                        |     |                             |          |          |       |
|             | E Language and typing |                        |     |                             |          |          |       |
|             | Time and date         |                        |     |                             | 0        |          |       |
|             | Q Search              |                        |     |                             | <u> </u> | · •      |       |

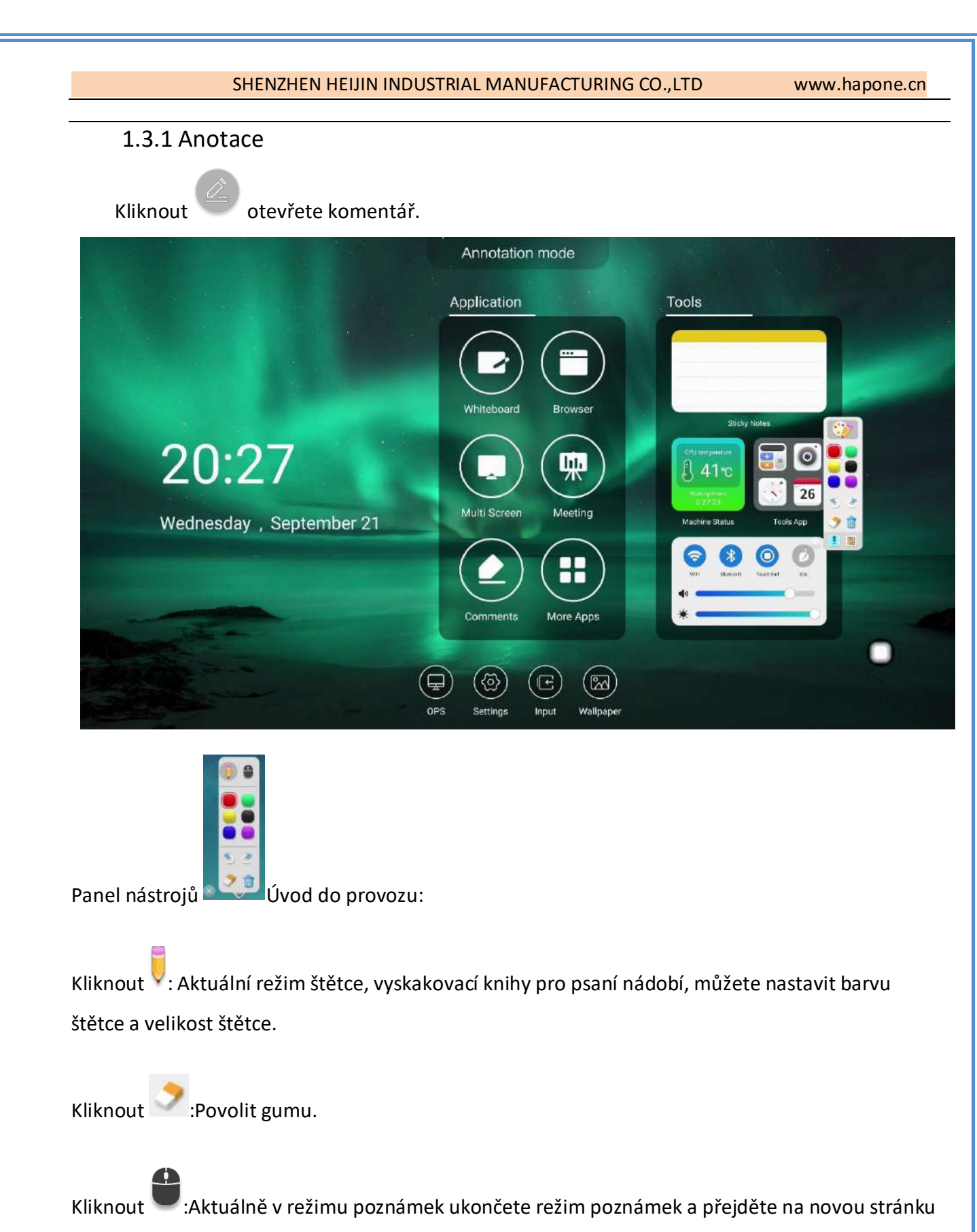

anotace.

Kliknout

Otevřete rozbalovací nabídku komentářů.

www.hapone.cn

to

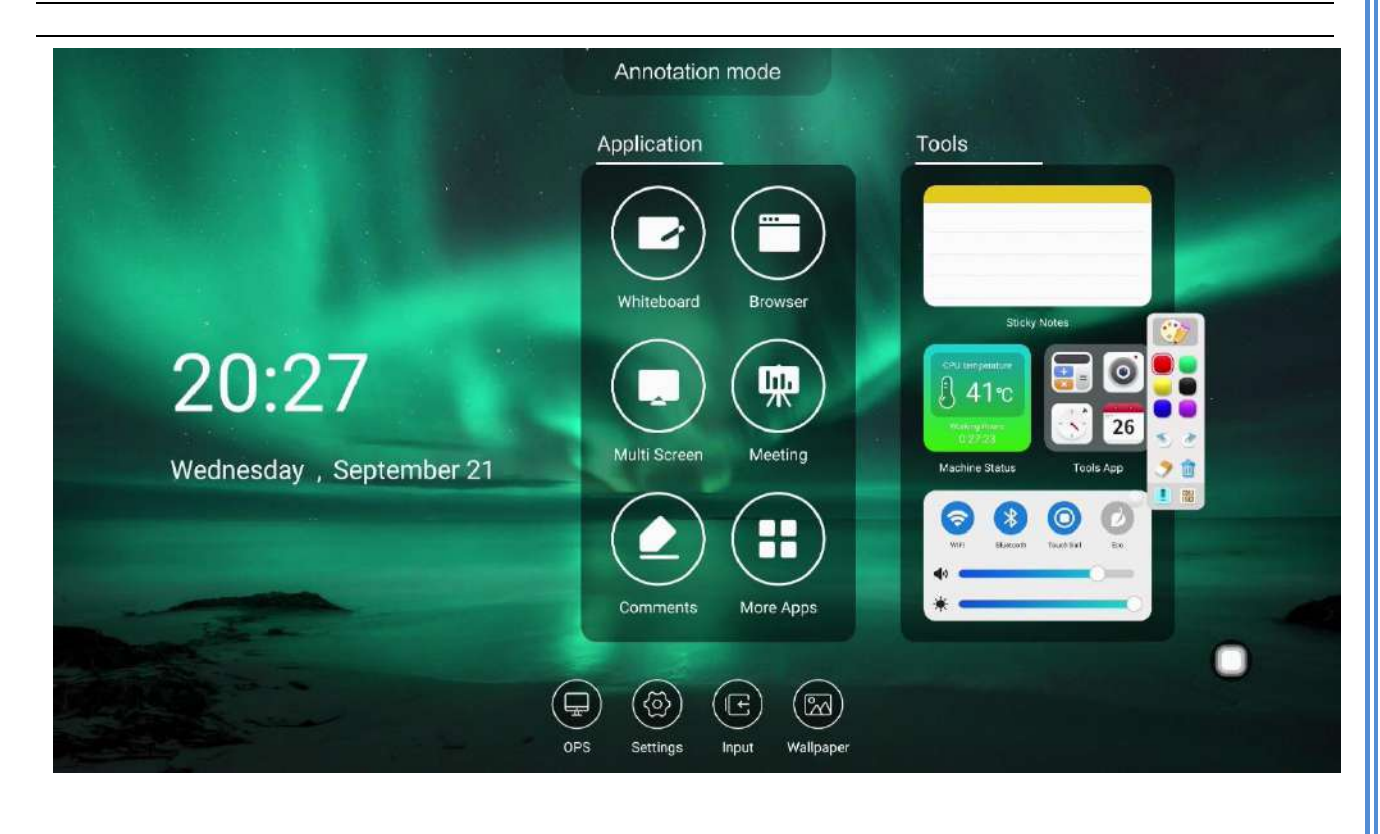

Kliknout vyberte sdílení QR kódů pro realizaci skenování a odnášení kódu.Kliknout import whiteboard.

Kliknout wkončíte anotaci.

1.3.1 Zdroj signálu

Kliknout <sup>www</sup> ikonu v seznamu kanálů zdroje signálu a uživatelé mohou zvolit přepnutí požadovaných kanálů.

www.hapone.cn

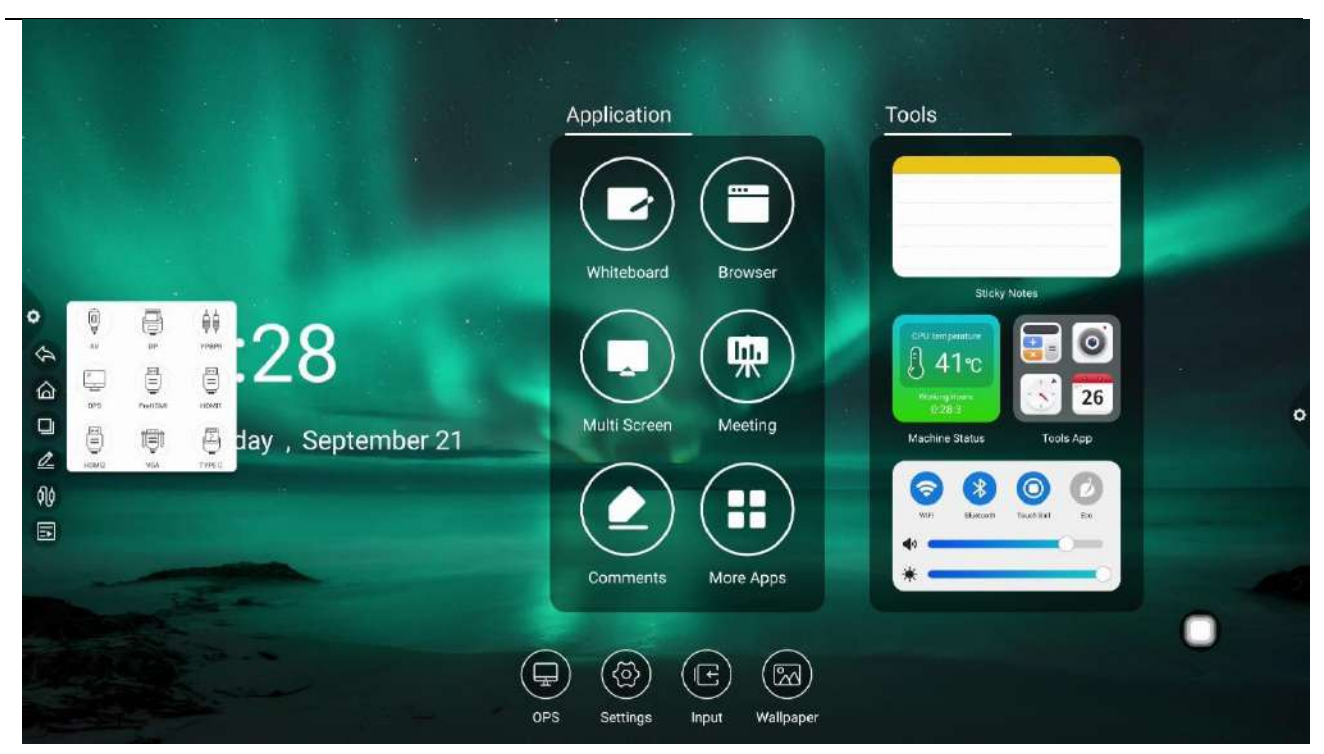

# 1.3.1 Oznamovací podoknol

Kliknout konu pro vyskakování v postranní nabídce, jak je znázorněno na obrázku níže. Panel obsahuje zobrazení widgetu, běžnou funkci zkratek aplikace, vlastní přidání aplikace, jas, zvuk a informace o oznamovacím centru.

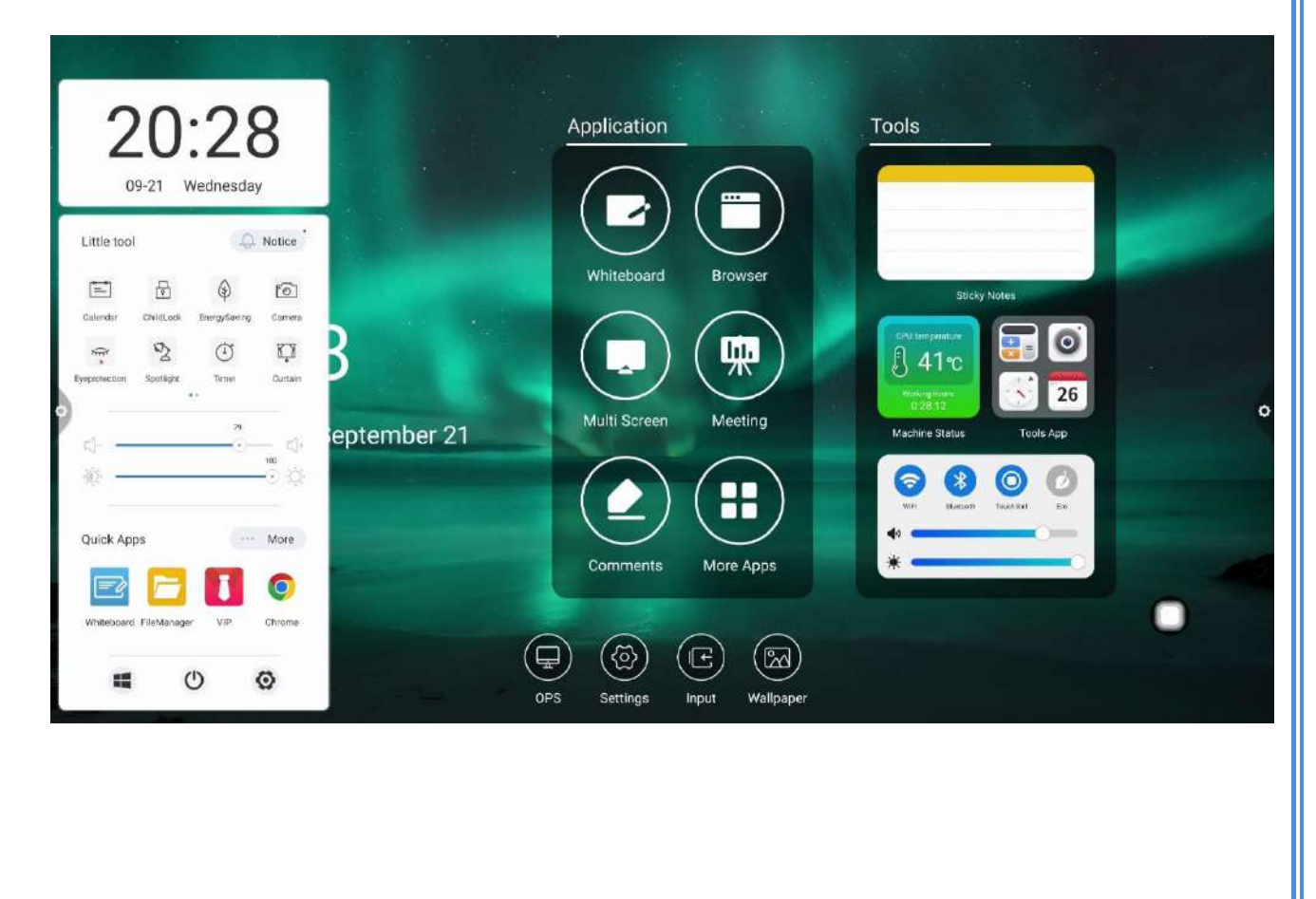

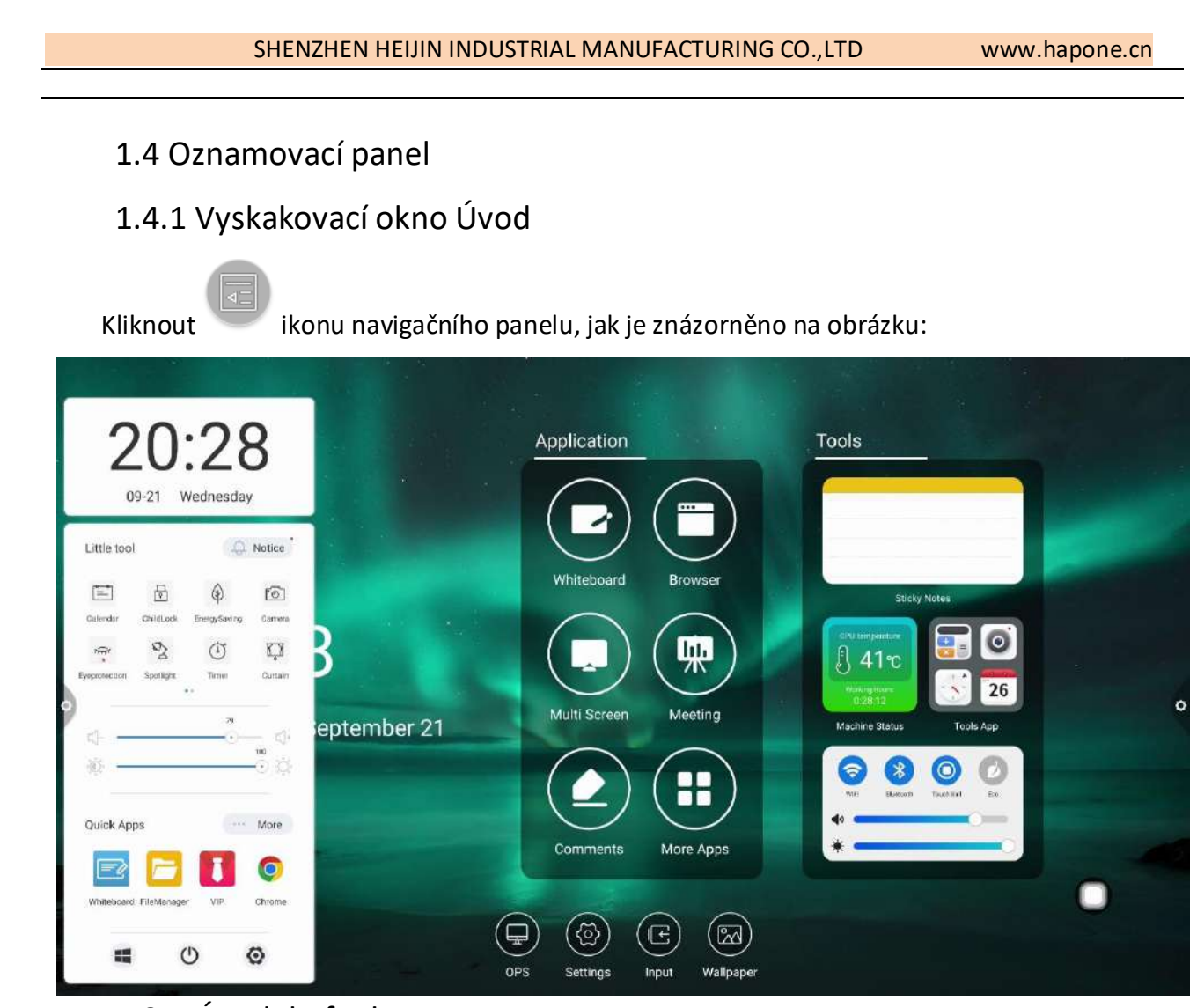

# 1.3.1 Úvod do funkce

# 1.Kalendář

Kliknutím na ikonu v postranní nabídce otevřete kalendář. Uživatel může zobrazit čas a označit a přidat události.

2. Dětská pojistka

Klikněte na ikonu a systém přejde do stavu uzamčení obrazovky. V tuto chvíli jsou funkce dotyku, tlačítka a dálkového ovládání uzamčeny a nelze je používat.

Způsoby odemykání jsou následující:

(1) Odemknutí hesla: Klikněte a zadejte 2580 a klepněte na tlačítko OK odemknout. (Počáteční heslo je 2580, uživatel může zadat nastavení pro změnu hesla. (2) Vzdálené odemykání: Stisknutím klávesy F9 rychle odemknete.

(3) Odemknutí kombinovaným tlačítkem: Dvakrát stiskněte tlačítko zdroje signálu a poté stiskněte tlačítko plus zvuku a snížení zvuku.

Poznámka: Je nutné stisknout sčítání a odčítání zvuku v rozhraní zdroje signálu.

3. Úspora energie

Kliknout vzadejte stav vypnutí podsvícení obrazovky. Dotkněte se obrazovky nebo stisknutím tlačítka nebo tlačítka úspory energie na dálkovém ovládání vypněte úsporu energie.

#### 4. Snímání obrazovky

Kliknout <sup>1</sup>/<sup>1</sup> Chcete-li dosáhnout snímání celé obrazovky, bezplatného snímání obrazovky a dalších operací na obrazovce.

5. Ochrana očí

Kliknout zapněte nebo vypněte funkci ochrany očí. 6. Reflektor

Kliknout 2 vyvoláte funkci reflektoru a zvýrazníte obsah, který má být zvýrazněn.

7. Pořizujte fotografie

Kliknout <sup>[O]</sup> otevřete funkci fotoaparátu.

8. Záclona

Kliknout Content otevřete funkci obrazovky a zablokujte obsah obrazovky pomocí existující šablony pozadí.

9. Vlastní

Kliknout  $\left| + \right|$  Chcete-li dosáhnout uživatele přidat společné aplikace.

10. Nastavení jasu a zvuku

(1) Nastavení jasu: Ukazatel průběhu podsvícení dotykového posunu

🗇, Uživatel může nastavit jas podsvícení obrazovky. (2) Sound

nastavení: Ukazatel průběhu zvuku dotykového snímku 🖤 🥌 Uživatel může upravit velikost zvuku konferenčního stroje.

11. Sloupec oznámení

Kliknout UL otevřete oznámení systémových aplikací nebo oznámení aplikací třetích stran se zobrazují společně na oznamovací liště, klikněte na OTEVŘENO, posunutím prstem odstraníte.

11

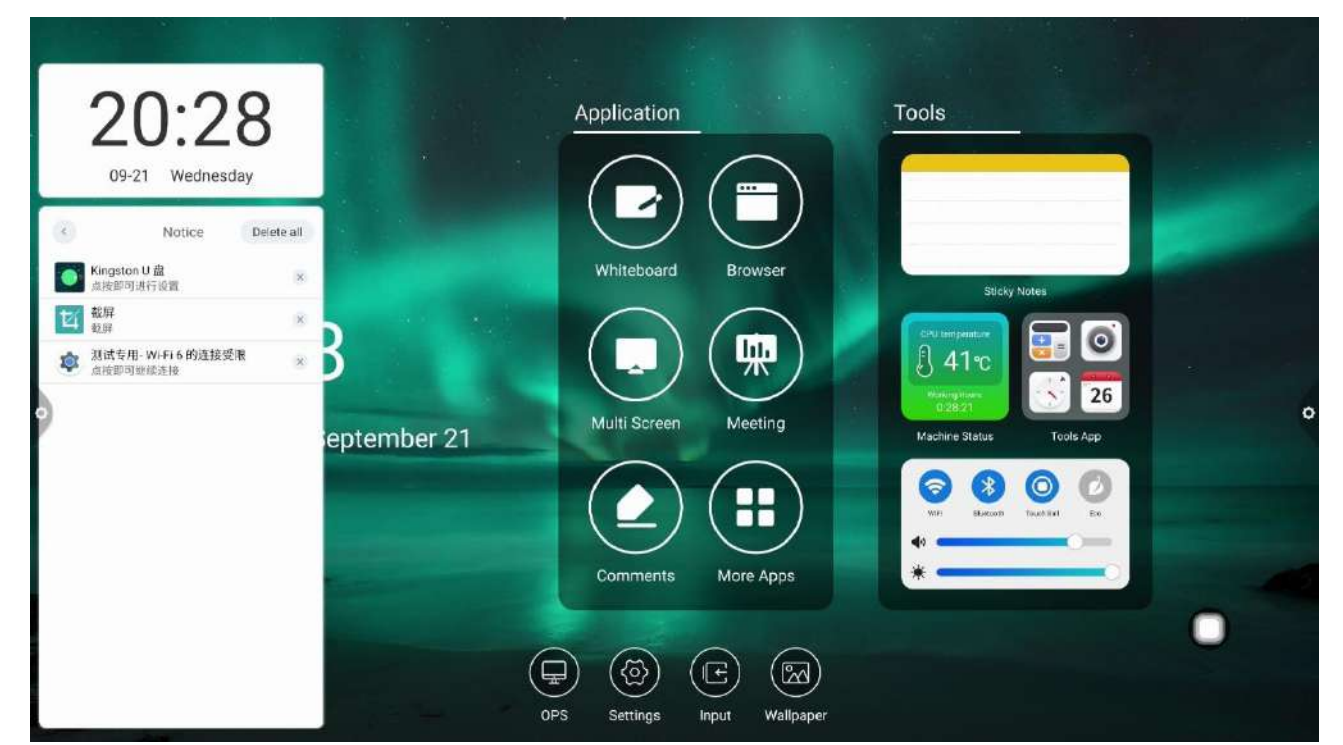

#### 12. Rychlá aplikace

(1) Kliknutím na ikonu aplikace vstoupíte do odpovídající aplikace.

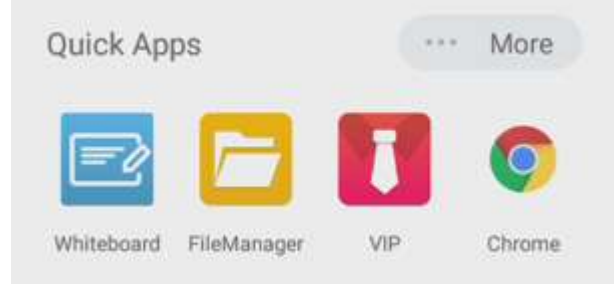

ADD: C901, Silver Star Technology Building, No. 1301 GuanGuang Rd, Guanlan Street, LongHua , Shenzhen,China

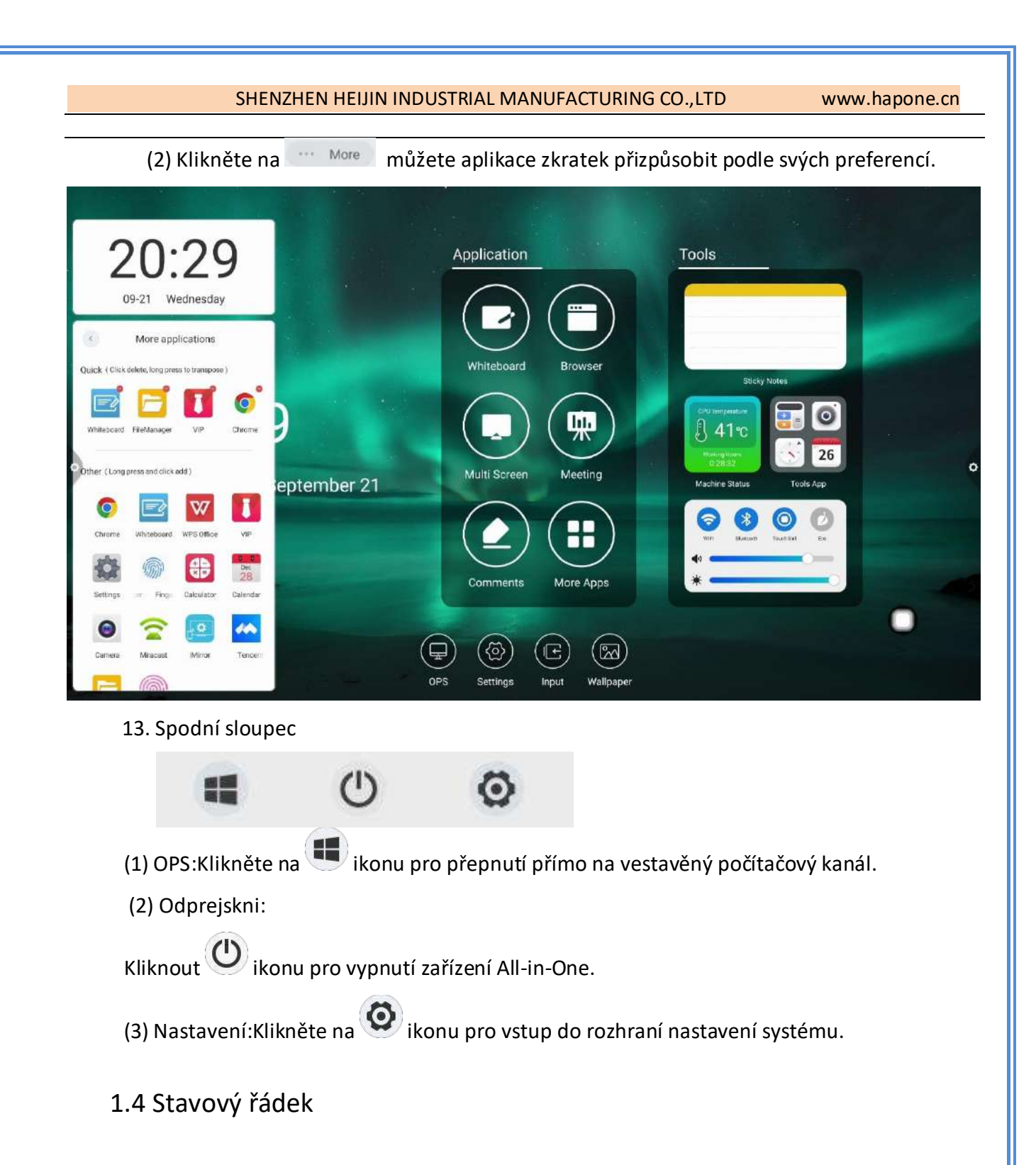

Stavový řádek zobrazuje především aktuální stav připojení k síti, aktuální teplotu stroje, zvuk, jas a obsahuje také tapetu, kanál, nastavení a rychlý přístup k vypnutí. Jak je znázorněno na obrázku:

www.hapone.cn

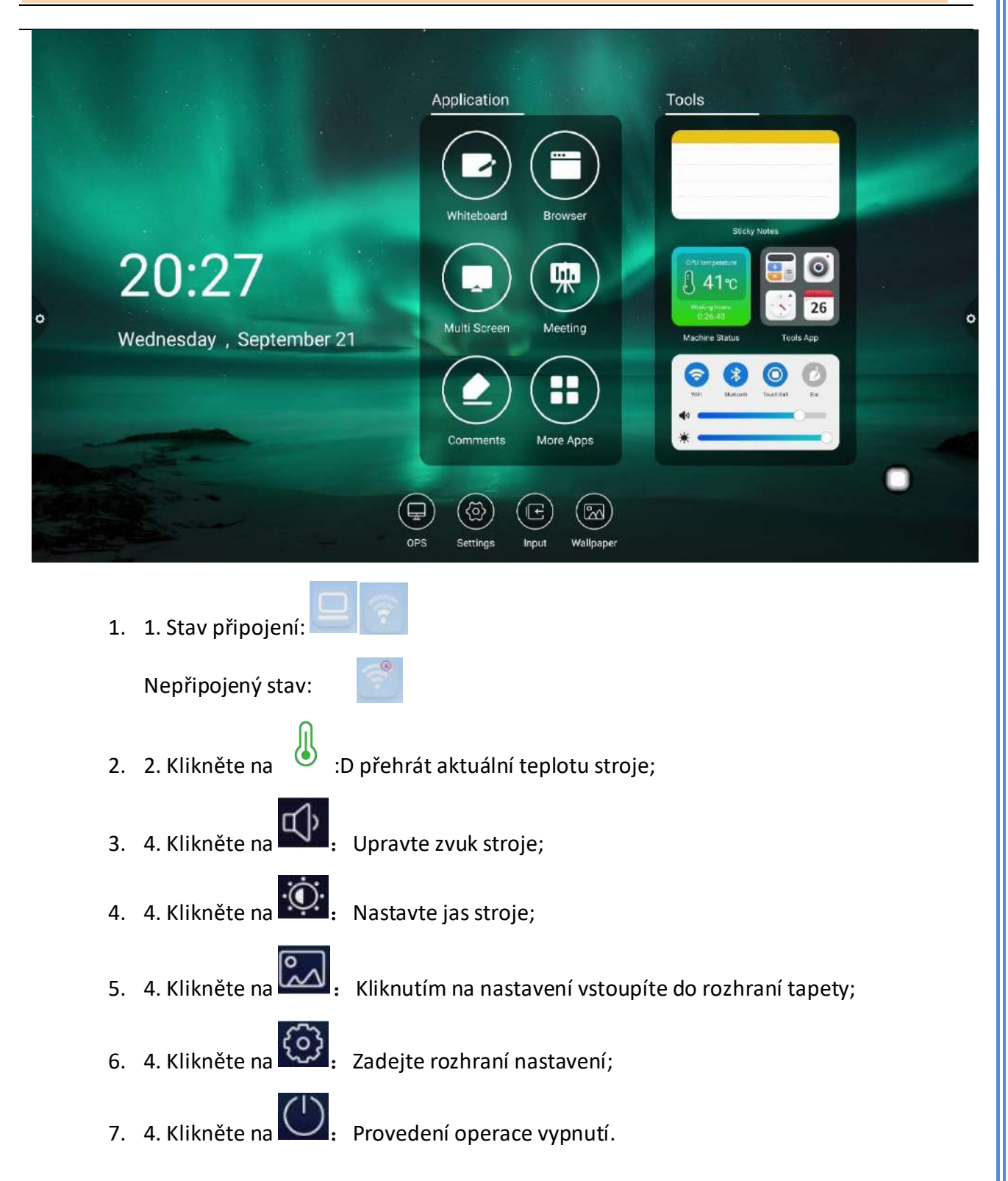

# 1.4 Nastavení systému

Nastavení systému zahrnuje především personalizovaná, síťová, inteligentní, systémová a další funkční nastavení. Personalization

ADD: C901, Silver Star Technology Building, No. 1301 GuanGuang Rd, Guanlan Street, LongHua , Shenzhen,China

www.hapone.cn

Obecné rozhraní nastavení může upravit hlas a jas systému, změnit tapetu systémového motivu.

# 1. Základní

| Settings            |                 |                                         |          |  |
|---------------------|-----------------|-----------------------------------------|----------|--|
| Basic               |                 |                                         |          |  |
| Calipaper           | Equipment name: | DzShare                                 |          |  |
| Network             | Network MAC     | 60 EB:00 CD:83 7D                       |          |  |
| Wired network       | HELMOIR HIPKS.  | 001000000000000000000000000000000000000 |          |  |
| Wireless network    |                 |                                         |          |  |
| Hotspot             |                 |                                         |          |  |
| Bluetooth           |                 |                                         |          |  |
| Intelligence        |                 |                                         |          |  |
| Power Management    |                 |                                         |          |  |
| Channel settings    |                 |                                         |          |  |
| Security setting    |                 |                                         |          |  |
| More More           |                 |                                         |          |  |
| System              |                 |                                         |          |  |
| Language and typing |                 |                                         |          |  |
| Time and date       |                 |                                         |          |  |
| Q Search            |                 |                                         | $\smile$ |  |

Název zařízení: Zobrazí aktuální název zařízení a uživatel může název zařízení přizpůsobit.

Network MAC: Zobrazuje adresu MAC aktuálně připojené sítě.

Úvodní obrazovka / animace: Zobrazte aktuální úvodní obrazovku / animaci, klikněte na nastavení pro přizpůsobení úvodní obrazovky / animace (při přizpůsobení úvodní obrazovky a animace postupujte podle pokynů na obrazovce).

1. Tapeta

Tapeta je rozdělena na statickou tapetu a dynamickou tapetu. Kliknutím na odpovídající obrázek tapety změníte tapetu. Statickou tapetu můžete přidat sami. Lze přidat obrázky vestavěného úložiště a externího úložiště. Přidaná tapeta se zobrazí za statickou tapetou. Kliknutím na ikonu spustíte funkci odstranění.

www.hapone.cn

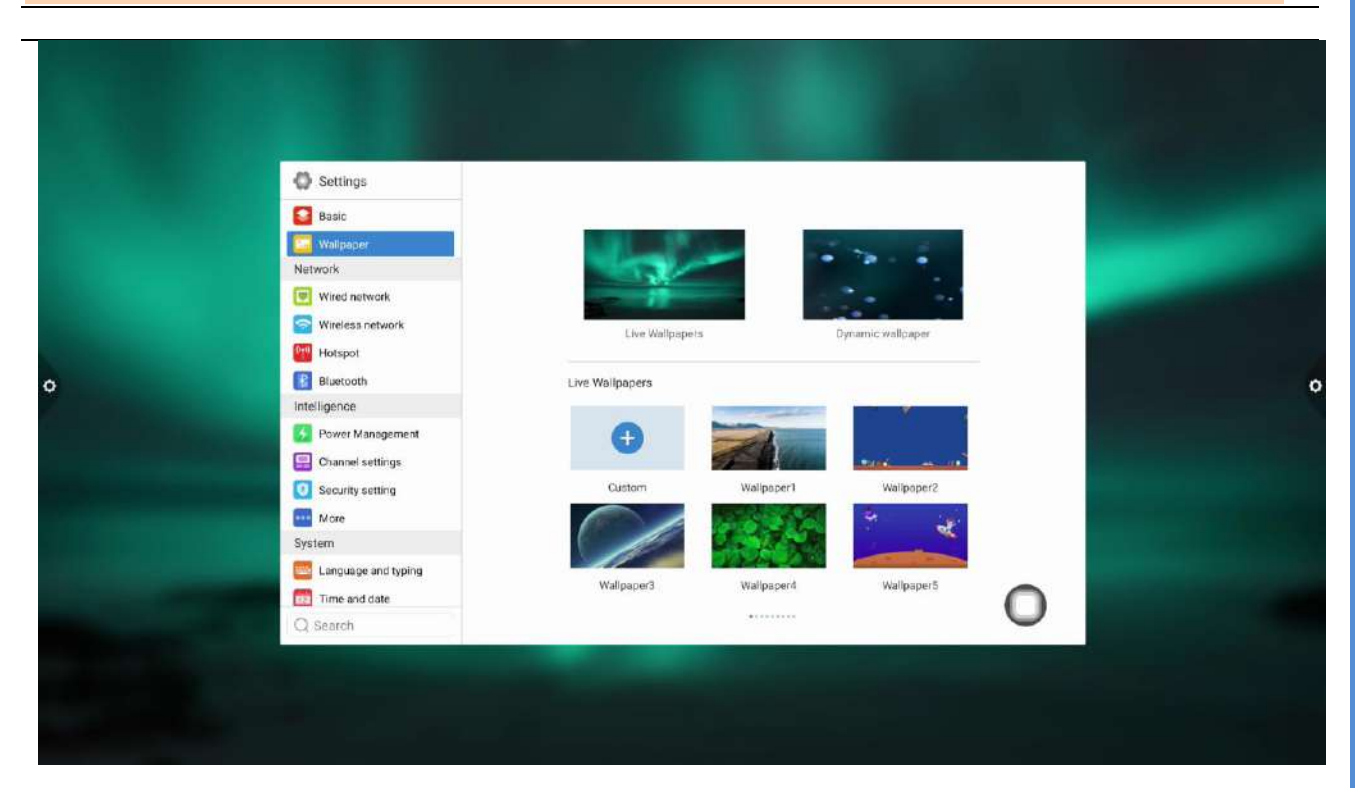

## 1.5.1 Síť

Pod síťovým rozhraním mohou uživatelé nastavit kabelovou síť, bezdrátovou síť, bezdrátový hotspot a Bluetooth a tak dále.

#### 1. Kabelová síť

Pod rozhraním kabelové sítě mohou uživatelé zobrazit MAC adresu, IP adresu a další informace. Automatický přístup k adrese IP je ve výchozím nastavení otevřen a parametry, jako je adresa IP a maska podsítě, lze po ukončení automatického získání ručně upravit.

www.hapone.cn

| O Settings          |                     |   |  |
|---------------------|---------------------|---|--|
| Basic               |                     |   |  |
| Walipaper           | Open wired network: | × |  |
| Network             |                     |   |  |
| Whether hetwork     |                     |   |  |
| Wireless network    |                     |   |  |
| Hotspot             |                     |   |  |
| Bluetooth           |                     |   |  |
|                     |                     |   |  |
| Power Management    |                     |   |  |
| Channel settings    |                     |   |  |
| Security setting    |                     |   |  |
| Sectors             |                     |   |  |
| aysiem              |                     |   |  |
| Canguage and typing |                     | 0 |  |
| C Seatch            |                     | 0 |  |

#### 1. Bezdrátová síť

Zapněte tlačítko přepínače bezdrátové sítě a dostupná bezdrátová síť bude získána a zobrazena automaticky.

| 🔘 Settings          |                               |                 |  |
|---------------------|-------------------------------|-----------------|--|
| Basic               | Turn on the wireless network: |                 |  |
| Network             |                               |                 |  |
| Wired network       | Connected network:            | 测试专用- Wi-Fi 6 🤝 |  |
| S Wireless network  | Available networks:           | 0               |  |
| Høtspot             | Witを用. WiEiを                  |                 |  |
| Bluetooth           | Chinablet-eXut                |                 |  |
| Intelligence        | T0.1 N K 0071                 |                 |  |
| Bower Management    | H 112E                        |                 |  |
| Channel settings    | HUISCON TRU                   |                 |  |
| Security setting    | TO LAR CAR                    | 0               |  |
| More                | IP-LINE_0001                  | ~               |  |
| System              | 第五丁五-401-41-0                 | -56             |  |
| Language and typing |                               |                 |  |
| Time and date       | Add another network           | Add             |  |
| O Search            | The street street streets     | 100             |  |

#### 1. 2.4 / 5G hotspoty

V rámci rozhraní nastavení hotspotu 2.4 / 5G může uživatel změnit název hotspotu, zabezpečení, heslo a další parametry.

Poznámka: Hotspoty 2.4G a 5G nelze otevřít současně. Po

#### Změnu, musíte kliknout na tlačítko Uložit.

| Settings            |                    |              |        |  |
|---------------------|--------------------|--------------|--------|--|
| 🖾 Walipaper         | Turn on hotspot:   |              |        |  |
| Network             | Notwork from one   | 2.4044       |        |  |
| Wired network       | network nequency.  | 2.9002       |        |  |
| Wireless network    | Hotspot Name:      | Dazzie_9029  |        |  |
| Hotspot :           | Encycling method:  | O WPA2 PSK O |        |  |
| Bluetooth           | Encryption memory. | V HINLIN V   |        |  |
| Intelligence        | Pasaword           | 🕲            |        |  |
| Bower Management    |                    |              |        |  |
| Channel settings    |                    | SAVE         |        |  |
| Security setting    |                    |              |        |  |
| More                |                    |              |        |  |
| System              |                    |              |        |  |
| Language and typing |                    |              |        |  |
| Time and date       |                    |              | $\cap$ |  |
| Q Search            |                    |              |        |  |

#### 1. Bluetooth

(1) Pokud integrované zařízení podporuje funkci Bluetooth, lze zde implementovat párování Bluetooth, aby se dosáhlo funkce přenosu Bluetooth.

(2) Pokud integrované zařízení nepodporuje funkci Bluetooth, přepínač funkce Bluetooth bude šedý a nedostupný.

| Settings  Settings Settings  Settings  Settings  Settings  Settings  Settings  Settings  Settings  Settings  Settings  Settings  Settings  Settings  Settings  Settings  Settin | Yuro en Divelando            |         |   |  |
|----------------------------------------------------------------------------------------------------|------------------------------|---------|---|--|
| Network                                                                                                    | run on breiton.              |         |   |  |
| Wired network                                                                                                    | Bluetooth visible:           |         |   |  |
| Wireless network                                                                                                    | Local device name:           | DzShare |   |  |
| Hotspot                                                                                                    |                              | ~       |   |  |
| Bluetooth                                                                                                    | Available Bluetooth devices: | Ú.      |   |  |
| Intelligence                                                                                                    |                              |         |   |  |
| Bower Management                                                                                                    |                              |         |   |  |
| Channel settings                                                                                                    |                              |         |   |  |
| Security setting                                                                                                    |                              |         |   |  |
| More                                                                                                    |                              |         |   |  |
| System                                                                                                    |                              |         |   |  |
| Language and typing                                                                                                    |                              |         |   |  |
| Time and date                                                                                                    |                              |         |   |  |
| Q Search                                                                                                    |                              |         | - |  |

ADD: C901, Silver Star Technology Building, No. 1301 GuanGuang Rd, Guanlan Street, LongHua , Shenzhen,China

#### 1.5.1 Inteligence

rozhraní inteligentního nastavení může uživatel změnit nastavení tisku, režim úspory energie, zapnutí / vypnutí časování, nastavení kanálu, nastavení zabezpečení a další.

#### 1. Nastavení kanálu

| 0 | Characteristics  Characterist  Construction  Construction | Intelligent identification<br>Power on Channel:<br>Return<br>No signal standby | Home >><br>None >><br>5 minutes >> |  |
|---|----------------------------------------------------------------------------------------------------|--------------------------------------------------------------------------------|------------------------------------|--|
|   | More<br>System<br>Language and typing<br>Time and date                                                                                                    |                                                                                | 0                                  |  |

Inteligentní rozpoznávání: Když je inteligentní rozpoznávání zapnuté, kanál automaticky přeskočí na kanál, když detekuje signál.

Spouštěcí kanál: Kliknutím nastavte spouštěcí kanál nebo klikněte na Vlastní název kanálu.

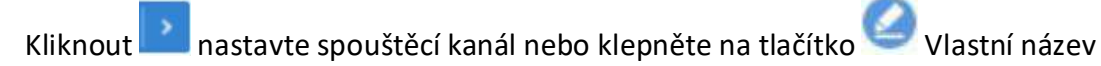

kanálu.

Modrá obrazovka bez signálu: Když je přepínač zapnutý, žádný signál kanálu se nezobrazí jako rozhraní modré obrazovky.

1. Další funkce: tlačítko napájení, nabídka zavěšení, postranní panel, fotosenzitivní, centralizované ovládání, sledování teploty, vypnutí obrazovky pěti prsty, vypnutí obrazovky třemi prsty a další funkce.

www.hapone.cn

|   | Settings            |                            |    |                                                                                                    |
|---|---------------------|----------------------------|----|----------------------------------------------------------------------------------------------------|
|   | Basic               | <b>.</b>                   |    |                                                                                                    |
|   | Natwork             | Suspension menu:           |    |                                                                                                    |
|   | Wired network       | Side menu:                 |    |                                                                                                    |
|   | Wireless network    | Pull up menu               |    | And in case of the local division of the local division of the loc |
|   | Hotspot             |                            |    |                                                                                                    |
| 0 | Bluetooth           | Environmental sensitivity. | ×U |                                                                                                    |
|   | Intelligence        | Centralized control:       | ×  |                                                                                                    |
|   | C Power Management  | Fire finner off screen:    |    |                                                                                                    |
|   | Channel settings    | The miger on schere        |    |                                                                                                    |
|   | Security setting    | Three finger follow:       |    |                                                                                                    |
|   | +++ More            |                            |    |                                                                                                    |
|   | System              |                            |    |                                                                                                    |
|   | Language and typing |                            |    |                                                                                                    |
|   | Time and date       |                            | 0  |                                                                                                    |
|   | Q Search            |                            | 0  |                                                                                                    |

# 1.5.1 Systém

Možnosti nastavení systému jsou hlavně pro jazyk a metodu zadávání, nastavení času a data, nastavení obrazu a zvuku a aktualizaci a upgrade systému atd. Můžete také zobrazit informace o verzi systému a využití úložiště.

1. Jazyk a metoda zadávání: Klikněte na nastavit jazyk (čínština, tradiční čínština, angličtina, arabština, španělština, francouzština, italština, japonština, portugalština, ruština atd.) a vstupní metodu.

| • | <ul> <li>Settings</li> <li>Basic</li> <li>Walipaper</li> <li>Network</li> <li>Wired network</li> <li>Wireless network</li> <li>Hotspol</li> <li>Bluetooth</li> <li>Intelligence</li> <li>Power Management</li> <li>Channel settings.</li> <li>Socurity setting</li> <li>More</li> <li>System</li> <li>Language and typing</li> <li>The and date</li> <li>Settin</li> </ul> | Language settings:<br>input method settings: | English<br>Remote controller input method<br>Gboard | 0 |  | • |
|---|----------------------------------------------------------------------------------------------------|----------------------------------------------|-----------------------------------------------------|---|--|---|
|---|----------------------------------------------------------------------------------------------------|----------------------------------------------|-----------------------------------------------------|---|--|---|

www.hapone.cn

|   | 🕼 Settings          |                 |   |   |
|---|---------------------|-----------------|---|---|
|   | Basic               | Choose language |   |   |
|   | C Walipaper         | 简体中文            | 0 |   |
|   | Network             | 乾燥中ふ            |   |   |
|   | Wired network       | META            |   |   |
|   | Wireless network    | English         | • |   |
|   | Hotspot             | عزيي ۽          | 0 |   |
| > | intelligence        |                 |   | Ŷ |
|   | Power Management    | España          |   |   |
|   | Channel settings    | Français        | 0 |   |
|   | Security setting    | Italiano        | 0 |   |
|   | More                | -               |   |   |
|   | System              | 日本語             | 0 |   |
|   | Lunguage and typing |                 |   |   |
|   | Time and date       |                 |   |   |
|   | Q Search            |                 |   |   |

1. Čas a datum: Zapněte automatické nastavení času. Pokud je síť úspěšná, bude automaticky synchronizován aktuální čas sítě. Když je čas automatického nastavení vypnutý, lze datum a čas nastavit ručně.

| Ø Settings          |                 |                        |  |
|---------------------|-----------------|------------------------|--|
| Basic               |                 |                        |  |
| Walipaper           | Auto set time:  |                        |  |
| Network             |                 |                        |  |
| Wired network       | 24 hour system. | 0.0                    |  |
| Wireless network    | Time zone:      | Pacific Time GMT-07:00 |  |
| Høtspot             |                 |                        |  |
| Bluetooth           |                 |                        |  |
| Intelligence        |                 |                        |  |
| Power Management    |                 |                        |  |
| Channel settings    |                 |                        |  |
| Security setting    |                 |                        |  |
| More                |                 |                        |  |
| System              |                 |                        |  |
| Language and typing |                 |                        |  |
| Time and date       |                 | 0                      |  |
| Q Search            |                 | 0                      |  |

www.hapone.cn

|   | Settings             |                 |                        |              |  |
|---|----------------------|-----------------|------------------------|--------------|--|
|   | walipaper            | Auto set time:  | ×O                     |              |  |
|   | Network              | 24 hour system: |                        |              |  |
|   | 🔄 Wireless network   | Time zone:      | Pacific Time GMT-07:00 |              |  |
| • | Hotspot<br>Bluetooth | Set time:       | 2022.09.21. 23:04:53   |              |  |
|   | Intelligence         |                 |                        |              |  |
|   | Power Management     |                 |                        |              |  |
|   | Channel settings     |                 |                        |              |  |
|   | Security setting     |                 |                        |              |  |
|   | More                 |                 |                        |              |  |
|   | System               |                 |                        |              |  |
|   | Language and typing  |                 |                        |              |  |
|   | Time and date        |                 |                        |              |  |
|   | Q Search             |                 |                        | $\mathbf{U}$ |  |

# Kliknout upravte časové pásmo.

|               | 🔕 Settings          |                            |     |   |
|---------------|---------------------|----------------------------|-----|---|
|               | Basic               | < Select time zone         |     |   |
|               | C Walipaper         | Q Search                   |     |   |
|               | Network             | Marshall Islands GMT+12:00 | (e) |   |
|               | Wireless network    | Midway Island GMT-11:00    | 0   |   |
| o             | Hotspot             | Hawali GMT-10:00           | 0   |   |
|               | Intelligence        | Alaska GMT-08:00           | 0   | Ť |
|               | Power Management    | Pacific Time GMT-07:00     |     |   |
|               | Security setting    | Tijusna GMT-07:00          | 0   |   |
|               | More<br>System      | Arizona GMT-07:00          | 0   |   |
|               | Eanguage and typing | Chihuahua GMT-06:00        | 0   |   |
| Time and date | Time and date       | Mountain Time GMT-05-00    |     |   |

www.hapone.cn

#### 1. Zvuk: Upravte zvuk a nastavte režim zvuku, výstupní zařízení.

|  | Settings     Wired network     Wireds network     Wireless network     Mide hotspot | Volume:     |     |     |    |    |     | 0 86      |              |  |
|--|-------------------------------------------------------------------------------------|-------------|-----|-----|----|----|-----|-----------|--------------|--|
|  | Bluetooth                                                                           | Equalizer:  |     |     |    |    |     |           |              |  |
|  | Intelligence                                                                        |             |     |     |    |    |     |           |              |  |
|  | Power Management                                                                    |             |     |     |    |    |     |           |              |  |
|  | Channel settings                                                                    |             | Ŷ   | Ŷ   | Ŷ  | P  | P   | (Hz)      |              |  |
|  | Security setting                                                                    |             |     |     |    |    |     |           |              |  |
|  | System                                                                              |             |     |     | 15 |    |     |           |              |  |
|  | Language and typing                                                                 |             | 120 | 500 | к  | 5K | 10K |           |              |  |
|  | Time and date                                                                       | Sound mode: |     |     |    |    | 3 S | tandard 🔘 |              |  |
|  | B Voice                                                                             |             |     |     |    |    |     |           |              |  |
|  | System information                                                                  |             |     |     |    |    |     |           |              |  |
|  | System update                                                                       |             |     |     |    |    |     |           | $\cap$       |  |
|  | Q Search                                                                            |             |     |     |    |    |     |           | $\mathbf{U}$ |  |

Režim zvuku: Standardní, zprávy, hudba, kino, sport, uživatel.

Uživatelské hlasové výstupní zařízení: reproduktor, koaxiální, Bluetooth, režim USB.

1. Informace o systému: Můžete zobrazit informace o verzi systému a využití

|  | Settings            | Model:                                  | Interactive Flat Panel  |      |  |
|--|---------------------|-----------------------------------------|-------------------------|------|--|
|  | Hotspot             |                                         |                         | 1000 |  |
|  | Bluetooth           | Software version: H                     | J.982P.20220803.1045.X2 |      |  |
|  | Intelligence        | System version:                         | 11                      |      |  |
|  | Power Management    | Memory information (available / total); | 5.37 GB/8 GB            |      |  |
|  | Security setting    | Storage space (available / total):      | 116 GB/128 GB           |      |  |
|  | System              | Display resolution:                     | 3840×2160               |      |  |
|  | Language and typing | Power on time:                          | 00:08:10                |      |  |
|  | Time and date       | Instructions:                           | 3                       |      |  |
|  | System information  |                                         |                         |      |  |
|  | System update       |                                         |                         |      |  |
|  | Q. Search           |                                         |                         |      |  |

integrovaného úložiště.

1. Aktualizace systému:

(1) Obnovení továrního nastavení: Kliknutím na tlačítko Obnovit obnovíte tovární nastavení.

(2) Místní upgrade: Zkopírujte firmware do kořenového adresáře disku U, vložte USB flash disk do multimediálního rozhraní USB zařízení all-in-one a vyberte místní upgrade a aktualizaci.

|   | Settings Wired network Wireless network Hereport | Current version:          | HJ.982P20220803 1045 X2 |  |  |
|---|--------------------------------------------------|---------------------------|-------------------------|--|--|
|   | Bluetooth                                        | Restore Factory Settings: | Reset                   |  |  |
|   | Intelligence                                     | Local update:             | Update                  |  |  |
|   | Power Management                                 |                           |                         |  |  |
| ~ | Channel settings                                 |                           |                         |  |  |
|   | Security setting                                 |                           |                         |  |  |
|   | 🔛 More                                           |                           |                         |  |  |
|   | System                                           |                           |                         |  |  |
|   | Language and typing                              |                           |                         |  |  |
|   | Time and date                                    |                           |                         |  |  |
|   | Voice                                            |                           |                         |  |  |
|   | System information                               |                           |                         |  |  |
|   | System update                                    |                           |                         |  |  |
|   | Q Search                                         |                           |                         |  |  |

# **1** Popis softwaru

# 2.1 Psaní tabule

# 2.1.1 Zobrazení rozhraní

Kliknout ikonu tabule v hlavním rozhraní pro spuštění softwaru tabule.

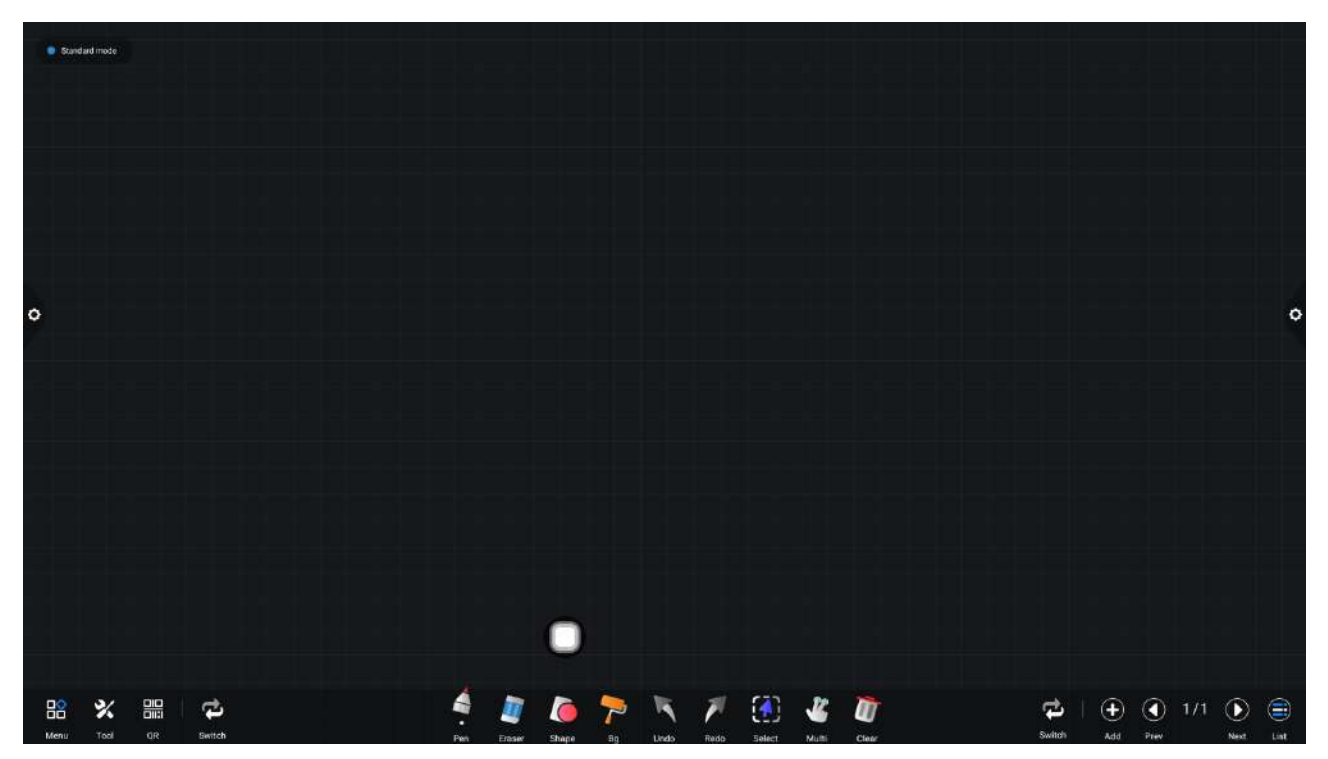

1. Tabule je vybrána ve výchozím nastavení a lze ji psát přímo.

2. Podpora jednobodového režimu a vícebodového režimu, vícebodová podpora až 20 bodů.

3. Jednobodový režim, dva prsty nebo více pro provedení funkce zoomového roamingu. Podporuje režim jednoho tahu a režim dvojitého tahu a režim dvojitého pera je určen pro psaní tahů.

Podpora malých nástrojů, vkládání obrázků a tvarů, kreslení čar a oblouků.
 Můžete také použít některé z malých nástrojů systému, jako je fotoaparát,
 kalendář, kalkulačka atd.

# 2.1.2 Menu

1. Klikněte na tlačítko (ikona nabídky) v levém dolním rohu rozhraní, vyskakovací zobrazení a zobrazení nabídky spodního obsahu.

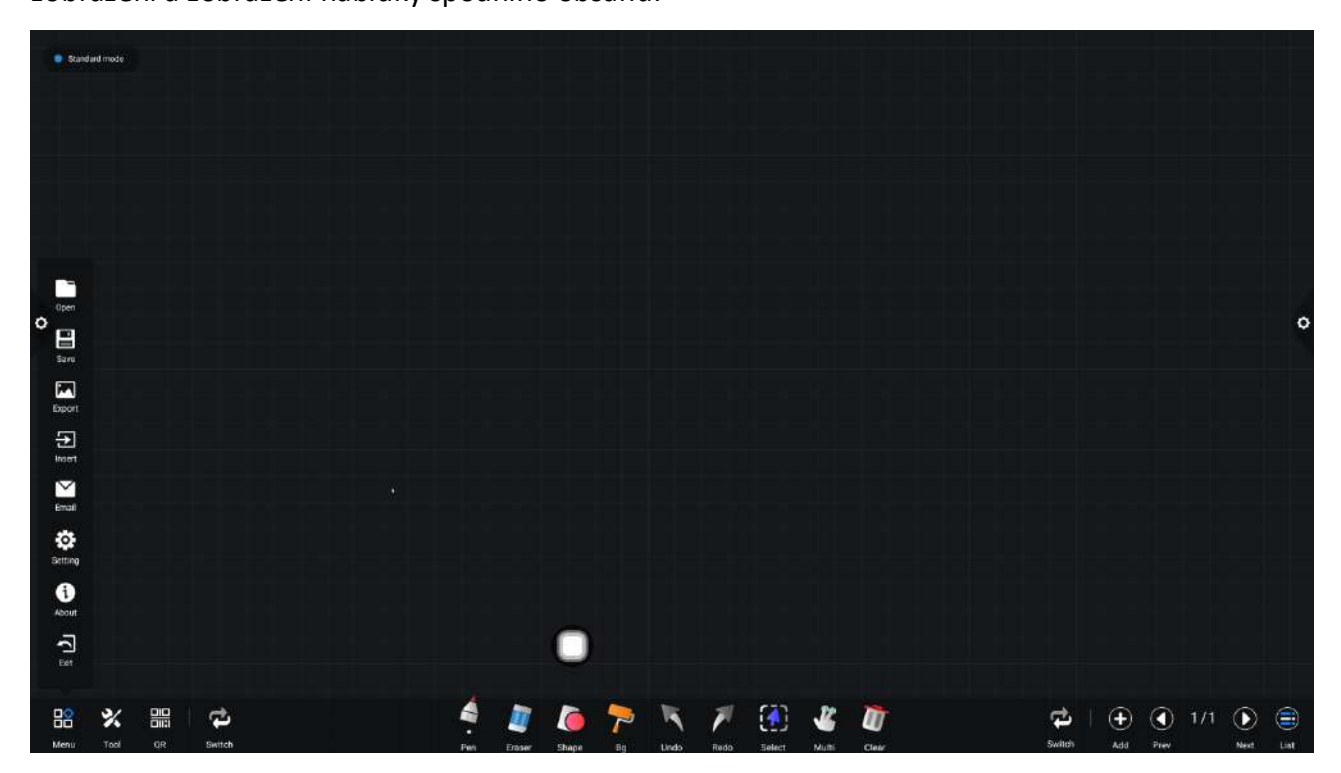

2. Pokyny k obsluze ikony ikony obsahu:

(1) Otevřete soubor:Klikněte na konu pro otevření a uložení souboru v adresáři souborů tabule (výchozí adresář cesty je vestavěné úložiště / writeboard), kliknutím na soubor otevřete přímo a můžete jej znovu upravit a uložit.

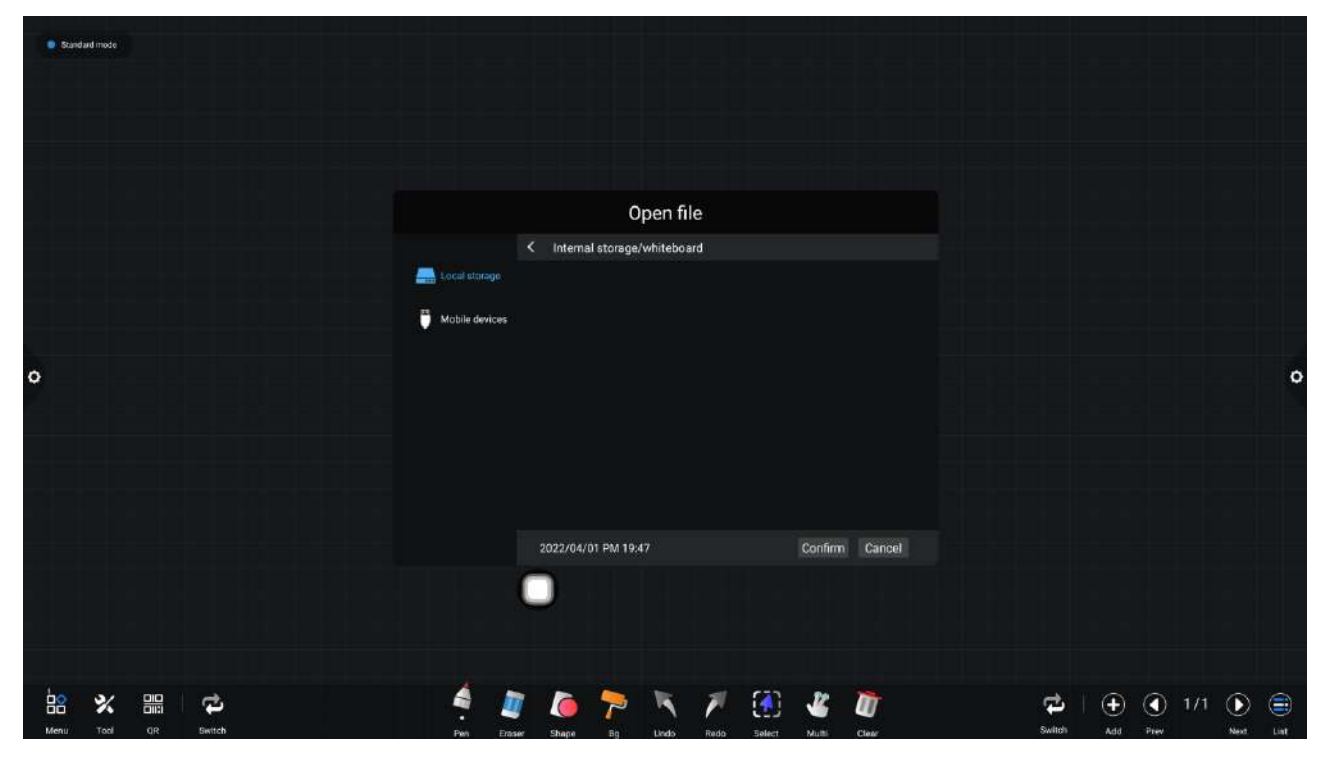

www.hapone.cn

(2) (2) Uložte soubor: Klikněte na ikonu pro uložení aktuálního psaného obsahu.
 Výchozí čas je pojmenován a uložen. Uživatel může název přizpůsobit pro uložení.
 Uživatel může vybrat vestavěné úložiště nebo U-disk pro uložení souboru tabule.

| 🔮 Standuid mote     |                |            |             |           |             |        |         |        |  |        |       |      |     |     |     |
|---------------------|----------------|------------|-------------|-----------|-------------|--------|---------|--------|--|--------|-------|------|-----|-----|-----|
|                     |                |            |             |           |             |        |         |        |  |        |       |      |     |     |     |
|                     |                |            |             |           |             |        |         |        |  |        |       |      |     |     |     |
|                     |                |            |             |           |             |        |         |        |  |        |       |      |     |     |     |
|                     |                |            | s           | ave fil   | e           |        |         |        |  |        |       |      |     |     |     |
|                     |                | < Interna  | al storage/ | /whiteboa | ard         |        |         |        |  |        |       |      |     |     |     |
|                     | Local storage  |            |             |           |             |        |         |        |  |        |       |      |     |     |     |
|                     | Mobile devices |            |             |           |             |        |         |        |  |        |       |      |     |     |     |
| o                   |                |            |             |           |             |        |         |        |  |        |       |      |     |     | 0   |
|                     |                |            |             |           |             |        |         |        |  |        |       |      |     |     |     |
|                     |                |            |             |           |             |        |         |        |  |        |       |      |     |     |     |
|                     |                | File Name  |             | 0402_024  |             |        |         |        |  |        |       |      |     |     |     |
|                     |                | File Type: | • 🖉         | dzd C     | ) regi .pdt | 0      | lipg    |        |  |        |       |      |     |     |     |
|                     |                | 2022/04/   | 01 PM 19:4  | 17        |             |        | Confirm | Cancel |  |        |       |      |     |     |     |
|                     |                |            |             |           |             |        |         |        |  |        |       |      |     |     |     |
|                     |                |            |             |           |             |        |         |        |  |        |       |      |     |     |     |
|                     | *              |            |             | -         | -           | (1)    |         | ~      |  |        |       | ~    |     | ~   |     |
| Menu Tool QR Switch | Pen Era        | y 🧶        | 59          | Lindo     | Redo        | Select |         | Clear  |  | Switch | I (+) | Prev | 1/1 | Net | Eat |

(3) Export: Klikněte na likona pro export obsahu napsaného na tabuli ve formátu obrázku \*. Jpg. Umístění exportovaného obrazu pro ukládání lze vybrat jako vestavěné úložiště nebo USB flash disk.

| Standard mode        |               |                   |                                 |                                                       |
|----------------------|---------------|-------------------|---------------------------------|-------------------------------------------------------|
| 0                    | Local storage | Export pictures   | 022/04/01 0 B<br>Confirm Cancel | 0                                                     |
| Lienu Tool QR switch | Pen East      | Duga Bg Ludo Redo | Telect Multis Cher              | 다그   (+) (•) 1/1 (>) (=)<br>Switch Add Prev Next List |

www.hapone.cn

Vložit: Klikněte na ikona pro otevření místního úložiště nebo souboru obrazu disku
 U, uživatel může vybrat obrázek, který chcete vložit na tabuli, a obrázek může být
 označen a zapsán.

| Bandard Hoose        |                                                |                                                       |   |
|----------------------|------------------------------------------------|-------------------------------------------------------|---|
|                      | Insert material                                |                                                       |   |
| •                    | Local stange eache1 2022/04/<br>Mobile devices | I/01 0B                                               | 0 |
|                      | 2022/04/01 PM 19:48                            |                                                       |   |
| Henru Tool CR Switch | 🚔 🌌 🌔 🏞 📉 🖊 🔃                                  | ] <b>∛ []</b><br>1 Multi Clay 5mbth Add Pre. Next Lit |   |

E-mail: Klikněte na ikona. Při prvním použití funkce odesílání e-mailů je třeba nastavit emailové informace odesílatele e-mailu v přihlašovacím rozhraní e-mailu, jak je znázorněno na obrázku:

a. Použijte podnikový e-mail Tencent, zadejte číslo účtu a heslo a klikněte na tlačítko
 Přihlásit.

www.hapone.cn

| Scandard mode |                                                 |                            |                                             |
|---------------|-------------------------------------------------|----------------------------|---------------------------------------------|
|               | M<br>account:                                   | ailbox login               |                                             |
| 0             | password:<br>SMTP Addr.: smtt<br>SMTP Port. 465 | p exmail.qq com            | o                                           |
|               | Use SSL                                         | back login                 |                                             |
| Hen Y DH C    |                                                 | Undo Roso Salet Multi Clev | 다.   ① ③ 1/1 ③ 章<br>Switch Add Prev New Lat |

b. Po úspěšném přihlášení uživatel zadá e-mailovou adresu příjemce a kliknutím na

tlačítko Odeslat zaznamená obsah na tabuli.

Soubor ve formátu PDF je odeslán do poštovní schránky příjemce a kliknutím na tlačítko Nastavení upravte a nahraďte aktuální číslo účtu.

- (6) Kliknout i nastavení Ikona pro vstup do nastavení sdílení sítě a nastavení režimu zápisu.
- a. Nastavení sdílení v síti je rozděleno na funkce sdílení v síti a místního sdílení.
- b. Režim psaní je rozdělen na standardní režim (režim jednoho pera) a režim dvou per.
- c. Další možnosti jsou boční zápis, boční utěrky a utěrky prstem.

| Standard mode        |                            |                                                               |   |
|----------------------|----------------------------|---------------------------------------------------------------|---|
|                      |                            |                                                               |   |
|                      |                            |                                                               |   |
|                      |                            |                                                               |   |
|                      | General settings           | 19                                                            |   |
|                      | Network sharing            |                                                               |   |
|                      | 🛆 maring 🍵 🖬 🖬             | any sa O                                                      |   |
| 0                    | Writing mode               |                                                               | 0 |
|                      | Standard mode              |                                                               |   |
|                      | Double pen mode            | 0                                                             |   |
|                      | 🎢 Wipe while writing 🚥 🔱 F | Finger wipe                                                   |   |
|                      |                            |                                                               |   |
|                      |                            |                                                               |   |
|                      |                            |                                                               |   |
|                      |                            |                                                               |   |
| Menu Tool QR Bettich | - 🖉 🌔 🏲 🥄 🎢                | n (1) 🐇 🕼 🖓 🖓 👘 🖓 👘 🖓 (1) (1) (1) (1) (1) (1) (1) (1) (1) (1) |   |

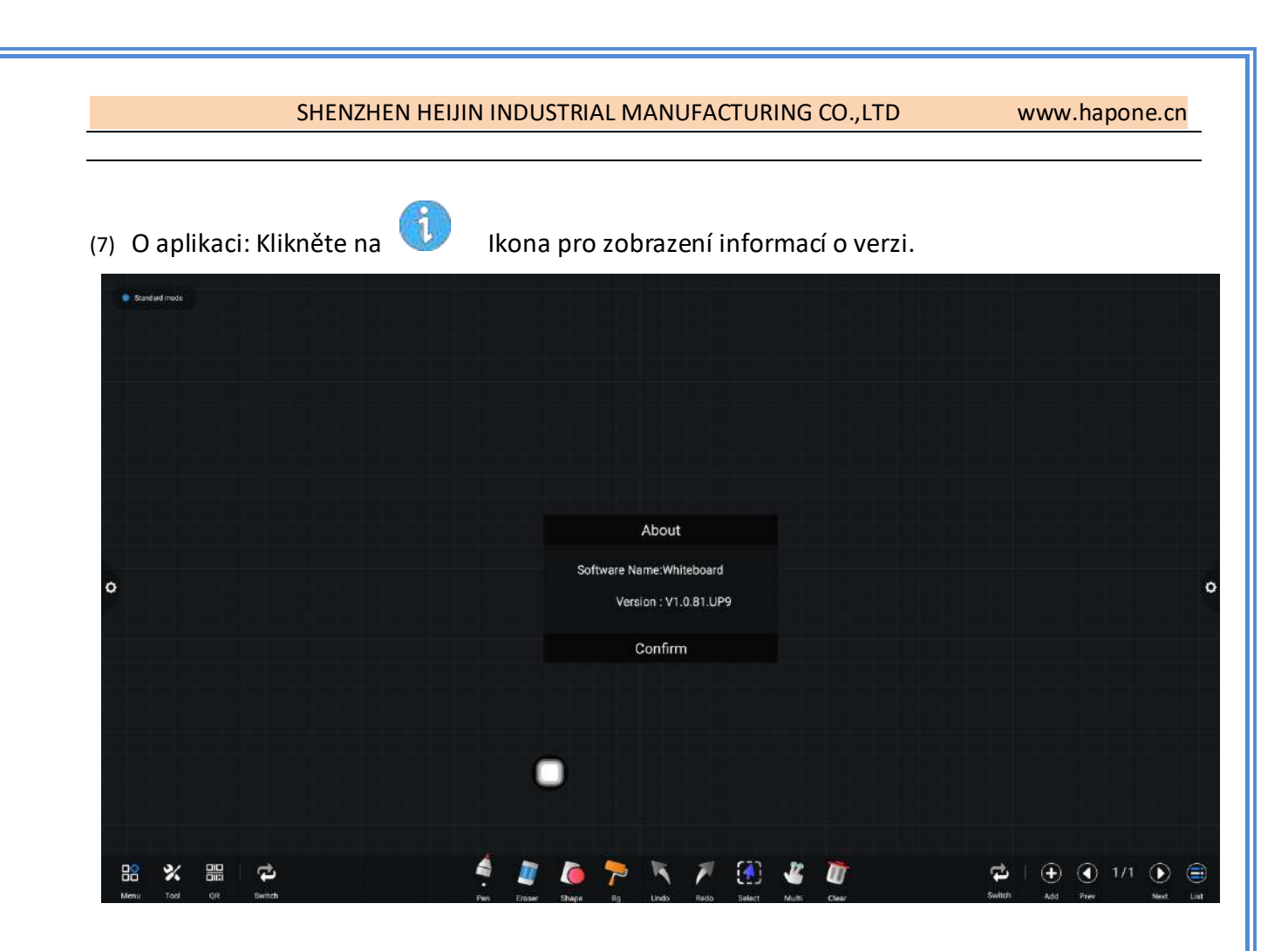

(8) Ukončení: Klikněte na ikona pro opuštění tabule, když je na tabuli obsah. Zobrazí se výzva: tabule nebyla uložena. Chcete tabuli uložit a opustit tabuli. Podle toho, zda funkci ovládat nebo ne; Pokud tabule neobsahuje žádný obsah, ukončete ji přímo kliknutím na Ukončit tabuli.

www.hapone.cn

| Standard | Imode            |                    |  |  |       |         |            |                     |        |                     |             |             |      |  |             |     |            |     |          |     |
|----------|------------------|--------------------|--|--|-------|---------|------------|---------------------|--------|---------------------|-------------|-------------|------|--|-------------|-----|------------|-----|----------|-----|
| 0        |                  |                    |  |  |       |         | Are you su | Exit<br>ire to exit | whitel | board<br>board or t | iave the fi | le?<br>Quit |      |  |             |     |            |     |          | 0   |
|          |                  |                    |  |  |       | (       |            |                     |        |                     |             |             |      |  |             |     |            |     |          |     |
| Menu     | <b>%</b><br>Test | <b>P</b><br>Switch |  |  | - Pet | Disser. | Shape 2    | <b>P</b>            | 1946   | Pado -              | 5elect      | Juni I      | Case |  | t<br>Switch | (+) | ()<br>Prev | 171 | )<br>Net | E ( |

## 2.1.3 Nástroje pomoci

Systém má vlastní pravítko, kompas a může být vložen do kalendáře, fotoaparátu, obrazovky,

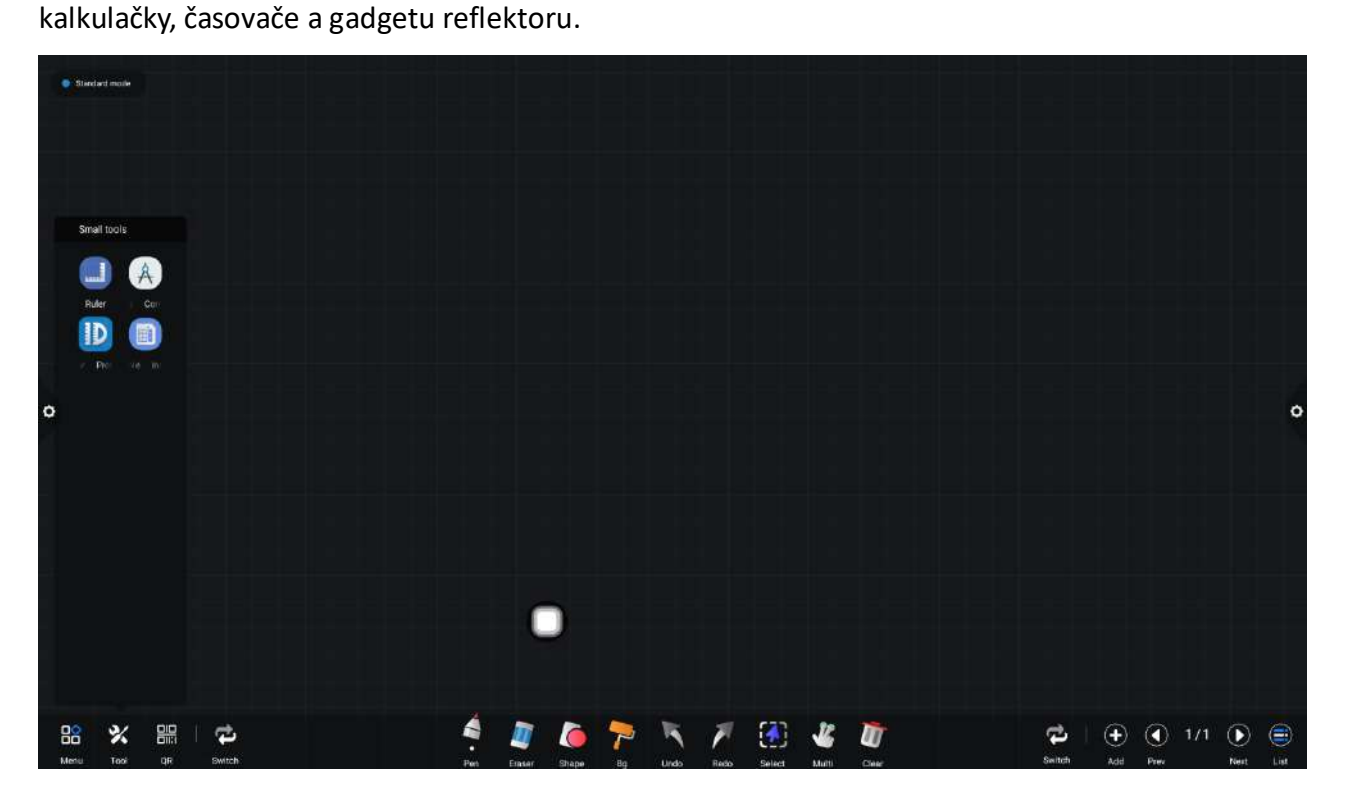

Když je pravítko vybrané, na obrazovce se objeví nástroj pravítko, který může kreslit čáry a označovat měřítko čar.

www.hapone.cn

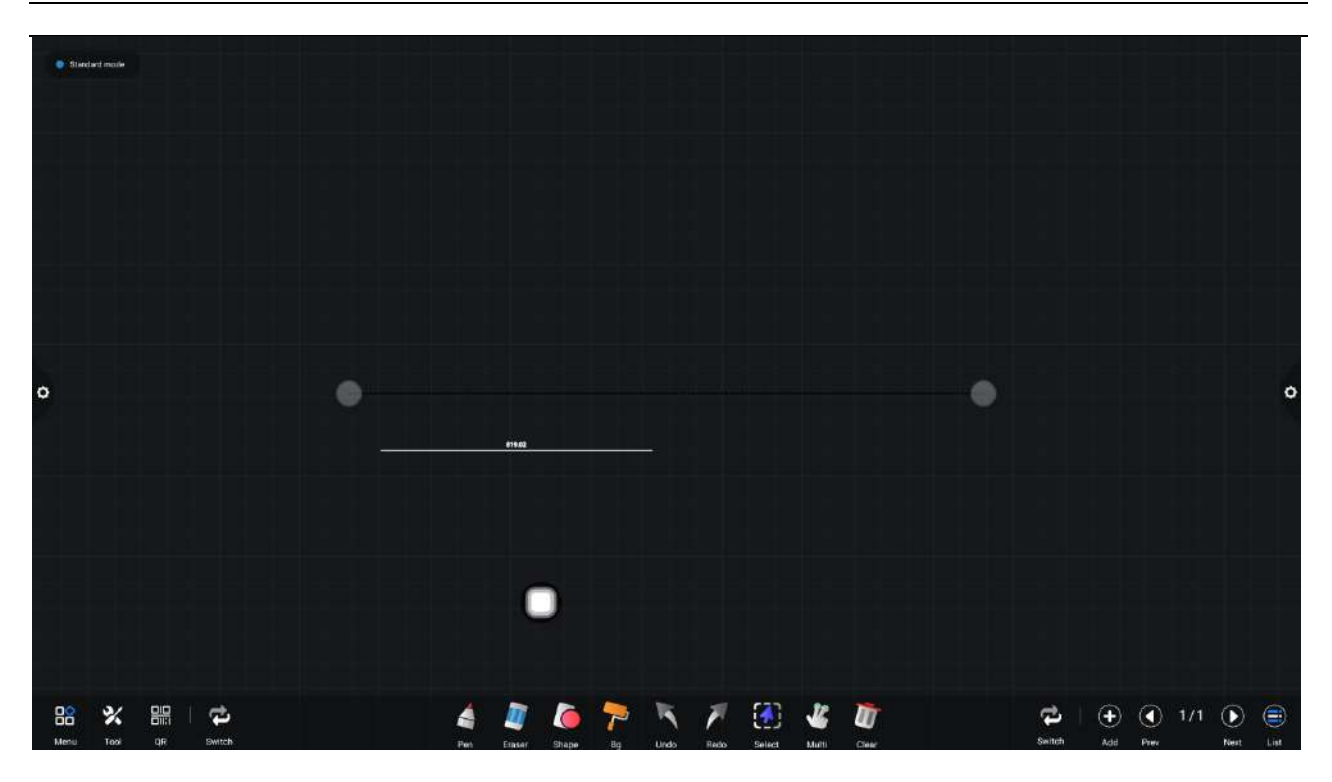

Když vyberete kompas, můžete na obrazovce kreslit kruhy nebo oblouky.

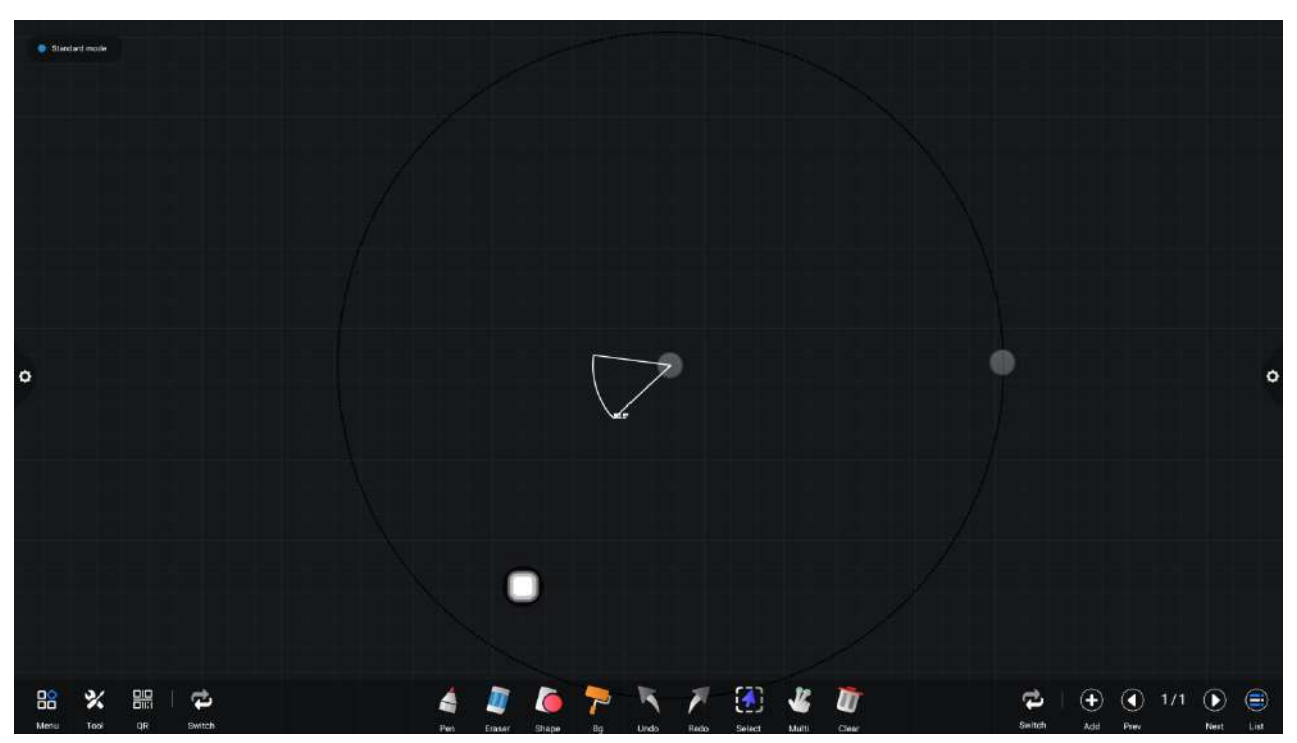

Při výběru fotoaparátu kalendáře a dalších gadgetů aplikace tabule volá aplikaci přímo.

# 2.1.3 Skenování a sdílení kódu

Skenování a sdílení kódu: Klikněte na <sup>III</sup>ikonu a vyberte typ sdílení. Když je síť připojena, může být vygenerováno dvourozměrné okno kódu a aktuální záznam konference může být smeten pomocí funkce skenování wechat; Pokud se zobrazí výzva, vraťte se na domovskou

www.hapone.cn

stránku, Kliknutím zadejte nastavení systému pro připojení k síti a po úspěšném připojení kód znovu naskenujte.

Sdílení QR kódů je rozděleno na sdílení aktuální stránky a veškeré sdílení.

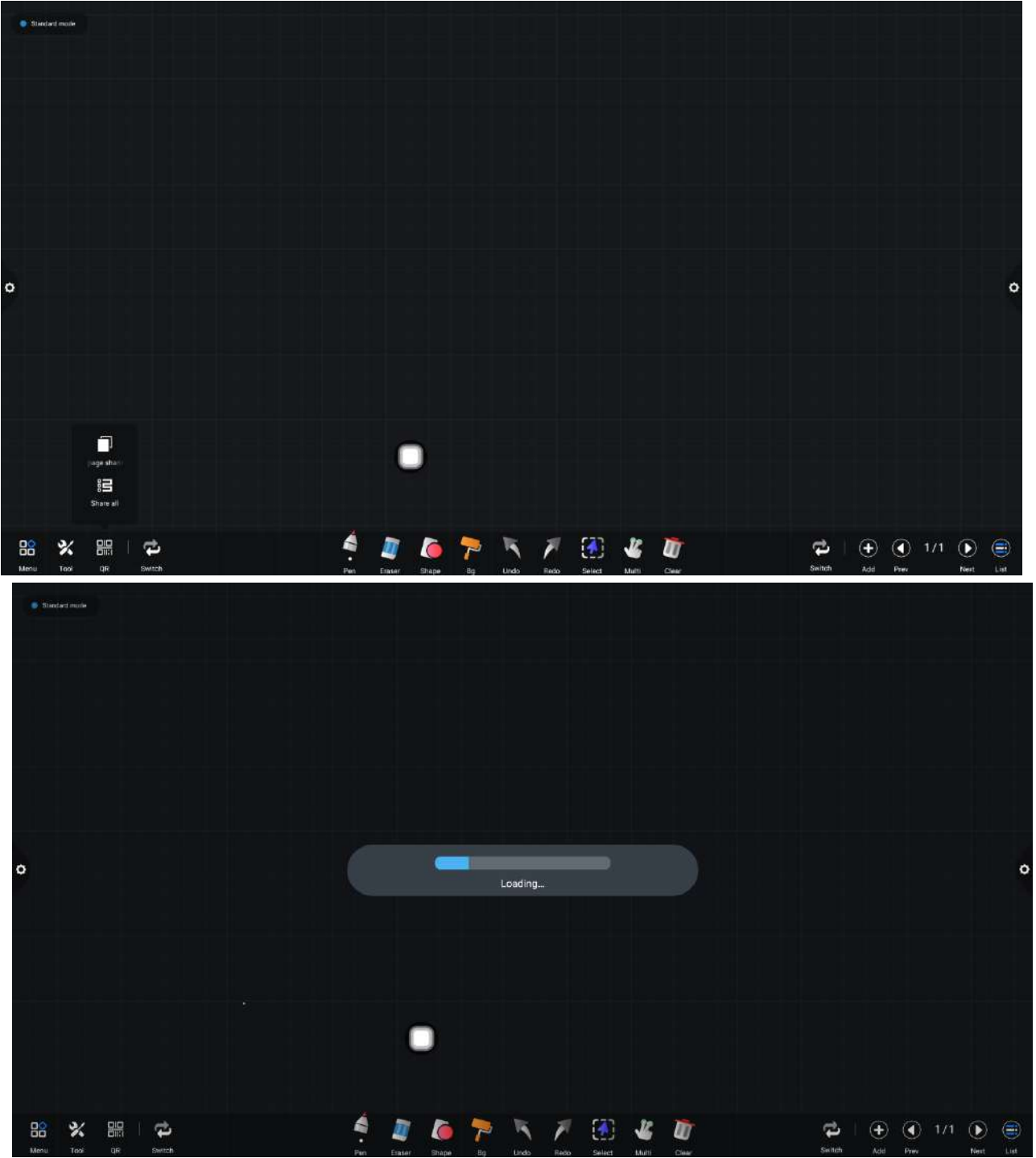

Po vygenerování QR kódu se displej zobrazí na následujícím obrázku. Kliknutím na ikonu zámku spustíte režim uzamčení QR kódu a vedle něj se zobrazí heslo. Po naskenování QR kódu musíte před zobrazením souboru zadat heslo.

www.hapone.cn

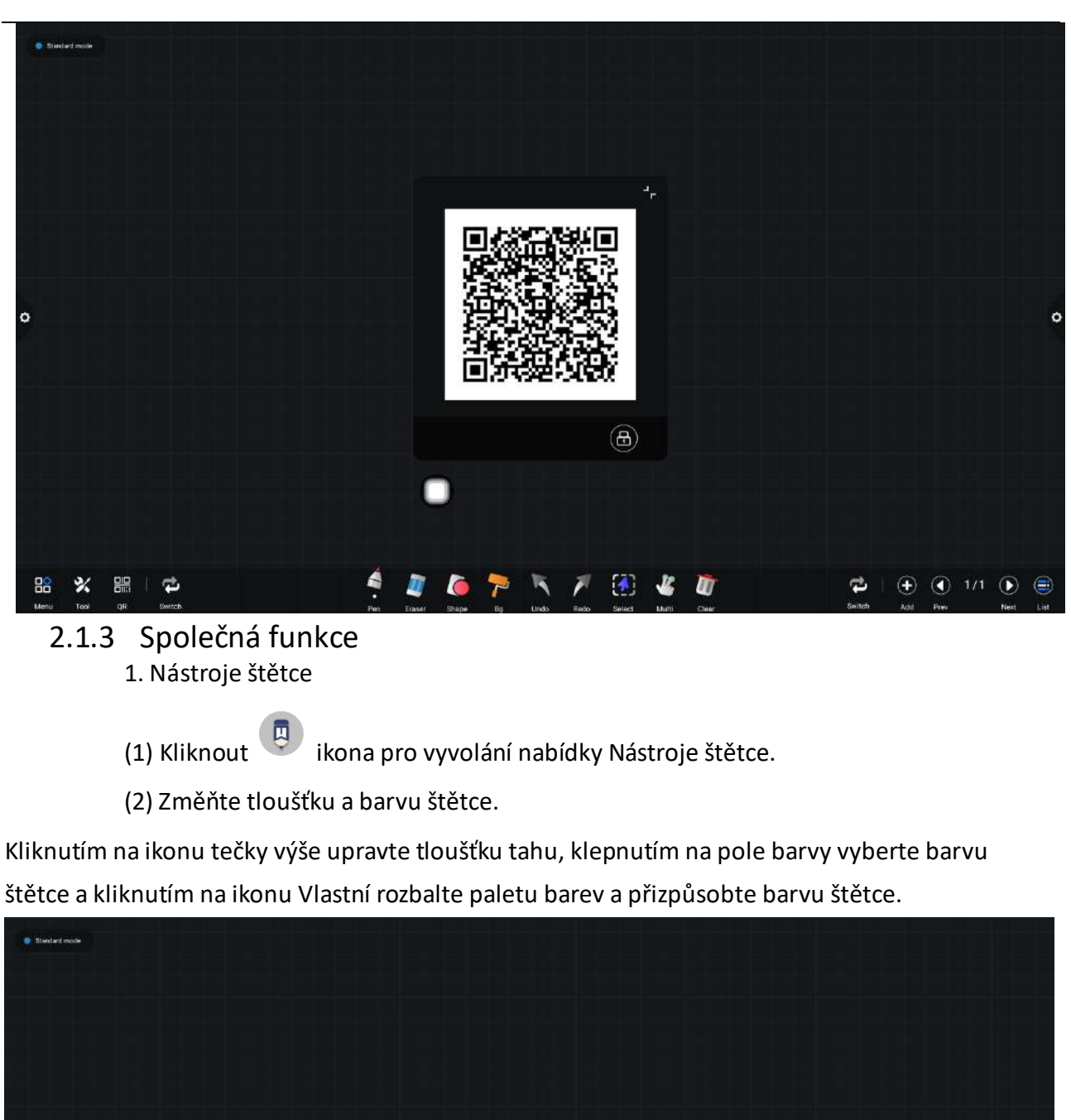

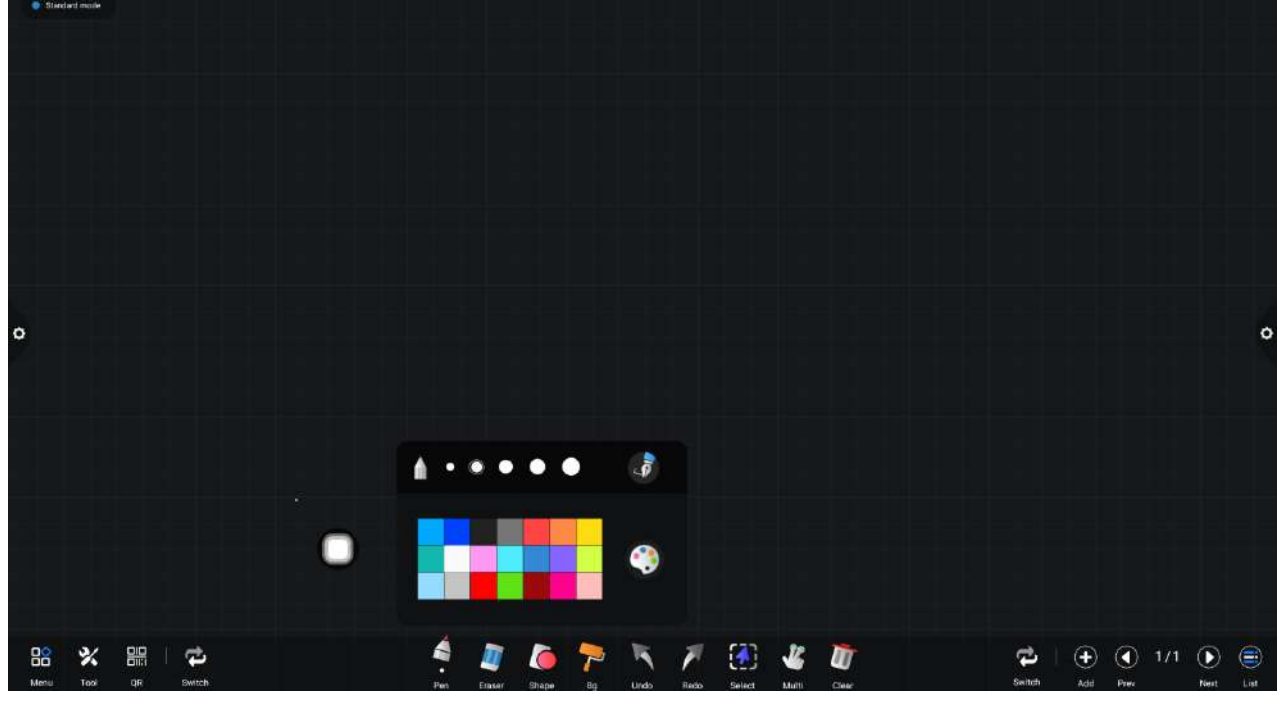

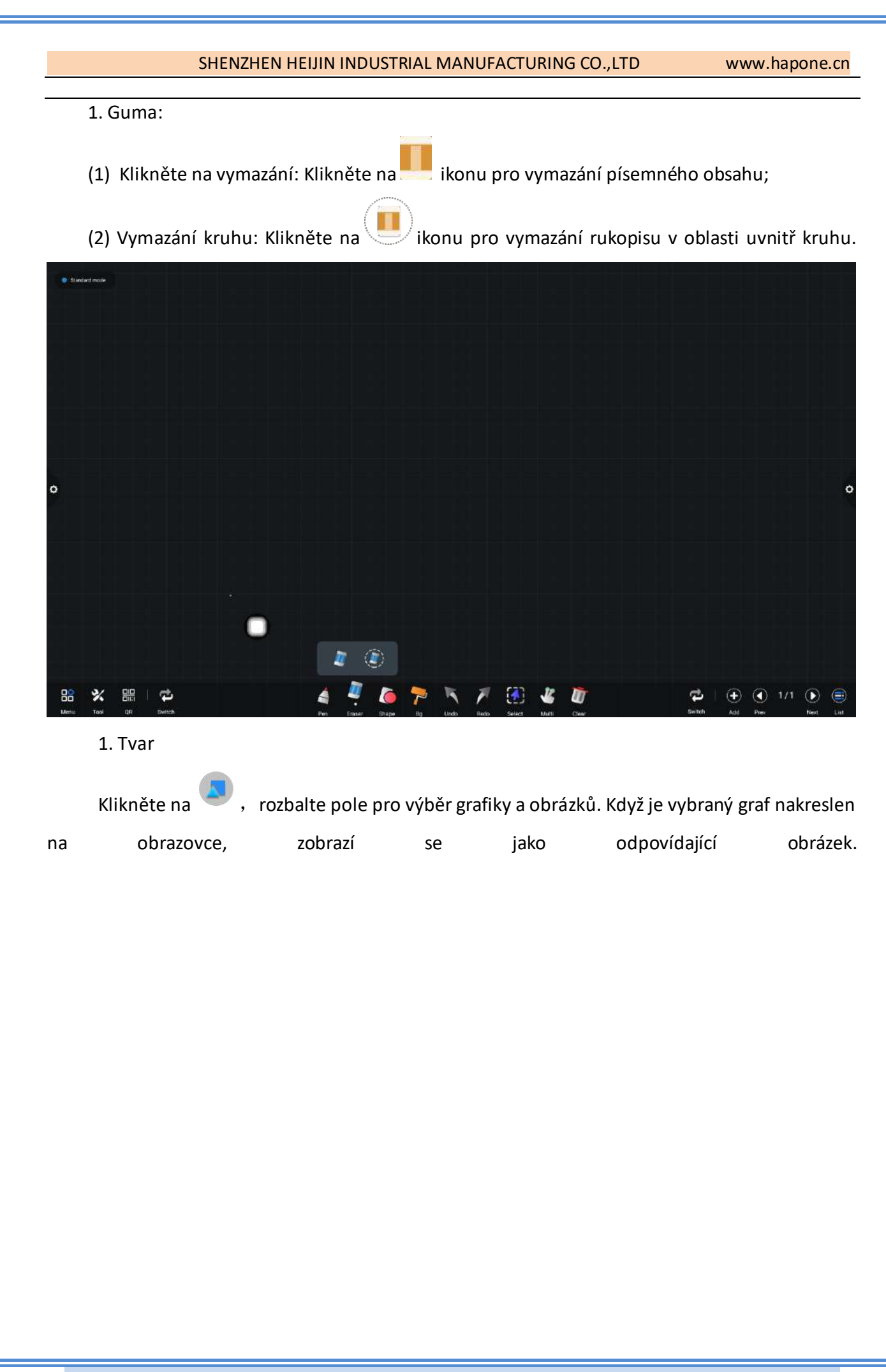

www.hapone.cn

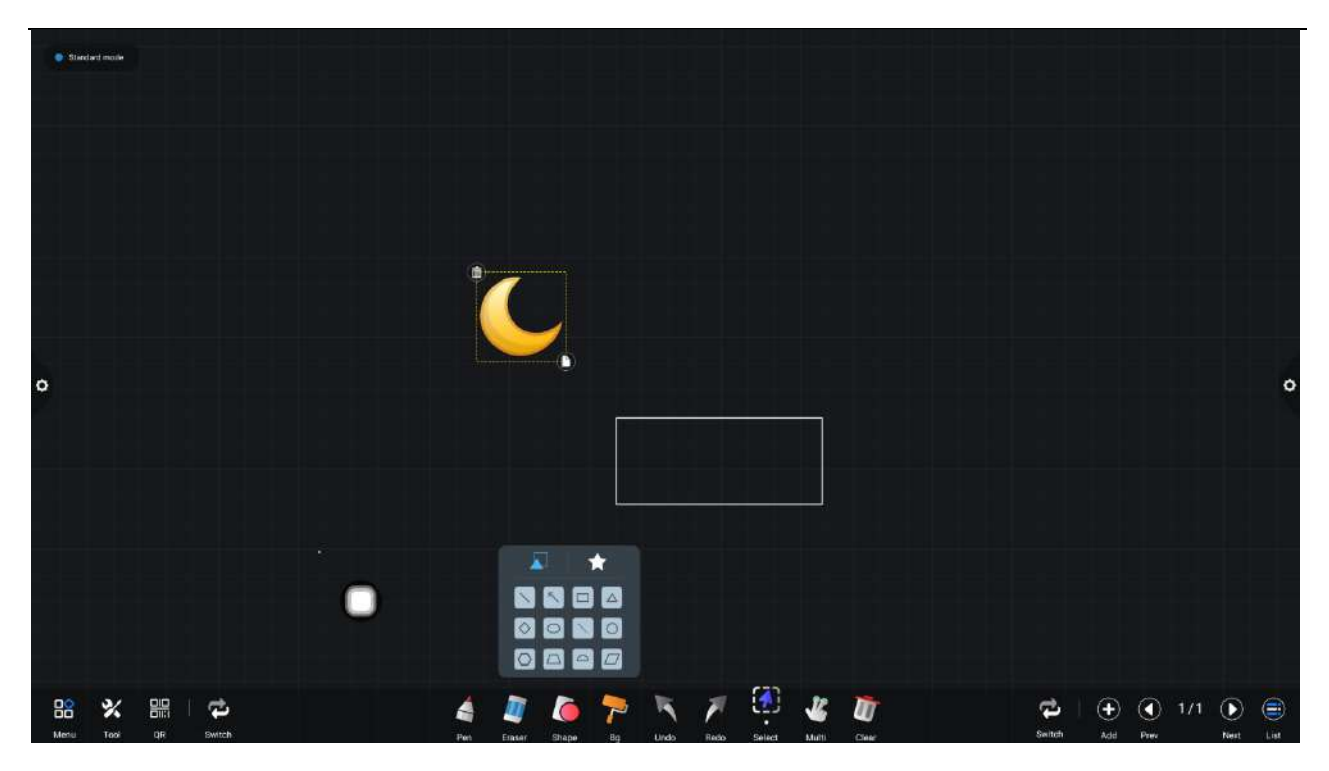

Kliknutím na obrázek vložíte obrázek, na který jste právě klikli na obrazovce.

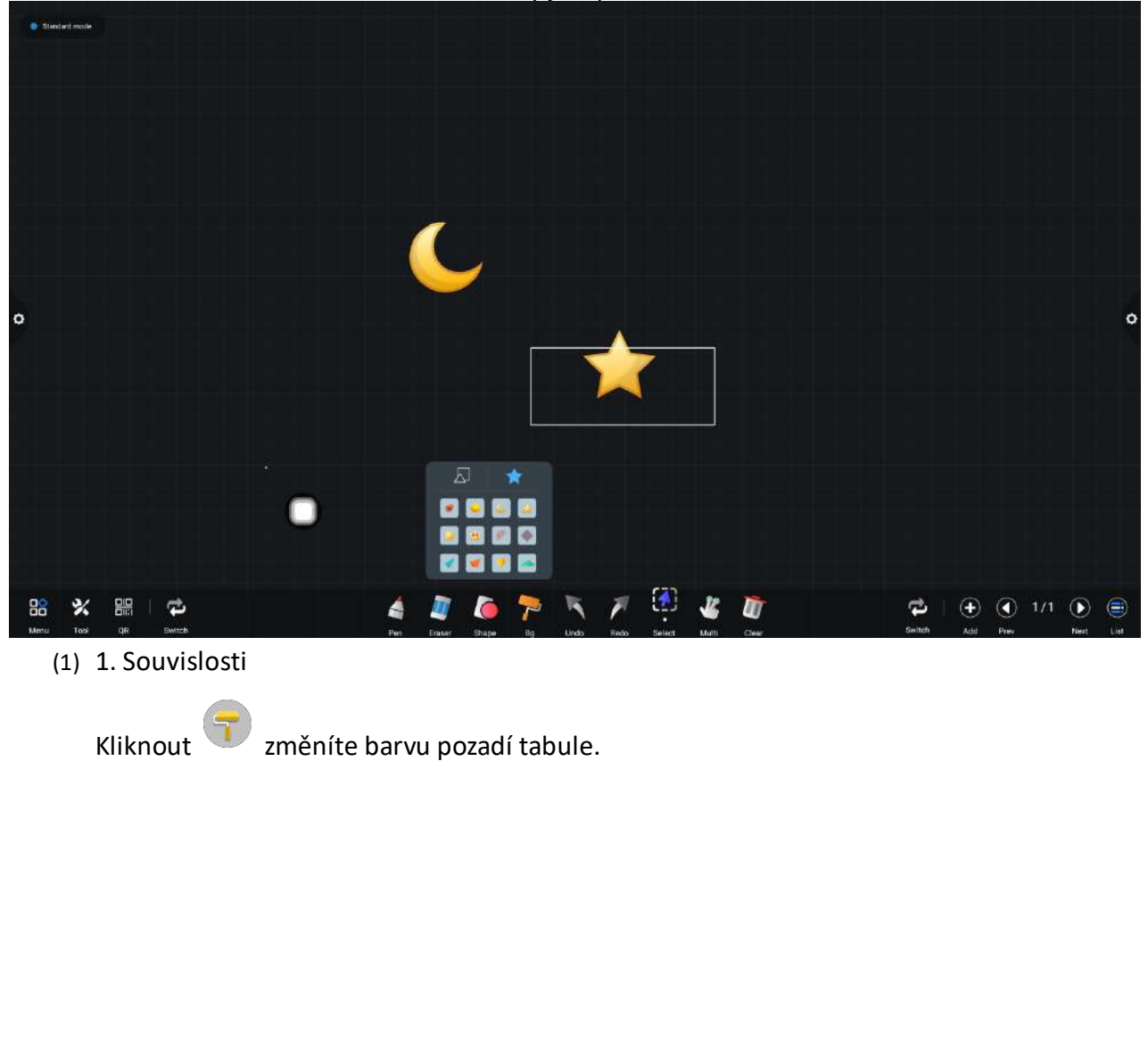

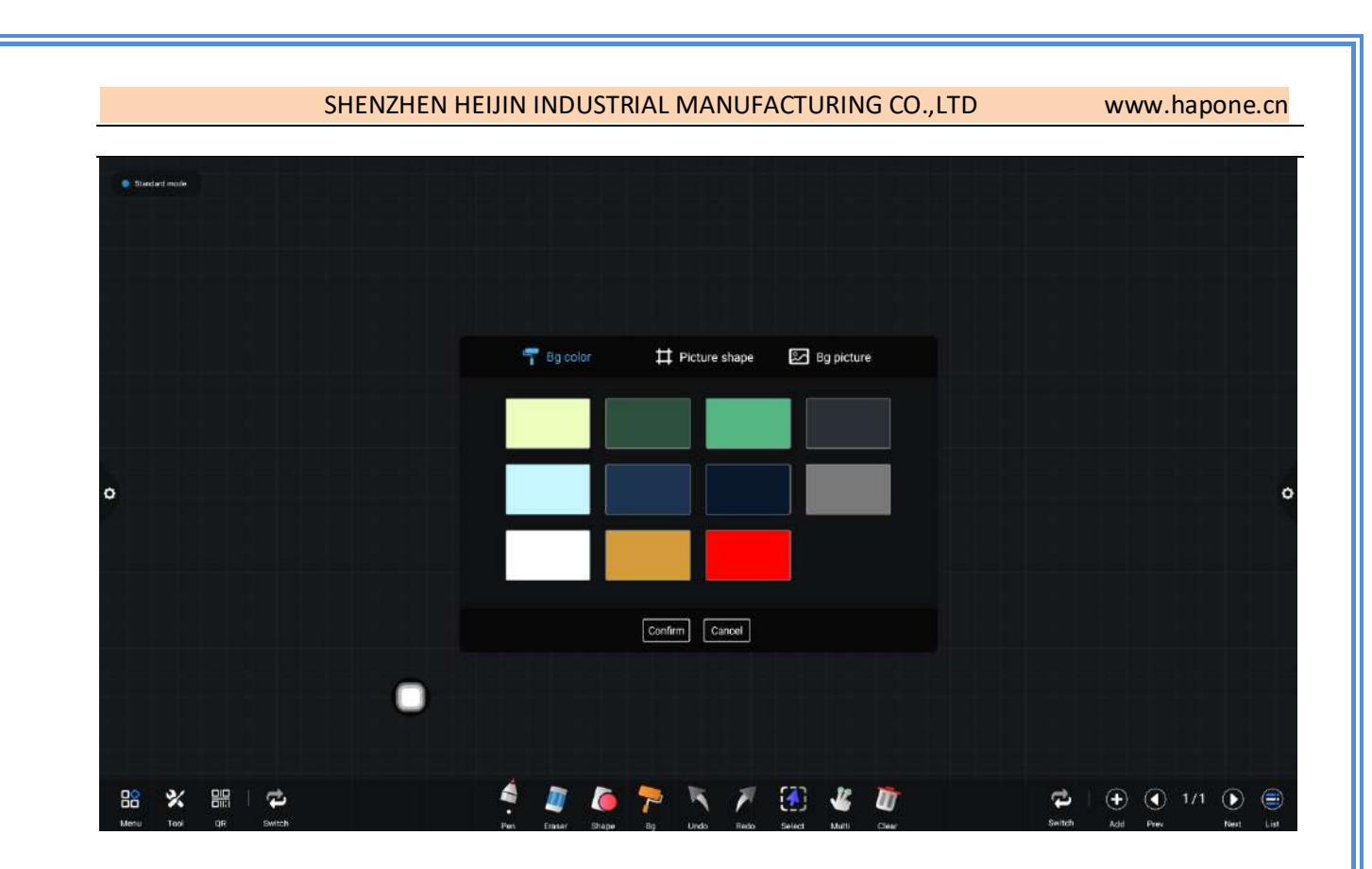

#### (2) Tvar obrázku

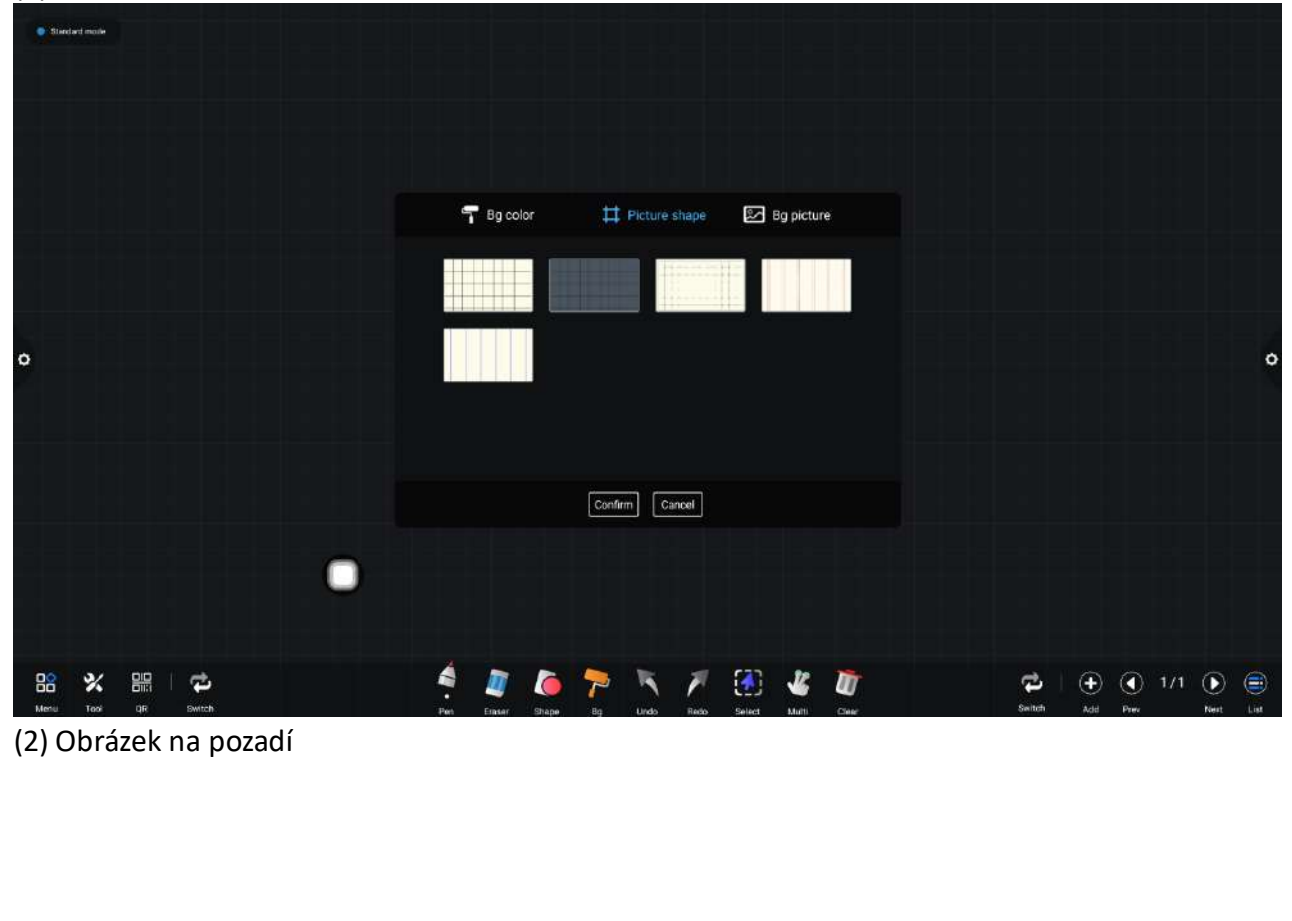

# SHENZHEN HEIJIN INDUSTRIAL MANUFACTURING CO., LTD www.hapone.cn T Bg color 🛃 Bg picture 1 Picture shape Confirm Cancel (1) 1/1 ()

1. Zrušení a obnovení

vrátíte zpět předchozí operaci. Najednou lze vrátit zpět maximálně 50 (1) Odčinit: kroků;

(2) Obnovit: Klikněte na Ikona pro zopakování operace, která byla odvolána. Maximální kroky obnovení jsou 50 kroků najednou.

1. Vyberte funkci

vyberte funkci výběru a rozhraní se přepne z režimu zápisu do režimu Kliknout výběru. Rukopis a tvar v rozhraní lze kreslit a poté lze realizovat funkce přesouvání, mazání, kopírování a vkládání vložených obrázků.

Přesouvejte, odstraňujte, kopírujte a vkládejte, otáčejte a přibližujte.

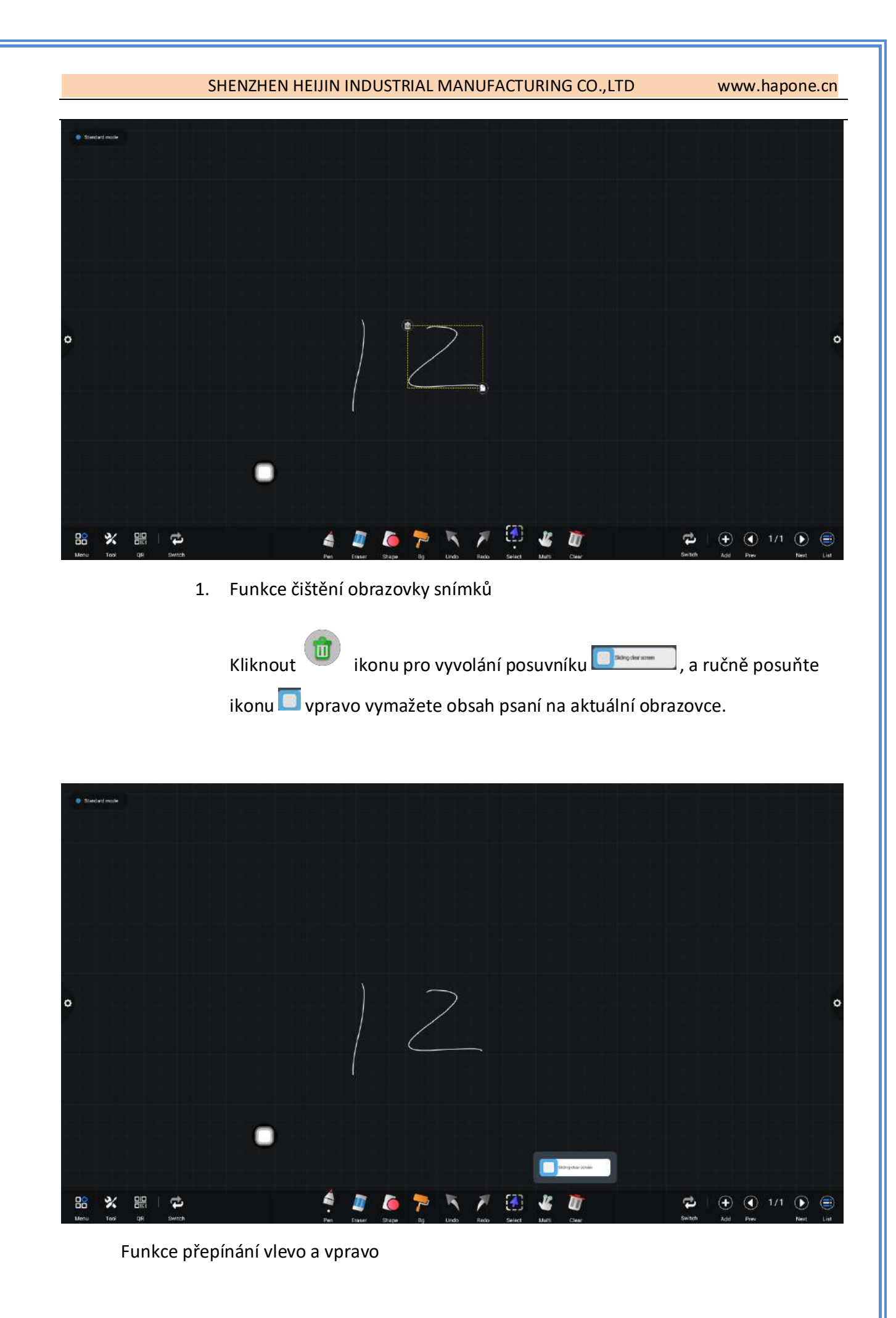

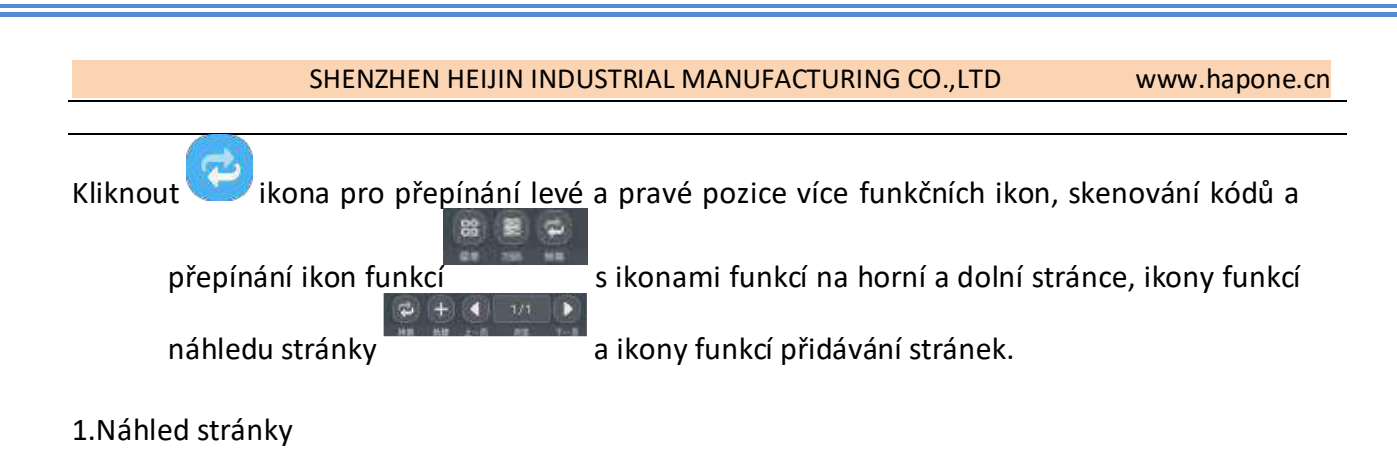

Otevření rozbalovacího okna náhledu stránky: Klikněte na zobrazíte, že je vybrána aktuální stránka.

|            |                                         | ۲                 |
|------------|-----------------------------------------|-------------------|
|            |                                         |                   |
|            | 2<br>2                                  |                   |
|            |                                         | â                 |
|            |                                         |                   |
|            |                                         |                   |
|            |                                         |                   |
|            |                                         |                   |
|            |                                         | Û                 |
| le 🛠 🕮 l 🛱 | (1) (1) (1) (1) (1) (1) (1) (1) (1) (1) | '3 💽 💼<br>Net Lit |

(2) Přidat stránku: Klikněte na 😇 ikonu pro přidání stránky.

(3) Smazání stránky: V okně náhledu otevřené stránky klikněte na <sup>(1)</sup> Tlačítko Odstranit v pravém horním rohu miniatury stránky stránku odstraníte nebo kliknete na <sup>(1)</sup> v dolní části okna náhledu stránky odstraníte všechny strá**nky**. Chcete-li kliknout Zadejte režim zobrazení všech stránek.

|                | SHENZHEN H  | EIJIN INDUSTRIAL MANUFACTURING CO.,LTD | www.hapone.cn           |
|----------------|-------------|----------------------------------------|-------------------------|
| Statutari mode |             |                                        |                         |
|                |             |                                        |                         |
|                |             | All pages                              |                         |
| o              | ®<br>2<br>Z |                                        | 0                       |
| 88 💥 🏭 1       | ¢.          | 4 🖉 🍋 켜 🌂 🎢 🛞 🕊 🕅                      | 📬   🕂 <b>()</b> 3/3 🕩 🚍 |

Odstranit stránku nebo Odstranit v dolní části okna náhledu stránky stiskněte pro odstranění všech stránek.

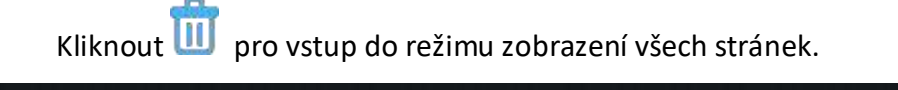

| <ul> <li>Sander mole</li> </ul> |                  |                 |                          |                                         |      |
|---------------------------------|------------------|-----------------|--------------------------|-----------------------------------------|------|
|                                 |                  |                 | All pages                |                                         |      |
| •                               | 2 (<br>Z         | ) <b>3</b>      |                          |                                         | 0    |
| Henu Tool Qil Switch            | 0                | A Da Do Po      | Undo Redo Select Multi C | T C I → O 3/3 O<br>Switch Add Prev Next | List |
| (4) Fun                         | kce otáčení strá | nek: Klikněte d | oleva a vpr              | Tlačítko a ikona                        |      |

otáčení stránky pro realizaci efektu otáčení stránky. V okně náhledu stránky, pokud je stránka

#### náhledu

překračuje rozsah omezeného náhledu, rychle se posouvá nahoru a dolů;

Kliknutím vyberte funkci nahoru a dolů.

# 2.2 Správa dokumentů

2.2.1 Úvod do rozhraní

Klikněte na ikonu správce souborů 🛲 ,otevřete aplikaci pro správu souborů a na levé straně prohlížeče souborů se zobrazí externí karta SD a externí paměťové zařízení USB.

www.hapone.cn

|          |               |             | FileManager |           |                                             |
|----------|---------------|-------------|-------------|-----------|---------------------------------------------|
|          | K All Doo     | ument Image | Audio Video | Search    | 2 11-                                       |
| Internal | File Name     |             | Date        | Size      |                                             |
| 0        | DCIM          |             | 2022/04/01  | 0.0 B     |                                             |
| USB1     | Notifications |             | 2022/04/01  | 0.0 B     |                                             |
|          | Ringtones     |             | 2022/04/01  | 0.0 B     | 07:18                                       |
| 5        | whiteboard    |             | 2022/04/01  | 164.72 KB |                                             |
|          | system        |             | 2022/04/01  | 0.0 8     |                                             |
|          | IClass        |             | 2022/04/01  | 0.0 B     |                                             |
|          | Podcasts      |             | 2022/04/01  | 0.0 8     |                                             |
|          | Alarms        | -           | 2022/04/01  | 0.0 8     | Sconshot 20220401 101940 ppc                |
|          | Music         | 0           | 2022/04/01  | 36.0 B    | File Size:4.15 MB<br>Modify Time:2022/04/01 |
|          | ibs           |             | 2022/04/01  | 0.0 B     | ge/emulated/0/Pictures/Screenshots/         |

# 2.2.1 Zobrazení klasifikace

1. Když uživatel klikne na "Dokumenty", hlavní obsah jsou: Word, EXCEL, PDF, TXT soubory.

|     |          |      |   |        |         |           |            |    |        | FileManage | er |           |    |                                           |                                                                                              |   |
|-----|----------|------|---|--------|---------|-----------|------------|----|--------|------------|----|-----------|----|-------------------------------------------|----------------------------------------------------------------------------------------------|---|
|     |          |      | < | All    |         | Document  | lma        | ge | Audio  | Video      |    | Search    | Q, | $\left\  f_{i}^{k} \right\ _{L^{\infty}}$ |                                                                                              |   |
|     | Internal | )    |   | File N | ame     |           |            |    | Dat    | e          |    | Size      |    |                                           |                                                                                              |   |
| ľ   |          |      | 1 | ADBI   | 压力测试    | 方法.doc    |            |    | 2022/0 | 2/15       |    | 44.04 KB  |    |                                           |                                                                                              |   |
|     | USB1     |      | 1 | ~\$85  | 玉力混试    | 疗法.doc    |            |    | 2022/0 | 2/15       |    | 162.0 B   |    |                                           |                                                                                              |   |
|     |          |      | 1 | 222.0  | doc     |           |            |    | 2022/0 | 3/24       |    | 9.51 KB   |    |                                           |                                                                                              |   |
| 0   |          |      | 6 | 333.0  | docx    |           |            |    | 2022/0 | 3/24       |    | 10.89 KB  |    |                                           |                                                                                              | 0 |
| r . |          |      | 6 | 111.4  | docx    |           |            |    | 2022/0 | 3/24       |    | 10.85 KB  |    |                                           |                                                                                              |   |
|     |          |      | 6 | ADBi   | 命令说明(   | 1).ppt    |            |    | 2021/1 | 0/12       |    | 1.27 MB   |    |                                           |                                                                                              |   |
|     |          |      | 1 | NOTI   | ICE.txt |           |            |    | 2017/0 | 4/11       |    | 679.75 KB |    |                                           |                                                                                              |   |
|     |          |      |   |        |         | 0         |            |    |        |            |    |           |    |                                           | File Name:DCIM<br>File Size:0.0 B<br>Modify Time:2022/04/01<br>Path:/storage/emulated/0/DCIM |   |
|     | Exit     | More |   | con E  | List    | MultiSele | (+)<br>New |    |        |            |    |           |    |                                           |                                                                                              |   |

2. Když uživatel klikne na "Obrázek", zobrazí se soubor ve formátu obrázku.

www.hapone.cn

|            |                |                     |           |           | FileManager |                |     |                             |                                                                                              |   |
|------------|----------------|---------------------|-----------|-----------|-------------|----------------|-----|-----------------------------|----------------------------------------------------------------------------------------------|---|
|            | K All          | Document            | Image     | Audio     | Video       | Search         | Q   | $\  \cdot \ _{\mathcal{F}}$ |                                                                                              |   |
| Internal   | File Name      |                     |           | Date      |             | Size           |     |                             |                                                                                              |   |
|            | E boot0.jpg    |                     |           | 2022/03/  | 18          | 39.72 KB       |     |                             |                                                                                              |   |
| USBT       | Screensho      | ot_20220326-025100. | png       | 2022/03/  | 27          | 5,83 MB        |     |                             |                                                                                              |   |
|            | Screensho      | H.,20220328-002139. | png       | 2022/03/  | 27          | 5.19 MB        |     |                             |                                                                                              |   |
| •          | Screensho      | ot_20220328-000816. | pog       | 2022/03/  | 27          | 3.75 MB        |     |                             |                                                                                              | 6 |
| <i>y</i>   | Screensho      | 1_20220326-024641   | png       | 2022/03/  | 27          | 207.7 KB       |     |                             |                                                                                              |   |
|            | Screensho      | ot_20220327-232921. | png       | 2022/03/  | 27          | 175.13 KB      |     |                             |                                                                                              |   |
|            | Screensho      | ot_20220327-232331. | pog       | 2022/03/  | 27          | 213.04 KB      |     |                             |                                                                                              |   |
|            | Screensho      | 1_20220927-232511.  | pog       | 2022/03/  | 27          | 179.79 KB      |     |                             | File Name:DCIM                                                                               |   |
|            | Screensho      | H_202203            | png       | 2022/03/  | 27          | 145.7 KB       |     |                             | File Size:0.0 B<br>Modify Time:2022/04/01                                                    |   |
|            | Screensho      | nt_20220326-024625. | png       | 2022/03/  | 27          | 186.13 KB      |     |                             | Path:/storage/emulated/0/DCIM                                                                |   |
| Exit More  | Icon List      | MultiSelo M         | ±)<br>New |           |             |                |     |                             |                                                                                              |   |
| 2. Když už | ivatel klikr   | ne na "Ai           | udio", zo | obrazí se | soubor ve   | e formátu zvul | ku. |                             |                                                                                              |   |
|            |                |                     |           |           | FileManager |                |     |                             |                                                                                              |   |
|            | K All          | Document            | Image     | Audio     | Video       | Search         | Q   | ,   <sup>1</sup> -          |                                                                                              |   |
| Internal   | File Name      |                     |           | Date      |             | Size           |     | -                           |                                                                                              |   |
|            | <b>月</b> 許高·你君 | 1成风.mp3             |           | 2021/11/  | 08          | 6.66 MB        |     |                             |                                                                                              |   |
| USBI       |                |                     |           |           |             |                |     |                             |                                                                                              | 0 |
| F          |                | 0                   | 0         |           |             |                |     |                             | File Name:DCIM<br>File Size:0.0 B<br>Modify Time:2022/04/01<br>Path:/storage/emulated/0/DCIM |   |
| Exit More  | Icon List      | MultiSelo I         | New       |           |             |                |     |                             |                                                                                              |   |
|            |                |                     |           |           |             |                |     |                             |                                                                                              |   |

2. Když uživatel klikne na "Video", zobrazí se soubor ve formátu videa.

# 

| <complex-block></complex-block>                                                                                                    |          |                             |                        |                  |           |                                                                                           |
|----------------------------------------------------------------------------------------------------|----------|-----------------------------|------------------------|------------------|-----------|-------------------------------------------------------------------------------------------|
| A do voe serbing to the serbing to the serbing t                                                                                                    |          |                             | FileManager            |                  |           |                                                                                           |
| Image: Designed and a constrained on a constrained on a cons                                                                                                    |          | K All Document Imag         | ge Audio Video         | Search           | 9.1-      |                                                                                           |
| <b>Centre of the server of the server of th</b>                                                                                                    | Internal | File Name                   | Date                   | Size             |           |                                                                                           |
| Image: Contract of the section of the section of t                                                                                                    |          | ▶ 花的世界4K.mp4                | 2021/04/03             | 834.57 MB        |           |                                                                                           |
| I where a dial is a state of the state of the st                                                                                                    | USB1     |                             |                        |                  |           |                                                                                           |
| <complex-block></complex-block>                                                                                                    |          |                             |                        |                  |           |                                                                                           |
|                                                                                                    |          |                             |                        |                  |           |                                                                                           |
| <complex-block></complex-block>                                                                                                    |          |                             |                        |                  |           |                                                                                           |
| <complex-block><complex-block><complex-block></complex-block></complex-block></complex-block>                                                                                                    |          |                             |                        |                  |           |                                                                                           |
| <complex-block></complex-block>                                                                                                    |          | 0                           |                        |                  |           | File Name DCIM                                                                            |
|                                                                                                    |          | 0                           |                        |                  |           | File Size:0.0 B<br>Modify Time:2022/04/01                                                 |
| <complex-block></complex-block>                                                                                                    | 2        | 99 == V A                   |                        |                  |           | Patri./storage/emulated/0/DCIM                                                            |
| Funkce vyhledávání:Do vyhledávacího pole zadejte název souboru, který uživatel<br>ebuje najít. Po kliknutí na tlačítko Hledat se nalezený soubor zobrazí v hlavním okně<br>hu, jak je znázorněno na obrázku:                                                                                                    | dt More  | Icon List MultiS= New       |                        |                  |           |                                                                                           |
| Funce vynecavan. Do vynecavacho pole zacejte nazev soboord, ktery tazvatel ebuje najť. Po kliknutí na tlačítko Hledat se nalezený soubor zobrazí v hlavním okně ahu, jak je znázorněno na obrázku.          FileManager         Image Audo Vdeo 4K         Image Vdeo 4K         Image Vdeo 4K         <td colspan="2</td> <td>Funk</td> <td>co vyhlodávání:Do vyhl</td> <td>odávacího polo zadoj</td> <td>to názov souboru</td> <td>ktorý u</td> <td>živatol</td>                                                                                                    | Funk     | co vyhlodávání:Do vyhl      | odávacího polo zadoj   | to názov souboru | ktorý u   | živatol                                                                                   |
| iebuje najít. Po kliknutí na tlačítko Hledat se nalezený soubor zobrazí v hlavním okně<br>ahu, jak je znázorněno na obrázku:<br>FileManager<br>FileManager<br>FileManager<br>FileManage Audo Vdeo 4K TOTO SCROUTER<br>FileManage Audo Vdeo 4K TOTO SCROUTER<br>FileManage A | . Funk   | ce vyhledávání:Do vyhl      | edávaciho pole zadeji  | te název souboru | , který u | izivatel                                                                                  |
| ahu, jak je znázorněno na obrázku.<br>FileManager                                                                                                    | řebuje i | najít. Po kliknutí na tlači | ítko Hledat se nalezen | ý soubor zobrazí | v hlavní  | m okně                                                                                    |
| FileManager                                                                                                    | ahu, jal | je znázorněno na obrá       | zku.                   |                  |           |                                                                                           |
| Image: Normality:         Image: Normality:         Image: Normality: <t< td=""><td></td><td></td><td>FileManage</td><td>ar.</td><td></td><td></td></t<>                                                                                                    |          |                             | FileManage             | ar.              |           |                                                                                           |
| File Name     Date     Size     Item Internal     File Name     Date     Size     Item Internal     File Name     Date     Size     Item Internal     File Name     Date     Size     Item Internal     File Name     Date     Size     Item Internal     File Name     Date     Size     Item Internal     Item Internal                                                                                                    |          | C All Document              | mage Audio Video       | ΔK               | o Jh      |                                                                                           |
| Internal       Image: Ref: Ref: mp: Ref: Ref: mp: Ref: Ref: Ref: Ref: Ref: Ref: Ref: Ref                                                                                                    |          | File Name                   | Date                   | Fire             | ~ 1       |                                                                                           |
| File Name DCIM<br>File Size 0.9<br>More Lon List INSelect New                                                                                                    | Internal |                             |                        | 0126             |           |                                                                                           |
| USB1       File Name DCIM         File Size:0.0 B       Modify Time:2022/04/01         Path/storage/emulated/0/DC       Path/storage/emulated/0/DC         Exit       More         List       Hisselect                                                                                                    |          | 花的世界4K.mp4                  | 2021/04/03             | 834,57 MB        |           |                                                                                           |
| File Name: DCIM<br>File Stree:0.0 B<br>Modify Time: 2022/04/01<br>Path/storage/emulated/0/DC                                                                                                    | 8        | <b>花的世界4K.mp4</b>           | 2021/04/03             | 834.57 MB        |           |                                                                                           |
| Fie Name:DCIM<br>Fie Size:0.0 B<br>Modify Time:2022/04/01<br>Path:/storage/emulated/0/DC<br>Exit More ICon List ItSSelect New                                                                                                    | USB1     | 花的世界4K.mp4                  | 2021/04/03             | 834.57 MB        |           |                                                                                           |
| File Name: DCIM         File Size: 0.0 B         Modify Time: 2022/04/01         Path:/storage/emulated/0/00         Exit       More         List       IttiSelect         New                                                                                                    | USBT     | 花的世界4K.mp4                  | 2021/04/03             | 834.57 MB        |           |                                                                                           |
| File Name:DCIM         File Size:0.0 B         Modify Time:2022/04/01         Path/storage/emulated/0/00         Exit       More         List       ItiSelect         New                                                                                                    | USB1     | <b>正</b> 的世界4K.mp4          | 2021/04/03             | 834.57 MB        |           |                                                                                           |
| File Name:DCIM<br>File Size:0.0 B<br>Modify Time:2022/04/01<br>Path:/storage/emulated/0/Di<br>Exit More List ItSelect New                                                                                                    | USB1     | ▶ 花的世界4K.mp4                | 2021/04/03             | 834.57 MB        |           |                                                                                           |
| File Name: DCIM         File Size: 0.0 B         Modify Time: 2022/04/01         Path/storage/emulated/0/DI         Exit       More         ILCON       List         INSERT       New                                                                                                    | USB1     | 花的世界4K.mp4                  | 2021/04/03             | 834.57 MB        |           |                                                                                           |
| Modify Time:2022/04/01<br>Path:/storage/emulated/0/D0                                                                                                    | USB1     | 花的世界4K.mp4                  | 2021/04/03             | 834.57 MB        |           |                                                                                           |
| Exit More Exit More List HilSelect New                                                                                                    | USB1     | 花的世界4k.mp4                  | 2021/04/03             | 834.57 MB        |           | File Name:DCIM                                                                            |
| Exit More icon List itiSelect New                                                                                                    | USBI     | E的世界4Kmp4                   | 2021/04/03             | 834.57 MB        |           | File Name:DCIM<br>File Size:0.0 B<br>Modify Time:2022/04/01<br>Path:/storage/emulated/0/D |
|                                                                                                    | USB1     | EØUUR4Kmp4                  | 2021/04/03             | 834.57 MB        |           | File Name:DCIM<br>File Size:0.0 B<br>Modify Time:2022/04/01<br>Path:/storage/emulated/0/D |
|                                                                                                    | USB1     | E ÆØUURAK.mp4               | 2021/04/03             | 834.57 MB        |           | File Name:DCIM<br>File Size:0.0 B<br>Modify Time:2022/04/01<br>Path:/storage/emulated/0/D |
|                                                                                                    | USB1     | ■ 花的世界4kcmp4                | 2021/04/03             | 834.57 MB        |           | File Name:DCIM<br>File Size:0.0 B<br>Modify Time:2022/04/01<br>Path:/storage/emulated/0/D |
|                                                                                                    | USB1     | TE REPUBLICAN PACK MPA      | 2021/04/03             | 834.57 MB        |           | File Name:DCIM<br>File Size:0.0 B<br>Modify Time:2022/04/01<br>Path:/storage/emulated/0/D |

3. Seřadit: Klikněte na , zobrazí se seznam řazení. Metoda řazení má čtyři metody řazení: velikost, název, typ a čas. Uživatelé mohou třídit a třídit soubory podle svých potřeb.

|           |             |               |         | FileManager |           |       |                                                                                              |
|-----------|-------------|---------------|---------|-------------|-----------|-------|----------------------------------------------------------------------------------------------|
|           | K A0        | Document Imag | e Audio | Video       | 4K        | 9.11- |                                                                                              |
| Internal  | File Name   |               | Dat     | te          | Size      |       |                                                                                              |
|           | E 花的世界4K.mp | 14            | 2021/0  | 04/03       | 834.57 MB |       |                                                                                              |
| USB1      |             |               |         |             |           |       |                                                                                              |
|           |             |               |         |             |           |       |                                                                                              |
| •         |             |               |         |             |           |       |                                                                                              |
|           |             |               |         |             |           |       |                                                                                              |
|           |             |               |         |             |           |       |                                                                                              |
|           |             | -             |         |             |           |       |                                                                                              |
|           |             | 0             |         |             |           |       | File Name:DCIM<br>File Size:0.0 B<br>Modify Time:2022/04/01<br>Path:/storage/emulated/0/DCIM |
| Exit More | Icon List   | itiSelect New |         |             |           |       |                                                                                              |

# 2.2.1 Rozšířené menu

Kliknout, existují funkce, jako je nastavení zobrazení, oblíbené položky a informace o verzi.

#### SHENZHEN HEIJIN INDUSTRIAL MANUFACTURING CO., LTD www.hapone.cn

|                        |                                                                                                    |                    | FileManager                                                                                                    |                         |          |                                                                                               |   |
|------------------------|----------------------------------------------------------------------------------------------------|--------------------|----------------------------------------------------------------------------------------------------|-------------------------|----------|-----------------------------------------------------------------------------------------------|---|
|                        | < AI D                                                                                                    | ocument Imag       | e Audio Video                                                                                                    | 4K                      | Q. Jt.   |                                                                                               |   |
| Internal               | File Name                                                                                                    |                    | Date                                                                                                    | Size                    | 1.14     |                                                                                               |   |
|                        | ▶ 花釣世界4K.mp                                                                                                    | 4                  | 2021/04/03                                                                                                    | 834.57 MB               |          |                                                                                               |   |
| USBT                   |                                                                                                    |                    |                                                                                                    |                         |          |                                                                                               |   |
| Set S<br>Favo<br>Abou  | Show<br>vrites<br>ut                                                                                                    | 0                  |                                                                                                    |                         |          | File Name:DCIM<br>File Size:0.0 B<br>Modify Time:2022/04/01<br>Path:/storage/emulated/0/DCII  | м |
| Exit More              | Icon List                                                                                                    | Flect h New        |                                                                                                    |                         |          |                                                                                               |   |
| 1 . Nasi<br>živatel mů | tavení disple<br>ůže nastavit                                                                                                    | eje<br>přední disp | lej správce souborů a                                                                                                    | i zobrazení bar         | ev pozad | lí.                                                                                           |   |
|                        | All Do                                                                                                    | cument Image       | FileManager                                                                                                    | 4K                      | Q 1-     |                                                                                               |   |
|                        | C All Doo<br>File Name                                                                                                    | cument Image       | FileManager<br>Audio Video<br>Date                                                                                                    | 4K<br>Size              | ٩ /-     |                                                                                               |   |
| Internal<br>USB1       | All Dor<br>File Name File Name 正統的世界4K.mp4                                                                                                    | cument Image       | FileManager Audio Video Date 2021/04/03  Font Display Large Medium Small Cancel                                                                                                    | 4K<br>Size<br>834.57 MB |          |                                                                                               | ( |
| Cet Sho<br>USB1        | All Dor<br>File Name File Name 手記的世界4K.mp4 Font Disple<br>Backgrou_                                                                                                    | oument Image       | FileManager  Audio Video  Date  2021/04/03  Font Display  Large  Medium  Small  Cancel                                                                                               | 4K<br>Size<br>834.57 MB |          | File Name:DCIM<br>File Size: 0.0 B<br>Modify Time:2022/04/01<br>Path:/storage/emulated/0/DCIM |   |
| Internal<br>USB1       | All Doe File Name File Name  File Name  Fait Diegil Backgrou  cov ice List M                                                                                                    | cument Image       | FileManager         Audio       Video         Date       2021/04/03         Font Display       Large         Large       Medium         Small       Small         Cancel       Small | 4K<br>Size<br>834.57 MB |          | File Name:DCIM<br>File Size: 0.0 B<br>Modify Time:2022/04/01<br>Path:/storage/emulated/0/DCIM |   |
| Internal<br>USB1       | All Doe File Name File Name  File Name File Name  File Name  File Name File Name | cument Image       | FileManager         Audio       Video         Date       2021/04/03         Font Display       Large         Medium       Small         Small       Cancel                           | 4K<br>Size<br>834,57 MB |          | File Name:DCIM<br>File Size:0.0 B<br>Modify Time:2022/04/01<br>Path:/storage/emulated/0/DCIM  |   |

www.hapone.cn

|          |   |           |           |          |        | FileManager                               |           |   |                                                                                      |              |
|----------|---|-----------|-----------|----------|--------|-------------------------------------------|-----------|---|--------------------------------------------------------------------------------------|--------------|
|          | < | All       | Document  | Image    | Audio  | Video                                     | 4K        | Q | 4 ×                                                                                  |              |
| Internal |   | File Name |           |          | Dat    |                                           | Size      |   |                                                                                      |              |
|          |   | 花的世界4     | ŧK.mp4    |          | 2021/0 | 4/03                                      | 834.57 MB |   |                                                                                      |              |
| USB1     |   |           |           |          |        |                                           |           |   | _                                                                                    | -            |
|          |   |           |           |          | Bac    | kground Color Displa                      | ау        |   |                                                                                      |              |
|          |   |           |           |          |        | Default 🔘                                 |           |   |                                                                                      |              |
|          |   |           |           |          |        | Mint green     O       Wheat yellow     O |           |   |                                                                                      |              |
|          |   |           |           |          | C      | OK Cancel                                 |           |   |                                                                                      |              |
|          |   |           |           |          |        |                                           |           |   |                                                                                      |              |
|          |   |           | 0         |          |        |                                           |           |   | File Name:DCIM<br>File Size:0.0 B<br>Modify Time:2022/04/0<br>Path:/storage/emulated | )1<br>1/0/DC |
| Exit Mor | e | Icon List | MultiSel. | )<br>lew |        |                                           |           |   |                                                                                      |              |

#### 2 . Oblíbené položky

(1) Kolekce souborů: Vyberte soubory, které chcete shromáždit, a klikněte na kolekci.

(2) Zobrazení souborů: Při prohlížení souboru nebo složky v oblíbené položce musí uživatel dvojitým kliknutím soubor nebo složku získat.

(3) Odebrání oblíbeného souboru: Klepnutím vyberte soubor nebo složku, které chcete odebrat,

a potom klepnutím odeberte oblíbenou položku, kterou chcete odebrat.

(4) Opuštění oblíbených: Ukončete program kliknutím mimo rozhraní Oblíbené.

|   |          |             |   |        |        |                   |        |  |       | File | eMana     | ager   |   |          |   |   |    |                                           |                     |   |
|---|----------|-------------|---|--------|--------|-------------------|--------|--|-------|------|-----------|--------|---|----------|---|---|----|-------------------------------------------|---------------------|---|
|   |          |             | < |        |        | Documer           | t I    |  | Audio |      | Video     |        | 4 | к        |   | Q | 1. |                                           |                     |   |
|   | Internal | J           |   | File N | ame.   |                   |        |  | (0    | Date |           |        |   |          |   |   |    |                                           |                     |   |
| r |          |             | C | i ieni | WW4K.m | ¢4                |        |  |       |      |           |        |   | 834.57 M | 6 |   |    |                                           |                     |   |
| Ľ | LUSE T   |             |   |        |        |                   |        |  |       | J    | Favorite  | 95     |   |          |   |   |    |                                           | _ 1                 |   |
|   |          |             |   |        |        |                   |        |  |       | Ren  | nove Favo | prites |   |          |   |   |    |                                           |                     |   |
| 0 |          |             |   |        |        |                   |        |  |       |      |           |        |   |          |   |   |    |                                           |                     | ٥ |
|   |          |             |   |        |        |                   |        |  |       |      |           |        |   |          |   |   |    |                                           |                     | I |
|   |          |             |   |        |        |                   |        |  |       |      |           |        |   |          |   |   |    |                                           |                     |   |
|   |          |             |   |        |        |                   |        |  |       |      |           |        |   |          |   |   |    |                                           |                     |   |
|   |          |             |   |        |        | C                 | )      |  |       |      |           |        |   |          |   |   |    | File Name:DCIM<br>File Size 0.0 B         |                     |   |
|   |          |             |   |        |        |                   |        |  |       |      |           |        |   |          |   |   |    | Modify Time:2022/0<br>Path:/storage/emula | 4/01<br>ited/0/DCIM | ŀ |
|   |          | nan<br>More |   |        |        |                   |        |  |       |      |           |        |   |          |   |   |    |                                           |                     |   |
| 3 | . Asi    | inore:      |   |        | LIST   | - And Contraction | n Decv |  |       |      |           |        |   |          |   |   |    |                                           |                     |   |
| - | 91       |             |   |        |        |                   |        |  |       |      |           |        |   |          |   |   |    |                                           |                     |   |

www.hapone.cn

Uživatel může zobrazit informace o verzi prohlížeče souborů. 2.2.2 Způsob zobrazení

## 8. Zobrazení ikon

Zobrazení ikon lze rozdělit na velké zobrazení ikon a malé zobrazení ikon.

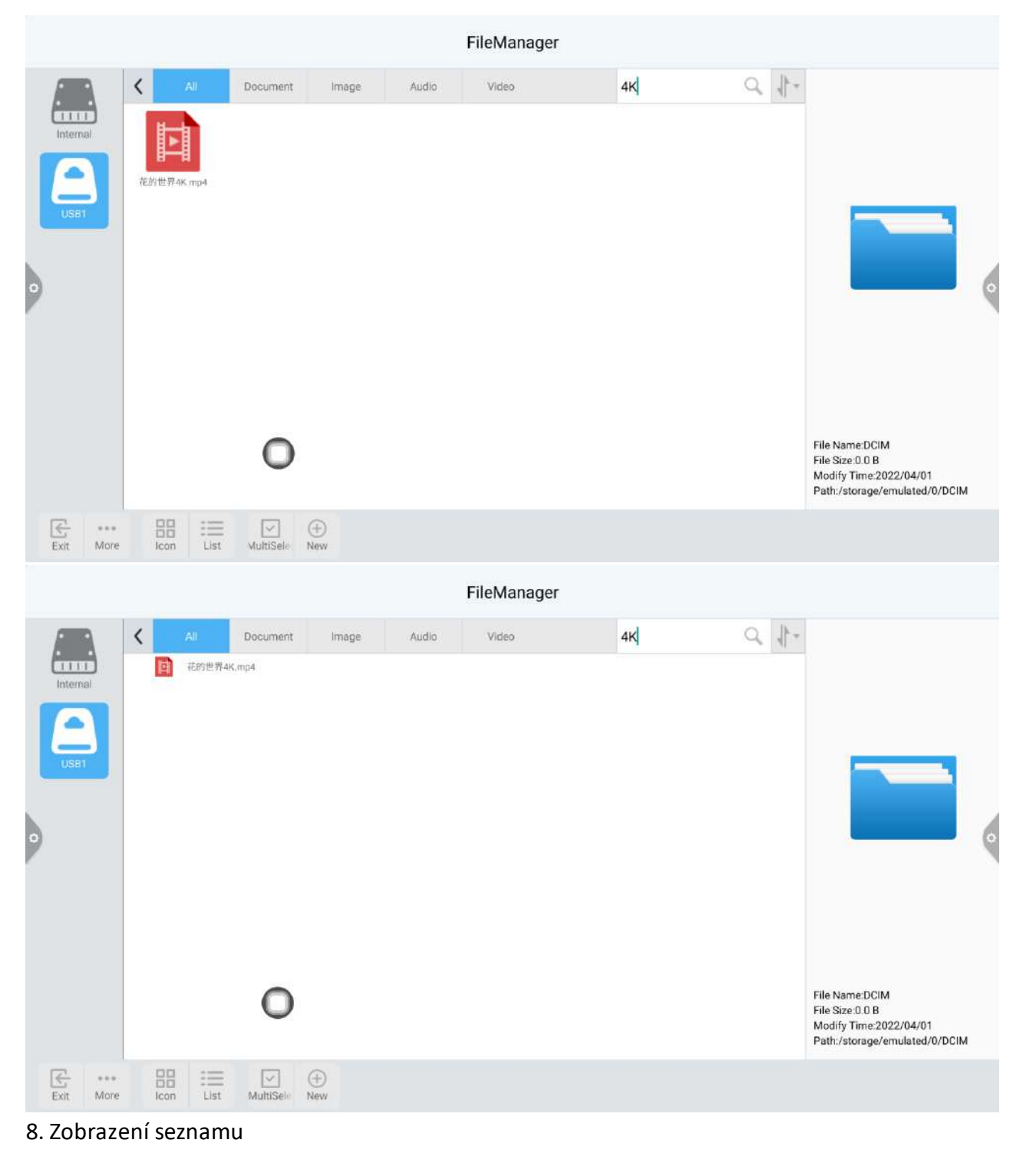

www.hapone.cn

|   |                                                                                                    |             |                  |                                        |                   | FileManager         |                    |                               |                                           |  |
|---|----------------------------------------------------------------------------------------------------|-------------|------------------|----------------------------------------|-------------------|---------------------|--------------------|-------------------------------|-------------------------------------------|--|
| A | <                                                                                                    | All         | Document         | Image                                  | Audio             | Video               | Search             | Q                             |                                           |  |
| 3 |                                                                                                    | File Name   |                  |                                        | Date              |                     | Size               |                               |                                           |  |
|   | 🛃 boot0 jpg                                                                                                    |             |                  |                                        | 2022/03/18        |                     | 39.72 КВ           |                               |                                           |  |
|   | 23                                                                                                    | Screenshot_ | 20220326-025100. | png                                    | 2022/03/27        |                     | 5,83 MB<br>5,19 MB |                               |                                           |  |
| 1 | 23                                                                                                    | Screenshot_ | 20220328-002139. | png                                    |                   |                     |                    |                               |                                           |  |
|   | Screenshot_20220328-000816.pog           Screenshot_20220326-024641.pog           Screenshot_20220327-232921.pog           Screenshot_20220327-232931.pog |             | png              | 2022/03/27<br>2022/03/27<br>2022/03/27 |                   | 3.75 MB<br>207.7 KB |                    |                               | 6                                         |  |
|   |                                                                                                    |             | png              |                                        |                   |                     |                    |                               |                                           |  |
|   |                                                                                                    |             | png              |                                        |                   | 175.13 KB           |                    |                               |                                           |  |
|   |                                                                                                    |             | pog              | 2022/03                                | 2/03/27 213.04 KB |                     |                    |                               |                                           |  |
|   | 23                                                                                                    | Screenshot_ | 20220327-232511. | pog                                    | 2022/03           | 27                  | 179.79 KB          |                               | File Name DOM                             |  |
|   | 23                                                                                                    | Screenshot_ | 202203           | png                                    | 2022/03           | 27                  | 145.7 KB           |                               | File Size:0.0 B<br>Modify Time:2022/04/01 |  |
|   | Screenshot_20220326-024625.png                                                                                                    |             | png              | 2022/03/27                             |                   | 186.13 KB           |                    | Path:/storage/emulated/0/DCIM |                                           |  |

# 2.2.2 Panel nástrojů

1. 1. Vícenásobný výběr

~

Kliknout Multise , lze vybrat více složek současně.

2. Nástroj pro rozšíření

Když vstoupíte do vybraného stavu, objeví se panel nástrojů rozšíření, který kopíruje, vyjme,

odstraní, přejmenuje, komprimuje, šifruje a shromažďuje funkce.

|           |     |           |           |            |                             | FileManage     | r                       |         |               |                                                                                        |   |
|-----------|-----|-----------|-----------|------------|-----------------------------|----------------|-------------------------|---------|---------------|----------------------------------------------------------------------------------------|---|
|           | <   | All       | Document  | Image      | Audio                       | Video          | Search                  | Q       | *             |                                                                                        |   |
| Internal  |     | Selected  |           |            |                             |                |                         |         |               |                                                                                        |   |
|           |     | ADB压力测    | ll武方法.doc |            | 2022/02/15                  |                | 44.04                   | КВ      |               |                                                                                        |   |
| USB1      |     | 一組压力制     | 测试方法.doc  |            | 2022/02/15                  |                |                         | B       |               | _                                                                                      |   |
|           |     | 222.doc   |           | 2022/03/24 |                             |                | 9.51                    | KB      |               |                                                                                        |   |
| 0         |     | 333.docx  |           |            | 2022/03/24                  |                |                         | кв      |               |                                                                                        | 6 |
| ×         |     | 111.docx  |           |            | 2022/03/24                  |                |                         | кв      |               |                                                                                        | 1 |
|           |     | ADB命令说    | 式明(1).ppt |            | 2021/10/12                  |                |                         | 1.27 MB |               |                                                                                        |   |
|           |     | NOTICE IX | α         |            | 2017/04/11                  |                | 679.75                  | KB      |               |                                                                                        |   |
|           | 0   |           |           |            | Enter The MultiSelect State |                | State                   |         | Fi<br>Fi<br>M | le Name:DCIM<br>le Size:0.0 B<br>odify Time:2022/04/01<br>ath:/storage/emulated/0/DCIM |   |
| Exit More | lco | n List    | Muit:     | ew Copy    | Shear De                    | in C<br>Rename | Compre Encrypti Favorit |         |               |                                                                                        |   |

#### (1) Šifrování souborů

a. Otevřete ochranu heslem: Dlouhým stisknutím vyberte soubor nebo složku, kterou chcete chránit, klikněte na šifrování, zadejte heslo pro potvrzení. Po zašifrování souboru nelze odstranit, kopírovat, vyjmout, přejmenovat atd. soubor.

b. Zrušte ochranu hesla: Dlouze stiskněte vyberte chráněný soubor nebo složku, klikněte na Dešifrovat, zadejte heslo pro odemknutí hesla souboru nebo složky.

# 2.3 2.3 VIP recepce

# 2.3.1 Popis rozhraní

Klikněte na aplikaci uvítací šablony. E, Přejděte na hlavní stránku aplikace. Hlavní rozhraní je rozděleno na panel témat a panel zobrazení náhledu.

| Select Meeting Theme |                 |                    |                                                                                                    |                 | (i) ×           |
|----------------------|-----------------|--------------------|----------------------------------------------------------------------------------------------------|-----------------|-----------------|
| WELCOME              | Company<br>Car  | Government Medical | Education Advertising                                                                                                    | Traffic         | VELCOME         |
| • Welcome template   |                 |                    |                                                                                                    |                 | •               |
|                      |                 |                    |                                                                                                    | No. Altan       | A               |
| Welcome Page 1       | Welcome Page 2  | Welcome Page 3     | Welcome Page 4                                                                                                    | Welcome Page 5  | Welcome Page 6  |
|                      |                 |                    | Constant of the second second | ,2              | VIIIIN          |
| Welcome Page 10      | Welcome Page 11 | Welcome Page 12    | Welcome Page 13                                                                                                    | Welcome Page 14 | Welcome Page 15 |

Sloupec tématu je rozdělen do tří modulů: uvítací modul, motiv odvětví a obrázek podpisu. Uživatelé mohou přizpůsobit motiv, upravit motiv atd. v uvítacím modulu, modulu Industry Them. Podepsané obrázky lze pouze odstranit.

# 2.3.2 Funkční aplikace

Otevřete obrázek motivu na panelu zobrazení náhledu.

www.hapone.cn

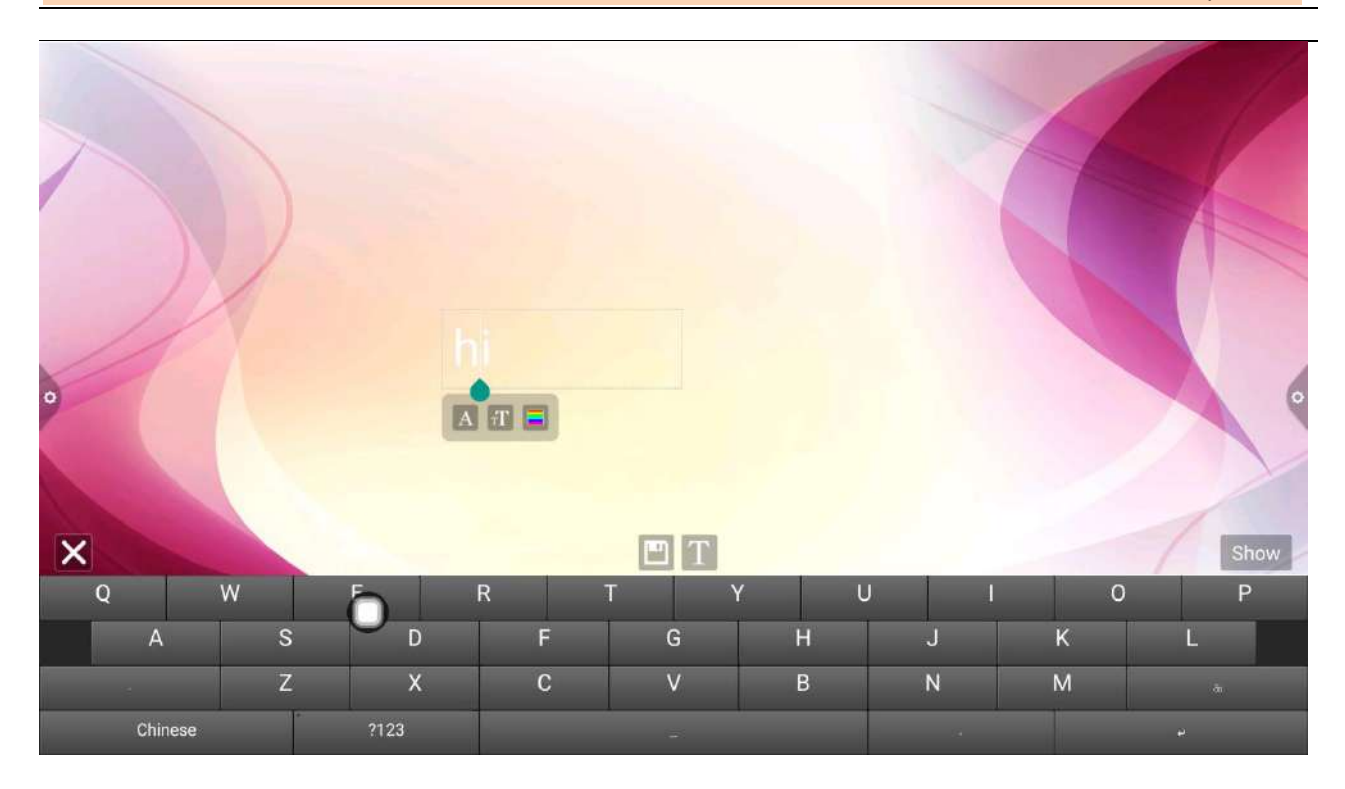

#### 1. Textový editor:

(1) Kliknout Pro zadání stavu úpravy textu, když je ve stavu úpravy textu, může uživatel

zadat text dotykem klávesnice, Klikněte na **Example 1** Ikona funkce pro výběr písma, velikosti a barvy textu.

(2) Stisknutím a podržením textového pole v horní části obrazovky motivu otevřete nabídku Úpravy. Pomocí nabídky Úpravy můžete vybrat, vyjmout, zkopírovat, odstranit atd. Obsah textového pole.

(3) Uložit :Klikněte na uložte jako obrázek motivu a zobrazí se pod tématem.

#### Režim podpisu

Pokud vyberete možnost Zobrazit, zadáte stav podpisu. Písemného obsahu se můžete ručně dotknout ve stavu podpisu, jak je znázorněno na obrázku.

www.hapone.cn

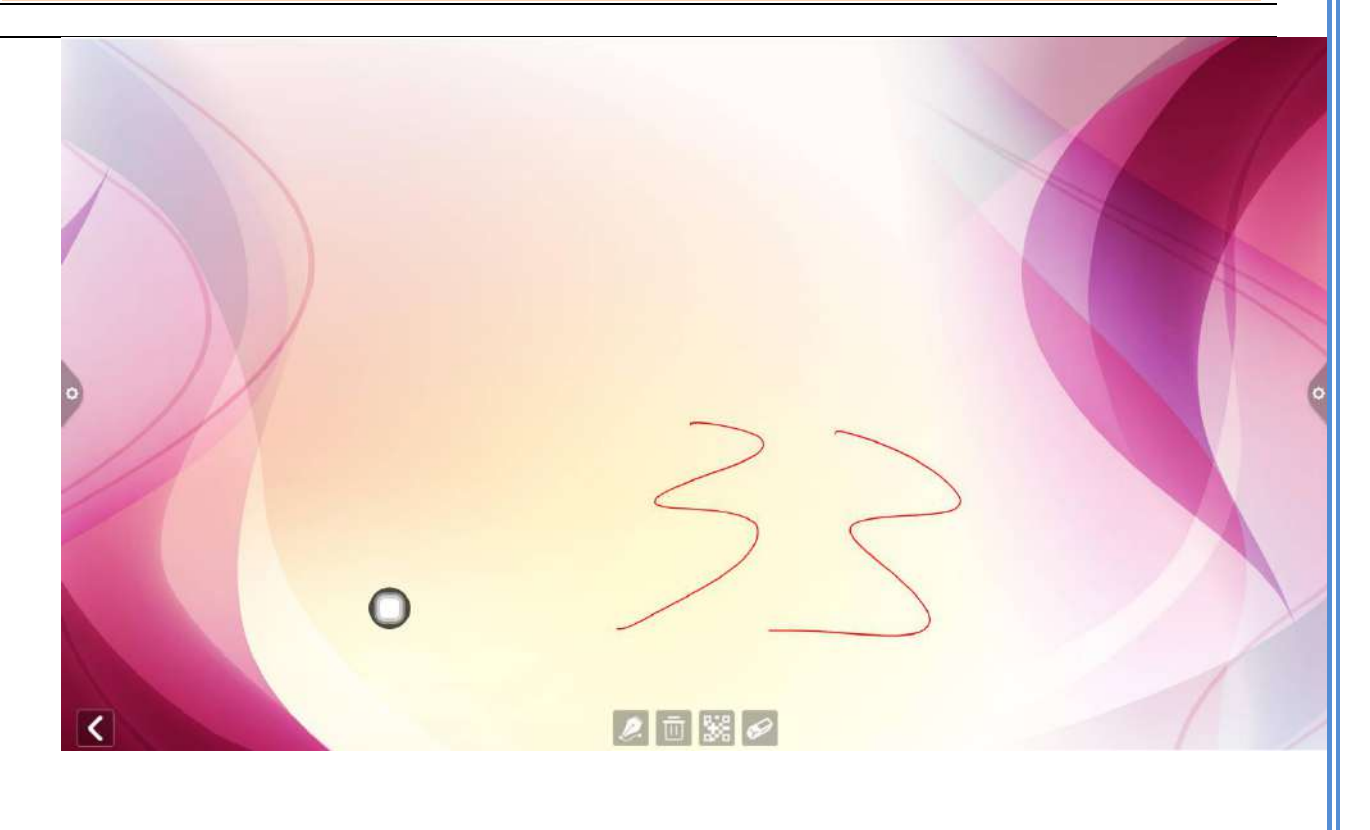

# (1) Psát:Klikněte na vyberte tloušťku čáry a barvu čáry.

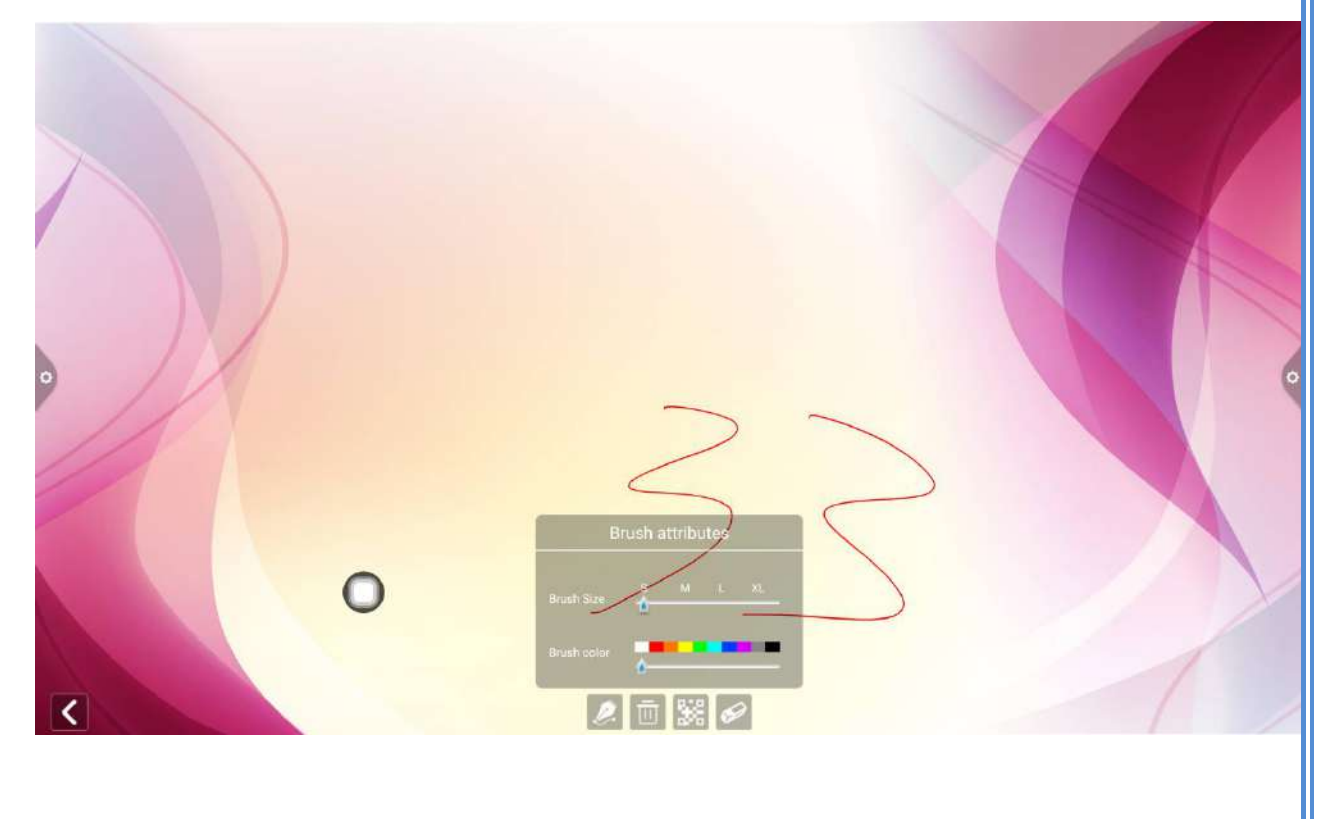

| SHENZ        | IEN HEIJIN INDUSTRIAL MANUFACTURING CO., LTD | www.hapone. |
|--------------|----------------------------------------------|-------------|
| (2) Vymazat: |                                              |             |
| a. Kliknout  | vymažete upravený obsah ve stavu podpisu.    |             |
| b. Kliknout  | pro vyvolání funkce gumy.                    |             |
|              |                                              |             |
|              |                                              |             |
|              |                                              |             |
|              |                                              |             |
|              |                                              |             |
|              |                                              |             |
|              |                                              |             |
|              |                                              |             |
|              |                                              |             |
|              |                                              |             |
|              |                                              |             |
|              |                                              |             |
|              |                                              |             |

(3) Sdílení QR kódu:Klikněte na

ikona pro uložení obrázku podpisu rozhraní tématu,

Pokud je síť připojena, může uživatel použít mobilní telefon ke skenování QR kódu pro zobrazení a stažení uloženého obrázku motivu:

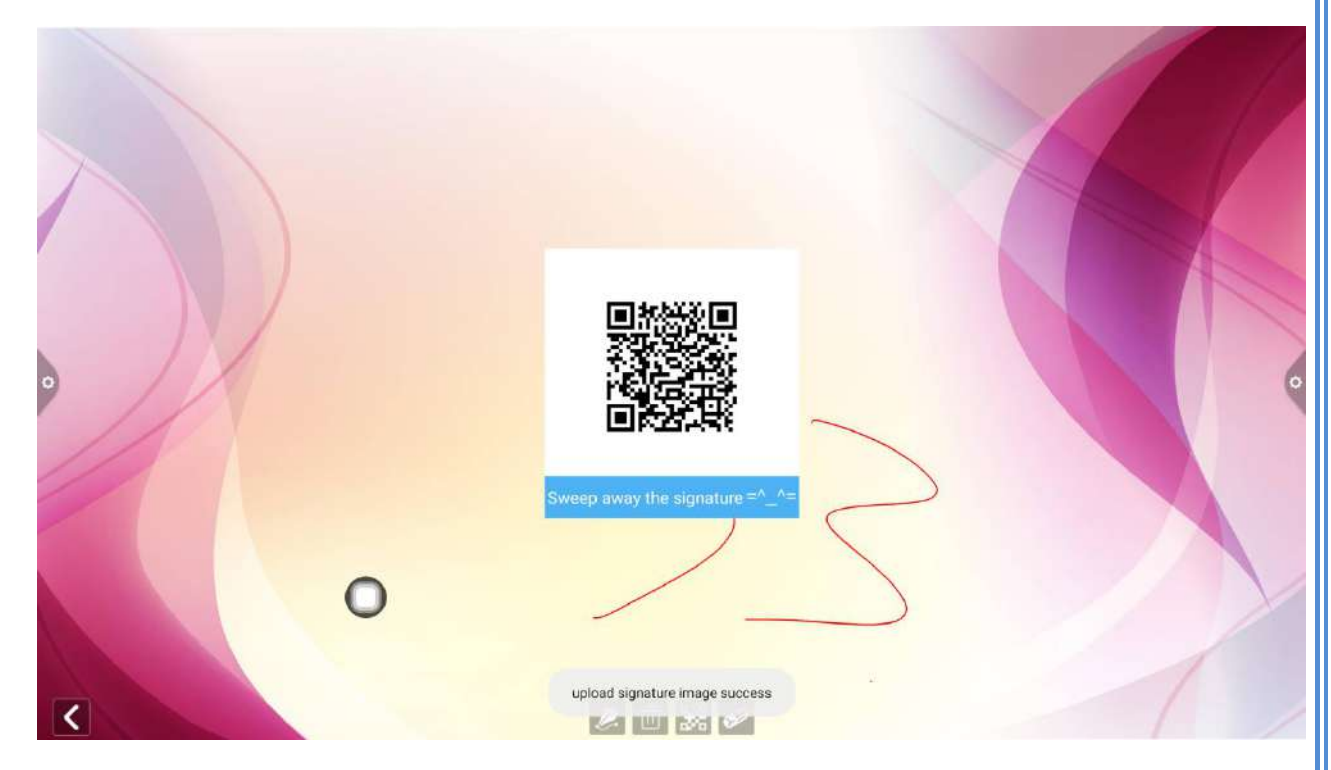

# 2.4 Interaktivní na více obrazovkách

#### 2.4.1 Aplikační poznámka

Hlavní funkcí této aplikace je bezdrátový přenos obsahu mobilních telefonů, tabletů nebo počítačů do konferenčního all-in-one stroje a skutečně realizovat funkci bezdrátového přenosu obrazovky projekčního zařízení a promítaného zařízení (poznámka: mobilní telefony, tablety nebo počítače musí být ve stejné místní síti jako konferenční tablet).

# 2.4 2.4 Návod k obsluze

1. Kliknout (interaktivní více obrazovek) otevřete interaktivní rozhraní s více obrazovkami a rozhraní zobrazení aplikace je zobrazeno.

Systém IOS nemusí instalovat klienta.

www.hapone.cn

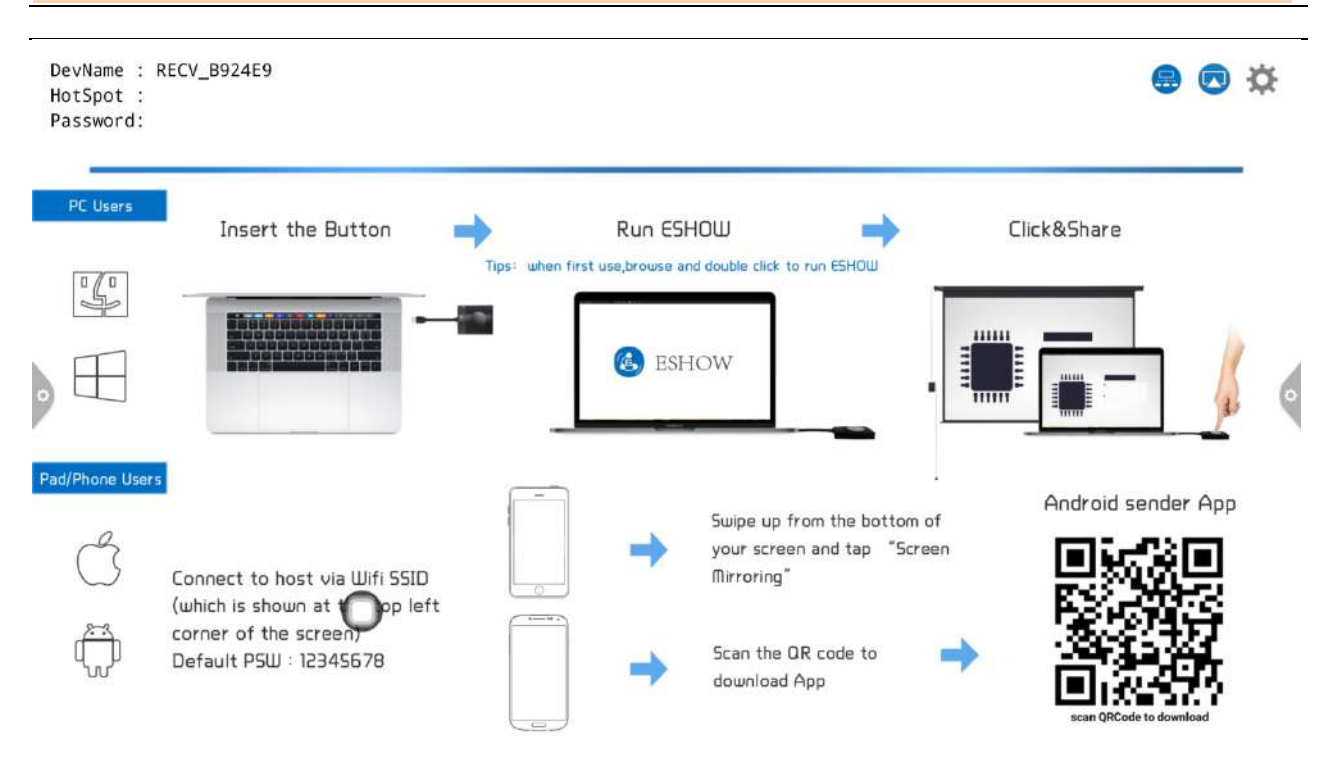

#### 2. Aktivace funkce

Klikněte na aktivaci zkušební verze pro testování a použití, poplatky za komerční aktivaci.

3. Popis provozu

Android mobilní telefon připojení sítě, skenování multi-obrazovka interaktivní rozhraní QR kód ke stažení a instalaci aplikačního softwaru (Apple mobilní telefon nemusí stahovat);

Mobilní telefon musí používat stejnou síť jako zařízení all-in-one. Mobilní telefon Android může otevřít obrazovku a odeslat obrazovku a mobilní telefon Apple může otevřít připojovací zařízení Air Play pro odesílání obrazovky.

www.hapone.cn

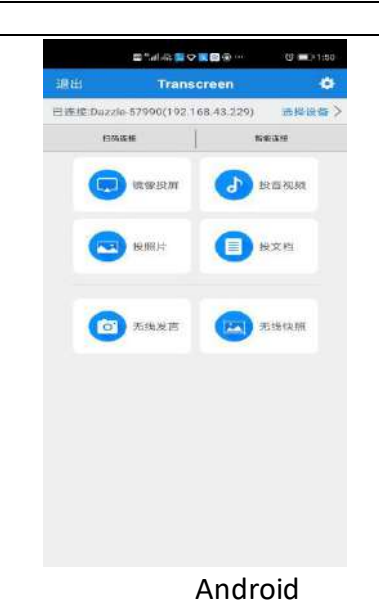

| 1  | ·····································       |
|----|---------------------------------------------|
|    |                                             |
|    |                                             |
|    |                                             |
|    |                                             |
|    |                                             |
|    | *                                           |
|    | AirPlay US                                  |
| 1  | <b>AirPlay 镜像</b><br>在 Apple TV 上镜像 iPhone。 |
|    | DzShare-1654                                |
| -[ | 取消                                          |
|    | IOS                                         |

www.hapone.cn

# 2.4.1 Zvláštní pokyny pro interaktivní rozhraní s více obrazovkami

#### 1. Název zařízení

| D<br>H<br>P | evName : F<br>lotSpot :<br>assword: | RECV_B924E9                                                                                                    |                          |                             | ● 	 ☆                                                                                                    |
|-------------|-------------------------------------|----------------------------------------------------------------------------------------------------|--------------------------|-----------------------------|----------------------------------------------------------------------------------------------------|
|             | RC Users                            |                                                                                                    | Settings                 |                             |                                                                                                    |
|             | [n./]n]                             | Insert the Button                                                                                                    | Device Name: RECV_B924E9 | ak to run ESHOW             | Click&Share                                                                                                    |
|             | S                                   | International -                                                                                                    | Multiple Views: 1 2 4    |                             |                                                                                                    |
|             |                                     | 종종·영·종·영((1999)) (1995) (1995)<br>(1995) (1995) (1995) (1995) (1995)<br>(1995) (1995) (1995) (1995) (1995)<br>(1995) (1995) (1995) (1995) (1995)<br>(1995) (1995) (1995) (1995) (1995) (1995)<br>(1995) (1995) (1995) (1995) (1995) (1995)<br>(1995) (1995) (199 | PIN Code:                |                             |                                                                                                    |
| ۰           |                                     |                                                                                                    | Enable Tv Mirror: 🔽      | • =,                        |                                                                                                    |
|             |                                     |                                                                                                    | Automatic full screen:   |                             |                                                                                                    |
| Pa          | d/Phone Users                       |                                                                                                    | Airplay : Activated      | λi.                         |                                                                                                    |
|             | 0                                   |                                                                                                    | Version: V2.9.1 (C4V312) | ip from the bottom of       | Android sender App                                                                                                    |
| l           | Ő                                   | Connect to host via Wifi SSID<br>(which is shown at Opp let                                                                                                    | Mac: f0:c8:14:45:ba:52   | reen and tap "Screen<br>19" |                                                                                                    |
|             | Õ                                   | corner of the screen)<br>Default PSW : 12345678                                                                                                    | Scar<br>dou              | n the OR code to 🛛 📫        | - 200 - 200 |

Informace o verzi: Verze softwaru projektoru.

Informace o aktivaci: Zobrazení stavu aktivace.

Název zařízení: Zobrazte a upravte název zařízení.

Typ kódu připojení: Vyberte typ kódu projekce obrazovky.

Nastavení kódu připojení:Nastavení přepínače kódu pro házení obrazovky a pozastavení

Celá obrazovka vodorovného obrazu: Celá obrazovka při otevření vodorovné obrazovky obrazu.

Hlasitost systému lze upravit: Zapnutím upravíte hlasitost systému .

Zobrazit ikonu změny snímku PPT: Zobrazí ikonu otáčení stránky ppt po otevření.

Zobrazit ovládací panel okna na více rozdělených obrazovkách: Zobrazí ovládací panel okna,

když je zapnutá více rozdělených obrazovek.

Středový displej v dolní části třetí obrazovky: Když je spodní obrazovka třetí obrazovky zapnutá, zobrazí se uprostřed.

Režim zobrazení rozdělené obrazovky: Jedna rozdělená obrazovka, dvojitá rozdělená obrazovka, čtyři rozdělené obrazovky.

#### 2.4.1 Obrazovka počítače

Se sdílením videa je třeba použít projekci obrazovky počítače. Video je zobrazeno níže:

www.hapone.cn

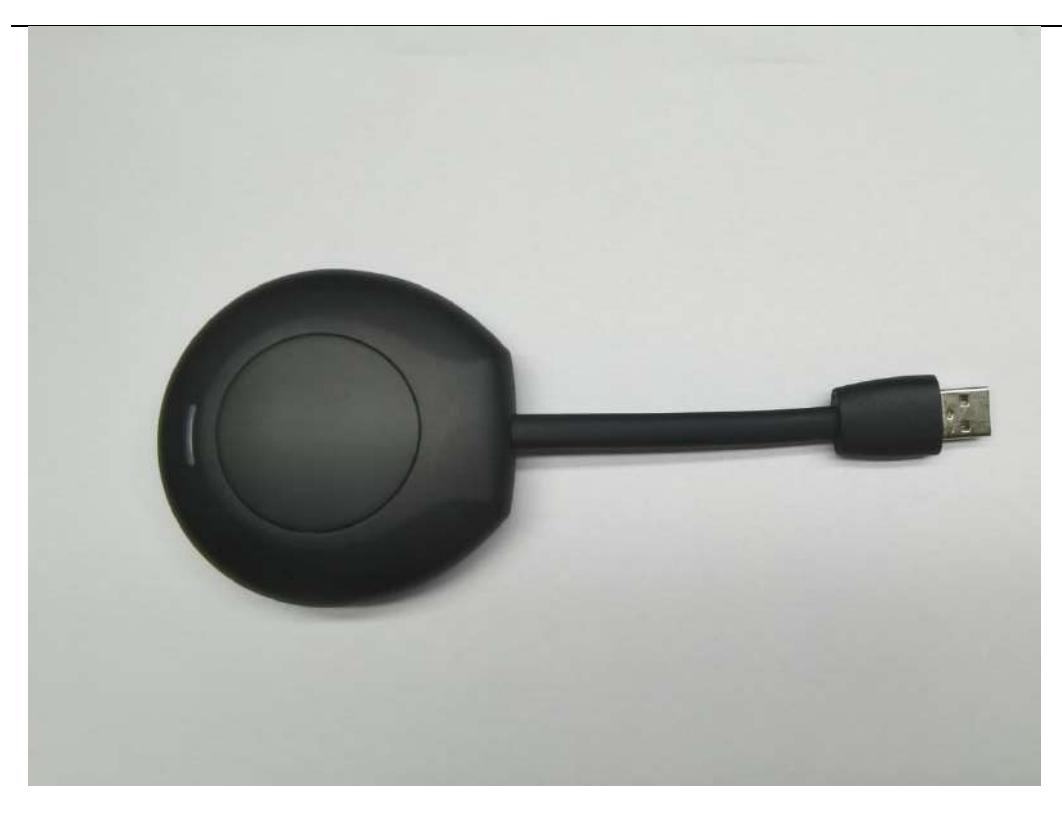

Provoz obrazovky počítače je rozdělen na dvě části: sdílení videa a konferenční stroj jsou přizpůsobeny a video je připojeno k počítači.

Poznámka: Před použitím funkce bezdrátové obrazovky Sdílení obrazu se uživatel musí ujistit, že je hotspot vysílání zapnutý.

#### 1. Sdílení obrazu odpovídá konferenčnímu stroji

Videotelefon je zapojen do USB portu konferenčního zařízení a spárován s konferenčním strojem. Rozhraní konferenčního počítače zobrazí shodu.

Projektor bliká modrým světlem, páruje se s konferenčním panelem a software je nainstalován. Modré světlo již nebliká a párování je úspěšné.

#### 2. Sdílení obrazu a párování počítačů

1). Běžecké párování

Automatické spuštění: Video se zapojí do portu USB počítače (například notebooku)

a spáruje se s počítačem. Kontrolka příslušenství vždy bliká modře a je spárována s

počítačem.

2). Párování dokončeno

Po úspěšném spojení mezi videem a počítačem se v počítači zobrazí výzva "Kliknutím na tlačítko bezdrátového přenosu spustíte obrazovku" a kontrolka příslušenství již nebude blikat modře.

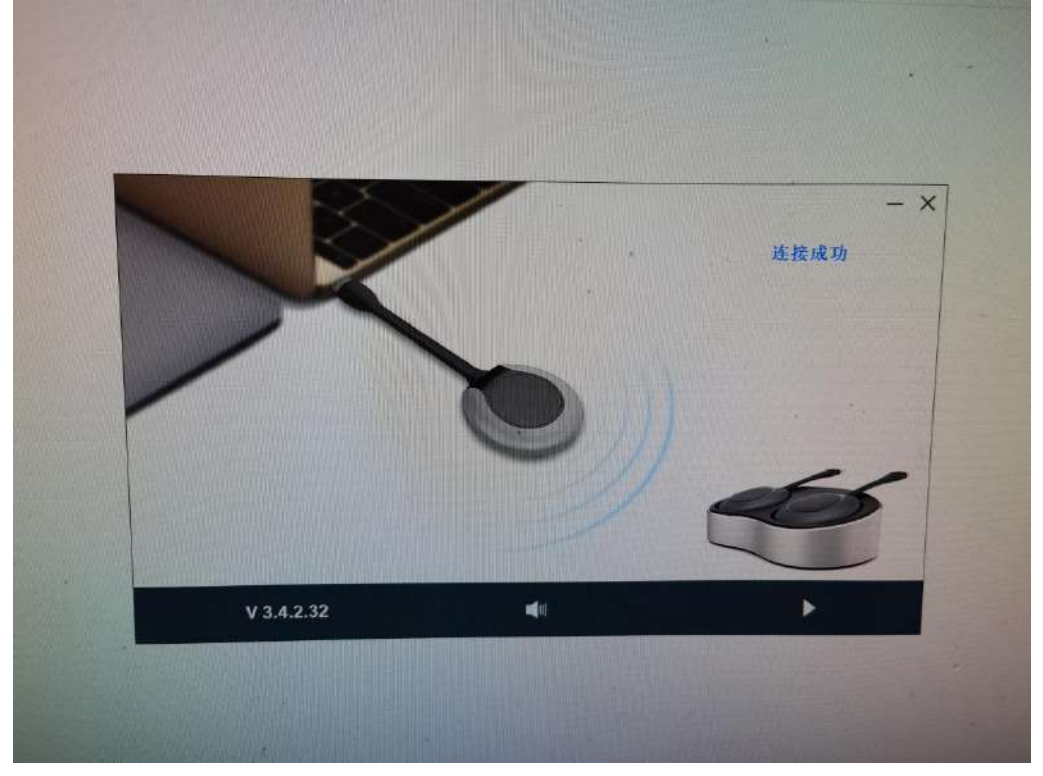

#### 3). Sdílení obrazovky

Stiskněte tlačítko Vidění, modré světlo bude ztlumeno, to znamená, že sdílení obrazovky bude úspěšné a obrazovka a zvuk počítače budou zrcadleny do inteligentního konferenčního stroje; Stiskněte tlačítko znovu, obrazovka se ukončí a obrazovka bude sdílena.

# 2.5 Další aplikace

2.5.1 APK Aplikace APK

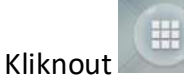

, ikonu Další aplikace pro vstup do rozhraní Další aplikace

konferenčního systému. Uživatelé mohou zobrazit nebo otevřít aplikaci APK, kterou si sami nainstalovali v tomto rozhraní, jak je znázorněno na obrázku.

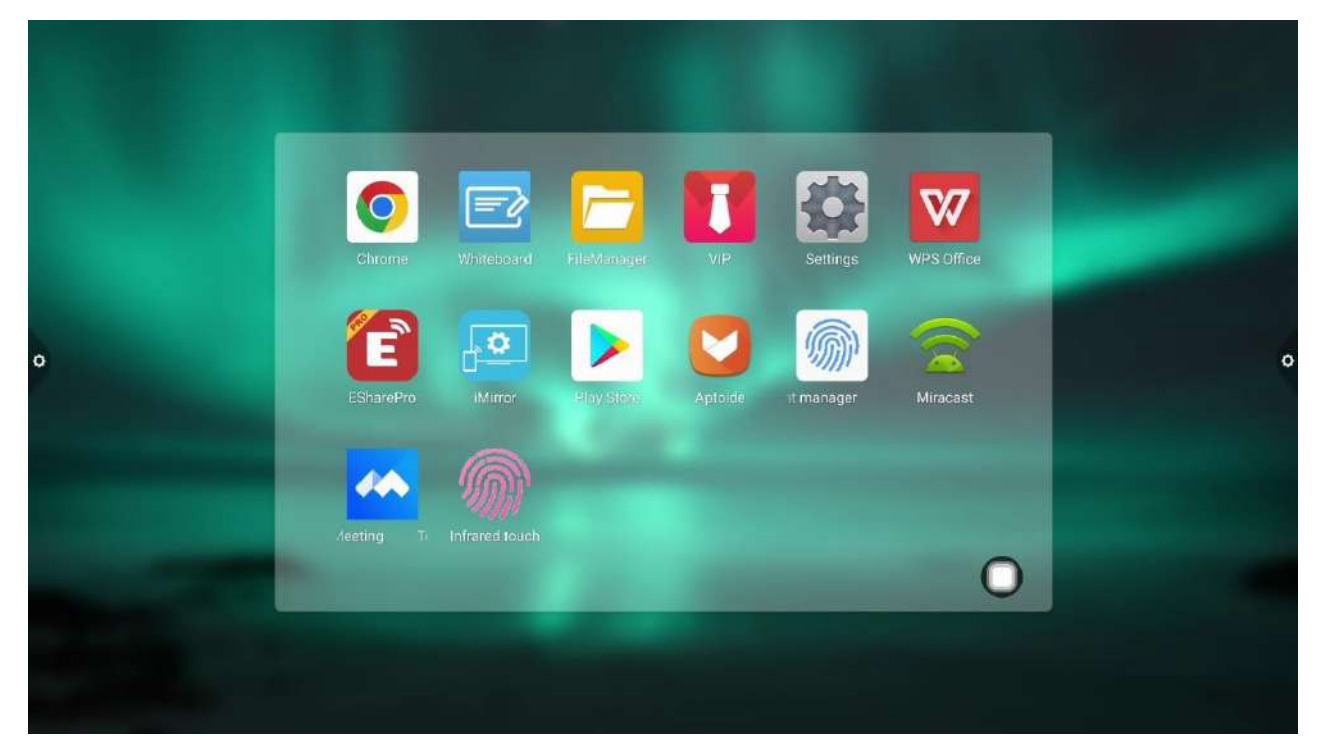

# 2.5.1 Plovoucí menu

- 1. Ikona Plovoucí na ploše lze volně pohybovat a zobrazovat v libovolném rozhraní. Kliknutím na tlačítko Otevřít rychle spustíte aplikaci v nabídce, nebo můžete přizpůsobit přidání dalších aplikací do plovoucího panelu nabídek.
- 2. 2. Přidat: Klikněte na Přidejte uživatelské vlastní aplikace a miniaplikace do nabídky přechodu myší.

www.hapone.cn

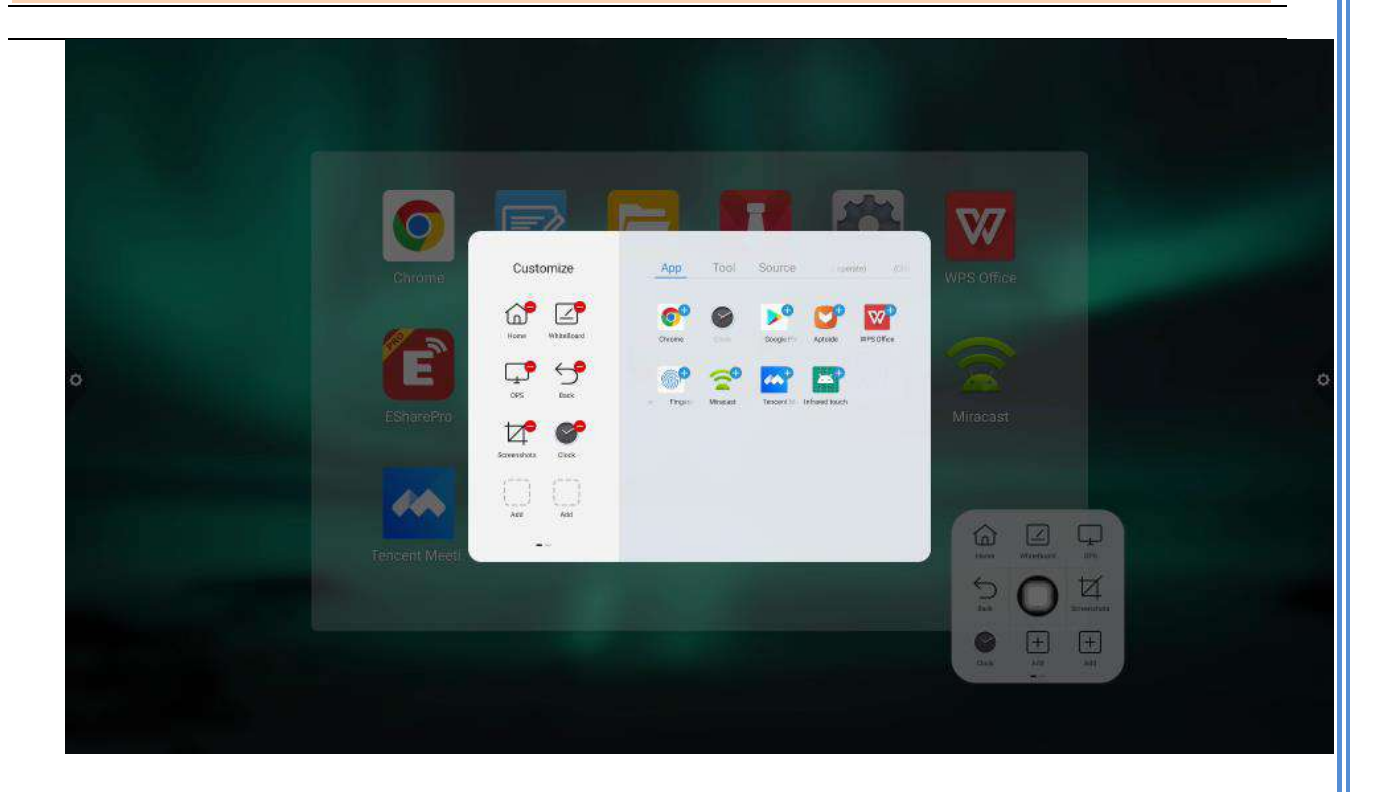

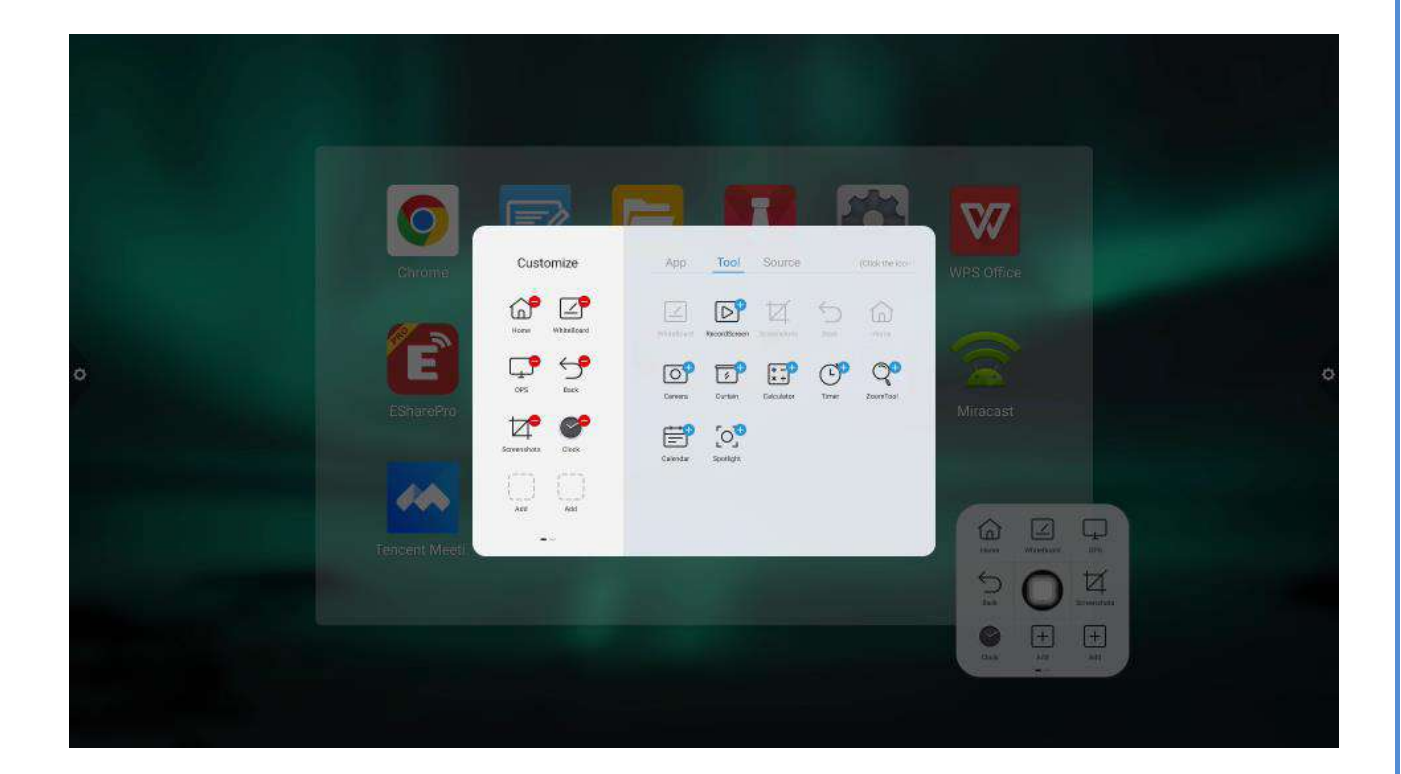

ADD: C901, Silver Star Technology Building, No. 1301 GuanGuang Rd, Guanlan Street, LongHua , Shenzhen,China

www.hapone.cn

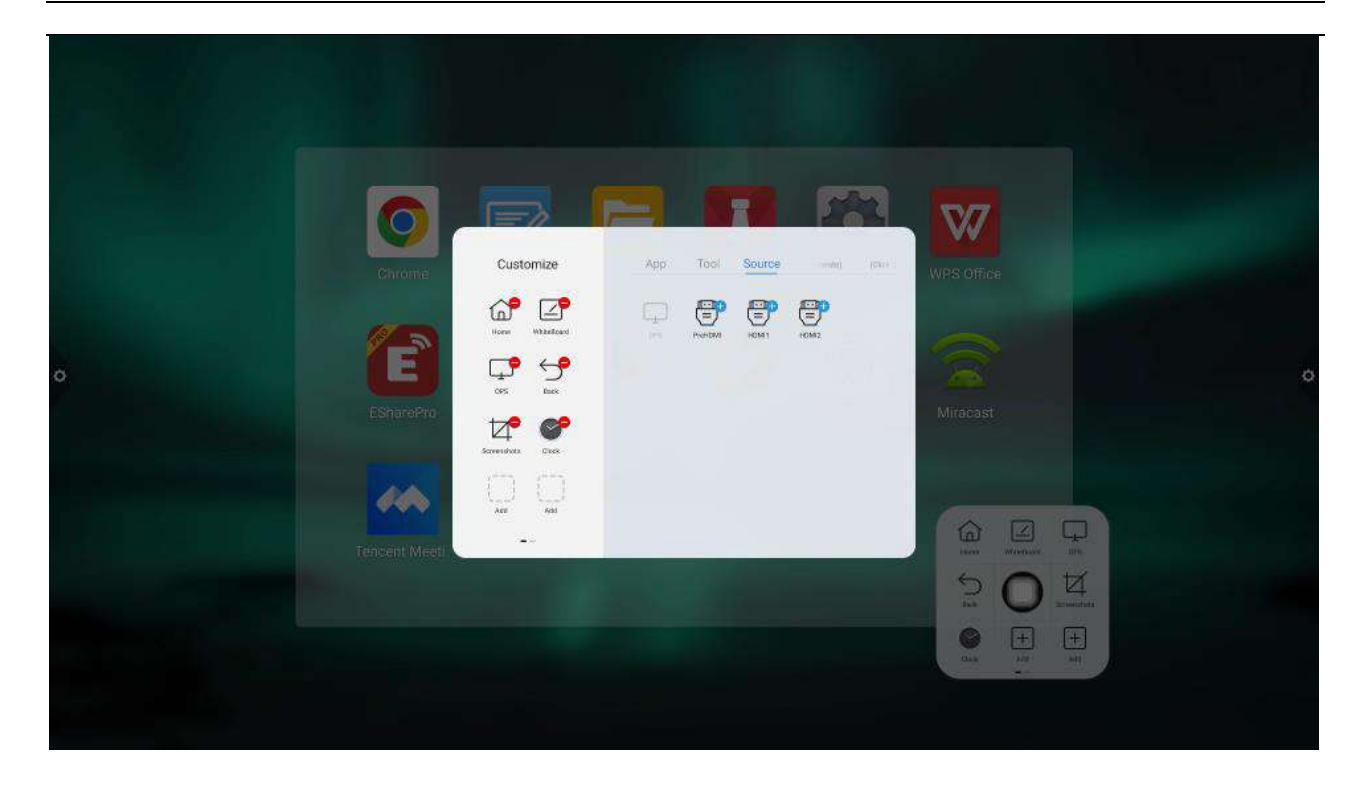

3. Smazat: Dlouze stiskněte ikonu aplikace, kterou chcete odstranit, abyste vstoupili do

upravitelného stavu, kliknutím odstraníte ikonu zástupce aplikace.

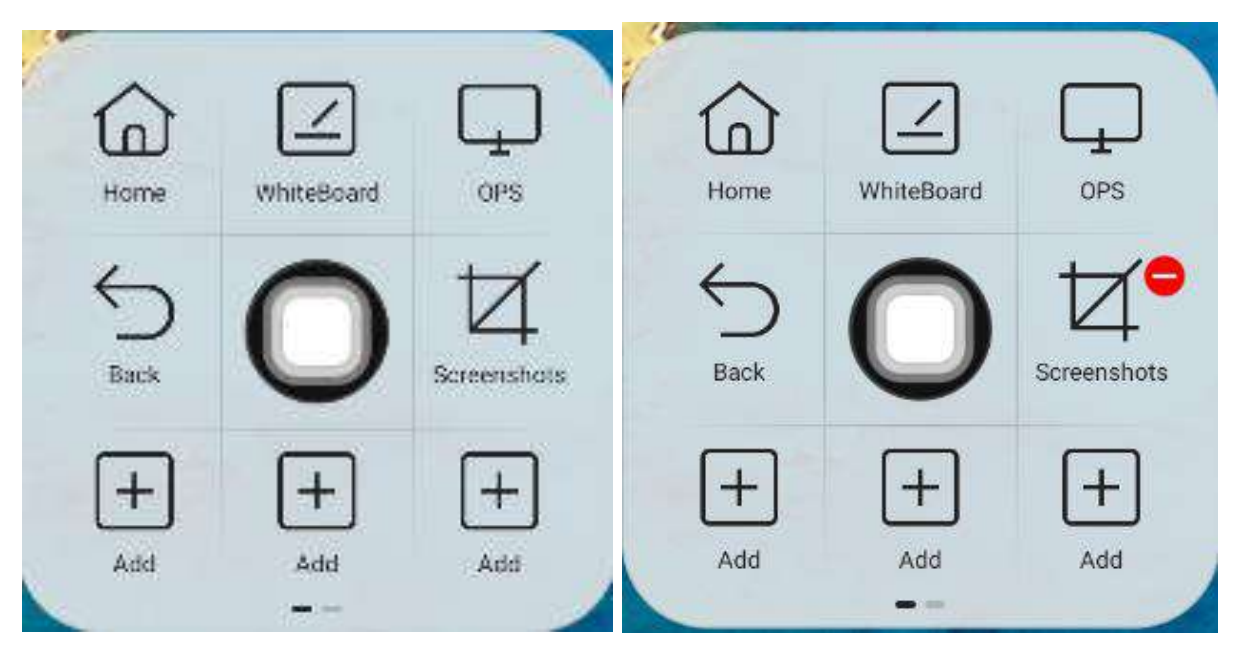